# 「Inage式会計帳簿」マニュアル

Excel工房 Inage

ショートカットアイコンを作る

ダウンロードしたら「Inage式会計帳簿」をフォルダごと好きなドライブの好きなフォルダに保存します。 なお、一度保存をした場所からは動かさないようにしてください。 以下保存が完了したものとしてショートカットを作る方法からお話を進めてまいります。

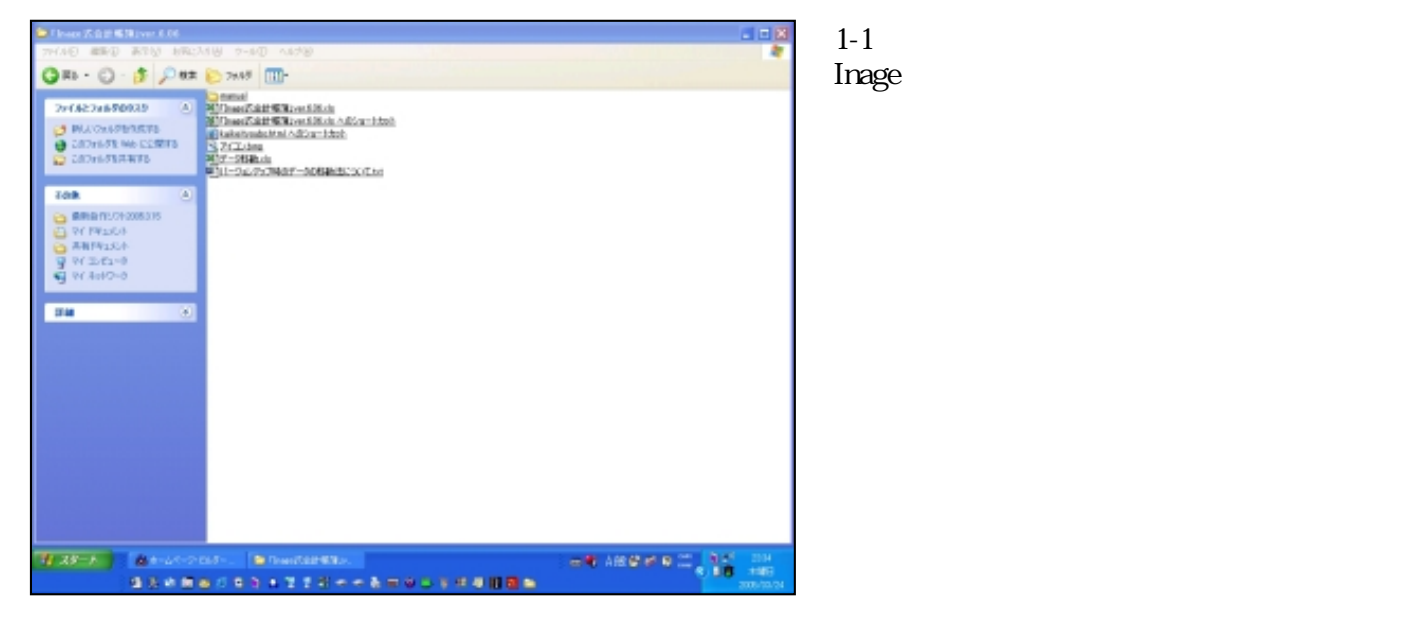

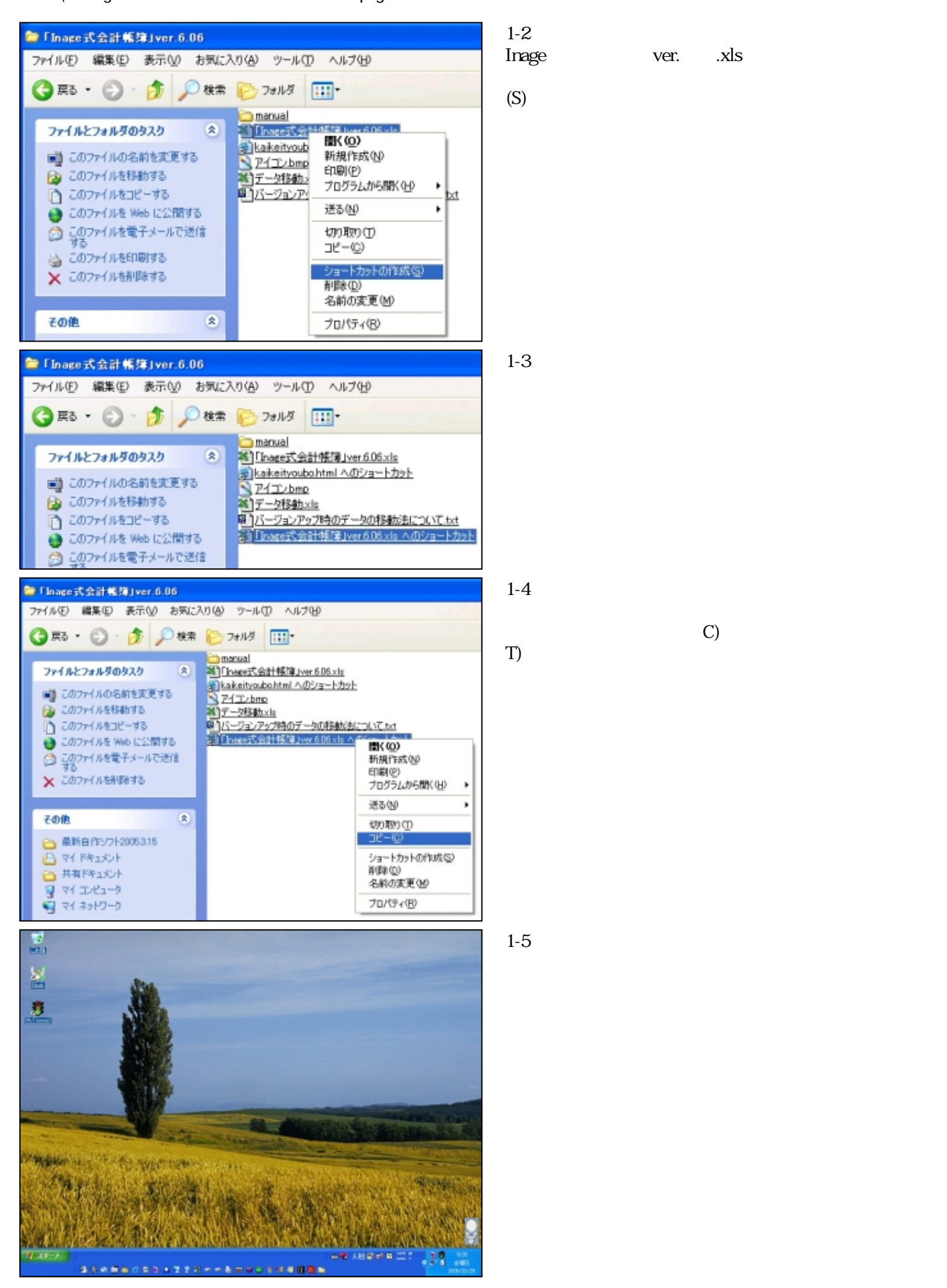

file:///E|/「Inage式会計帳簿」マニュアル/htmlfile/newpage2.htm (2/97) [2006/04/20 21:01:52]

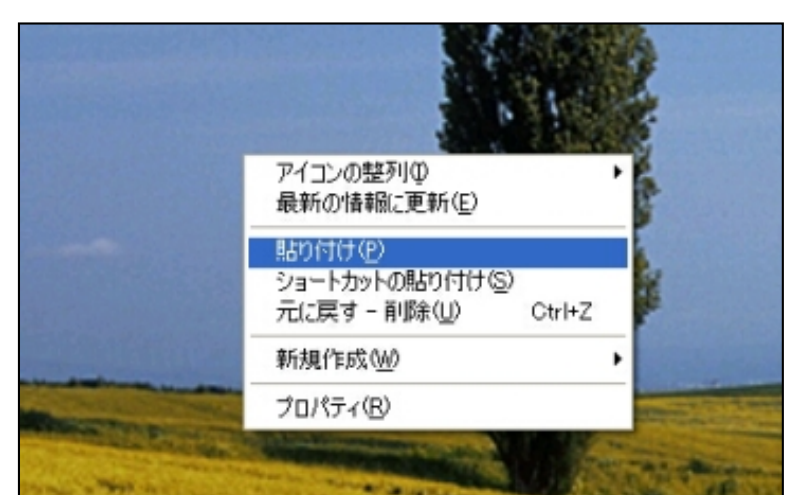

図1-6 次にデスクトップ上の好きな場所で右クリックして 「貼り付け(P)」をクリックしてください。

図1-7

デスクトップに「Inage式会計帳簿」のショートカット が置かれたことを確認します。

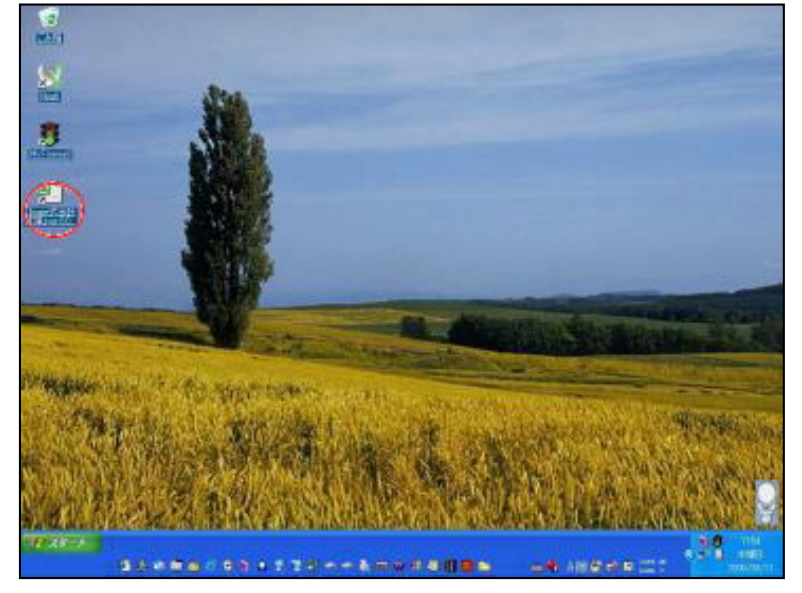

これでデスクトップに「Inage式会計帳簿」のショートカットアイコンが出来ました。 このアイコンを「Inage式会計帳簿」独自のアイコン

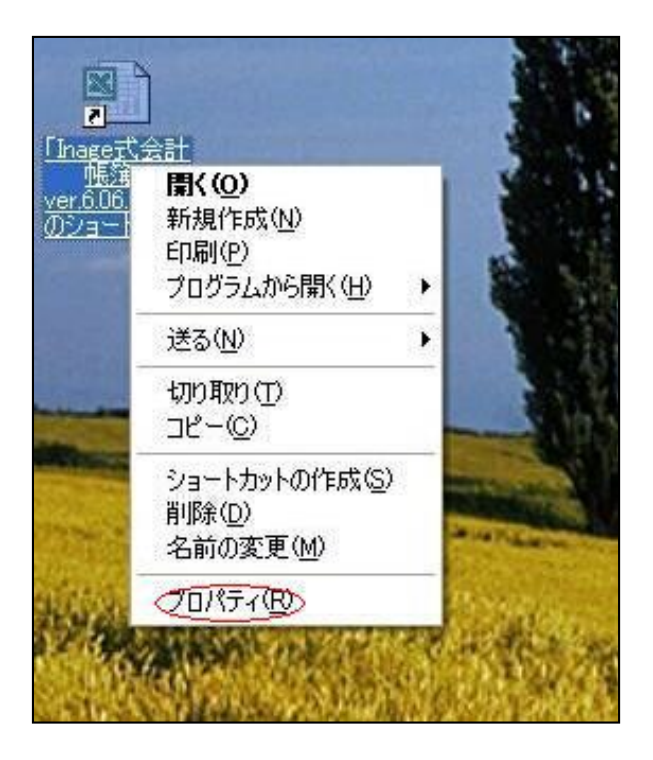

図1-8

ショートカットアイコンの上で右クリックします。 タブの一番下「プロパティ(R)」をクリックしてみ ましょう。

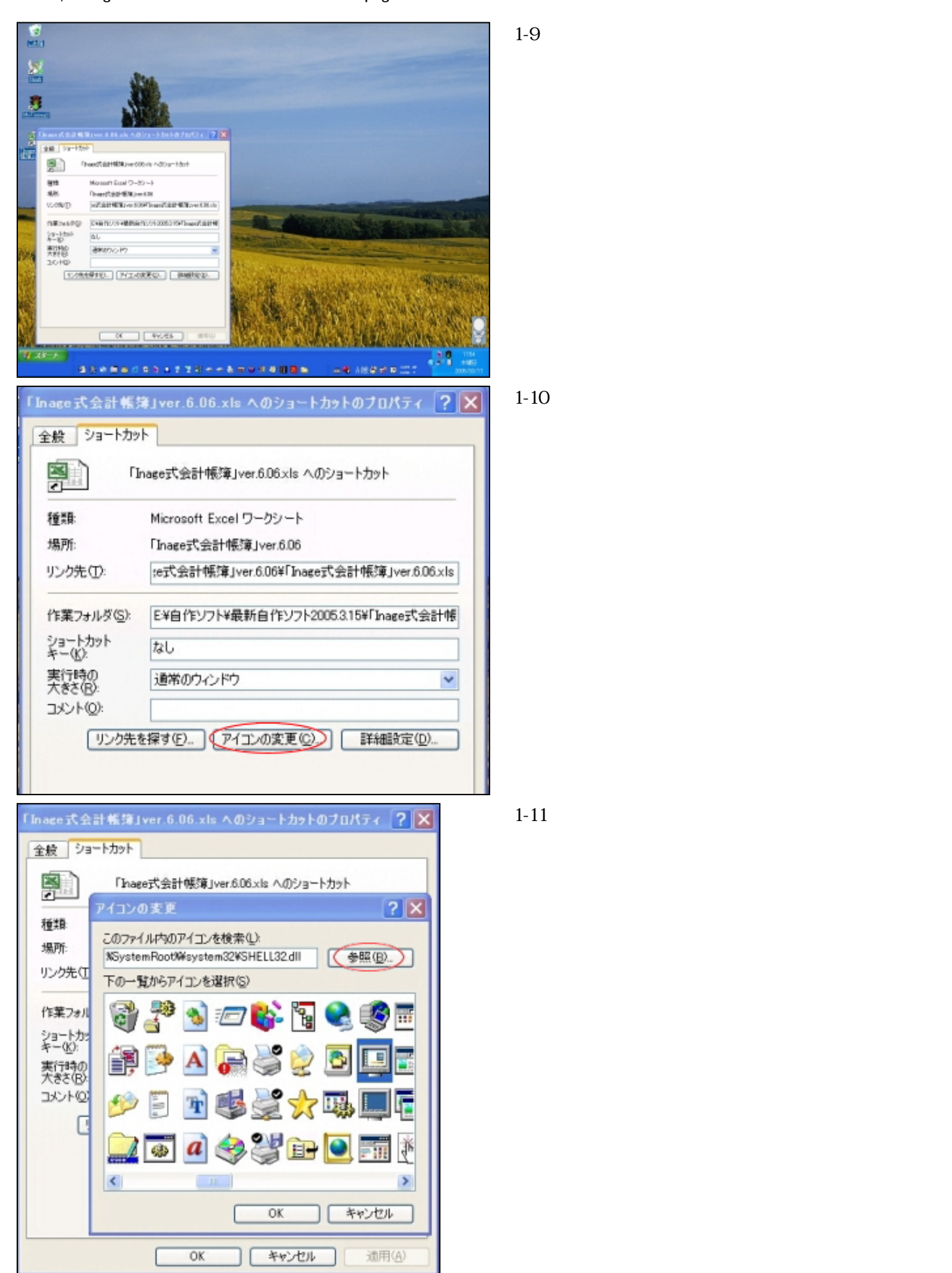

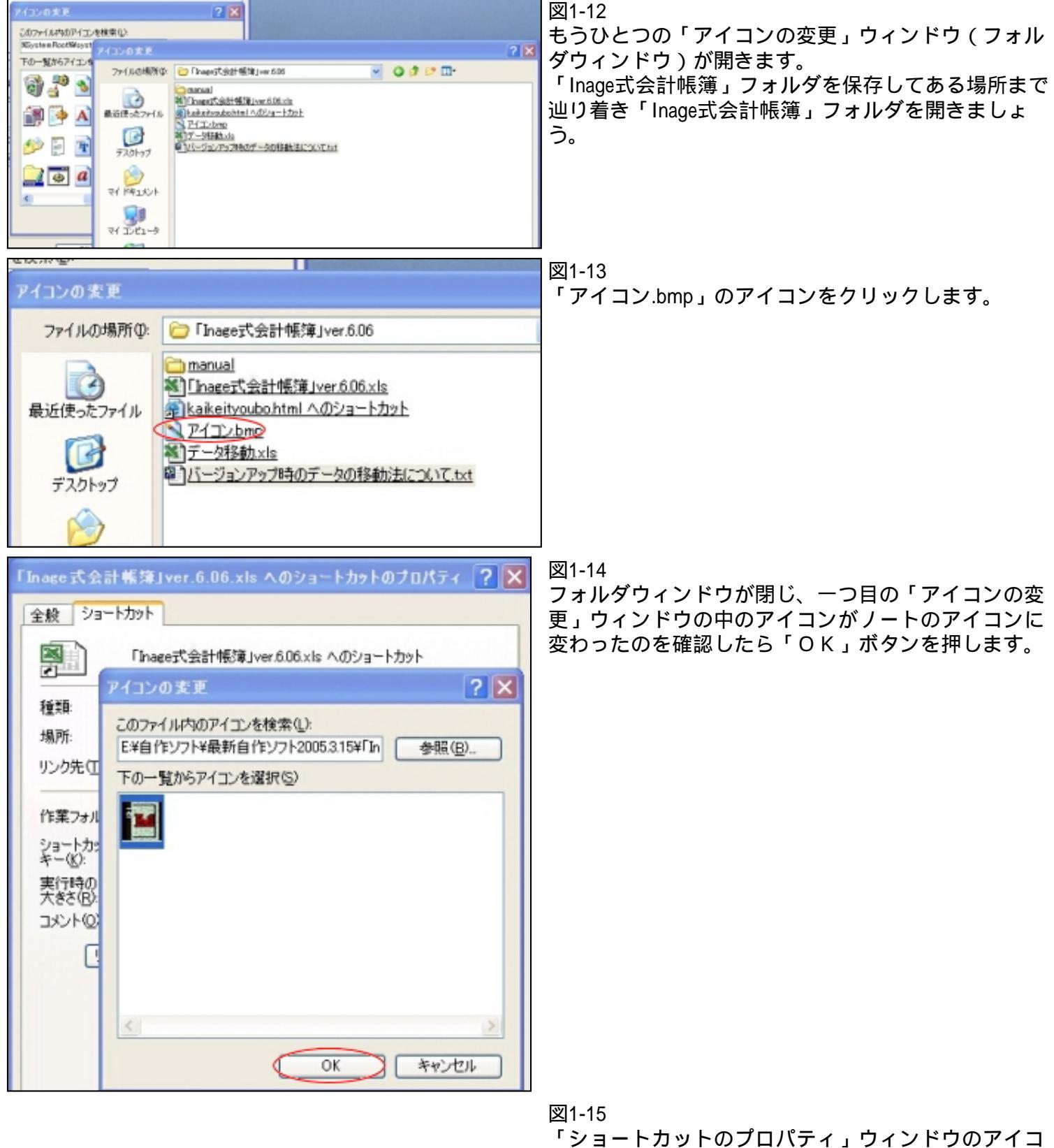

「ショートカットのプロパティ」ウィンドウのアイコ ンがノートのアイコンになったのを確認したら「O K」ボタンを押します。

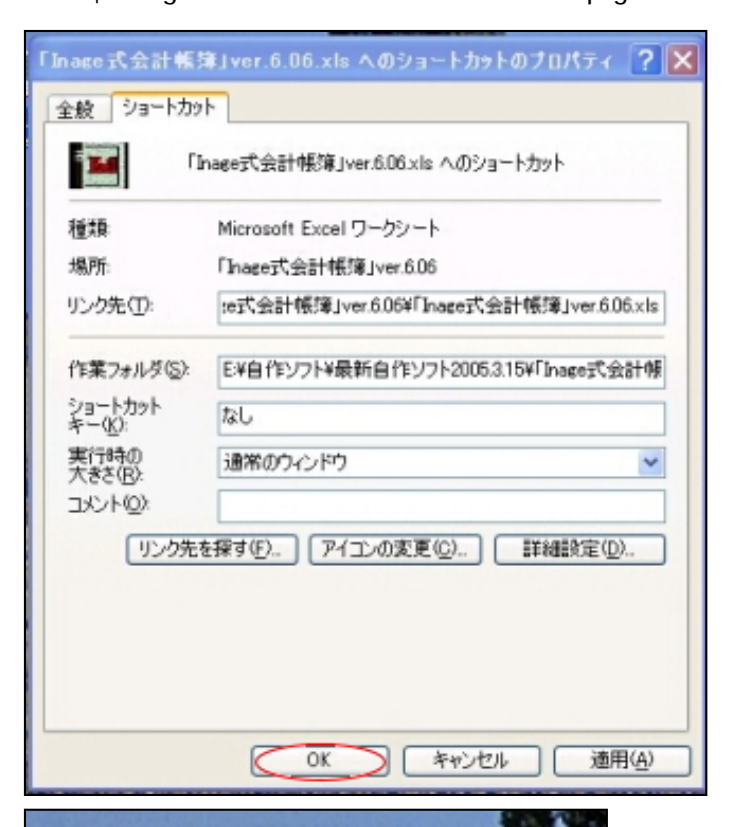

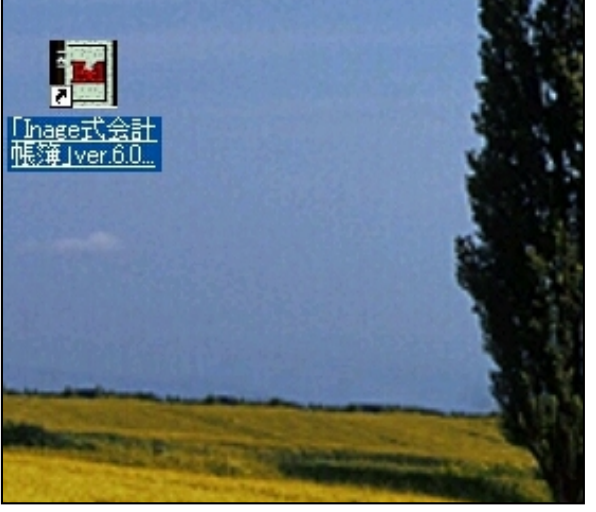

図1-16 デスクトップ上のアイコンがノートに変わりました。

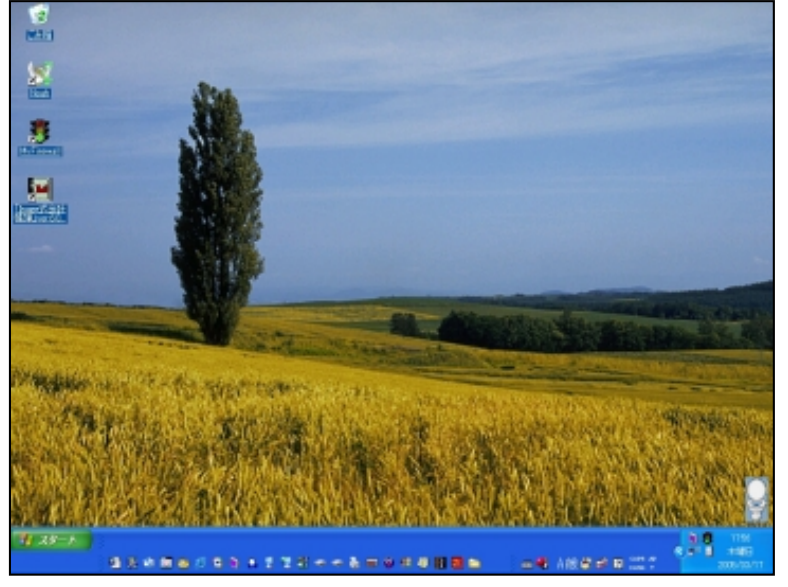

図1-17 ではさっそく作ったアイコンをクリックして「Inage式 会計帳簿」を開いてみましょう。

# メニュー

メニューはいつも最初に表示される画面です。 この画面から仕訳帳その他のシートへと入っていきます。

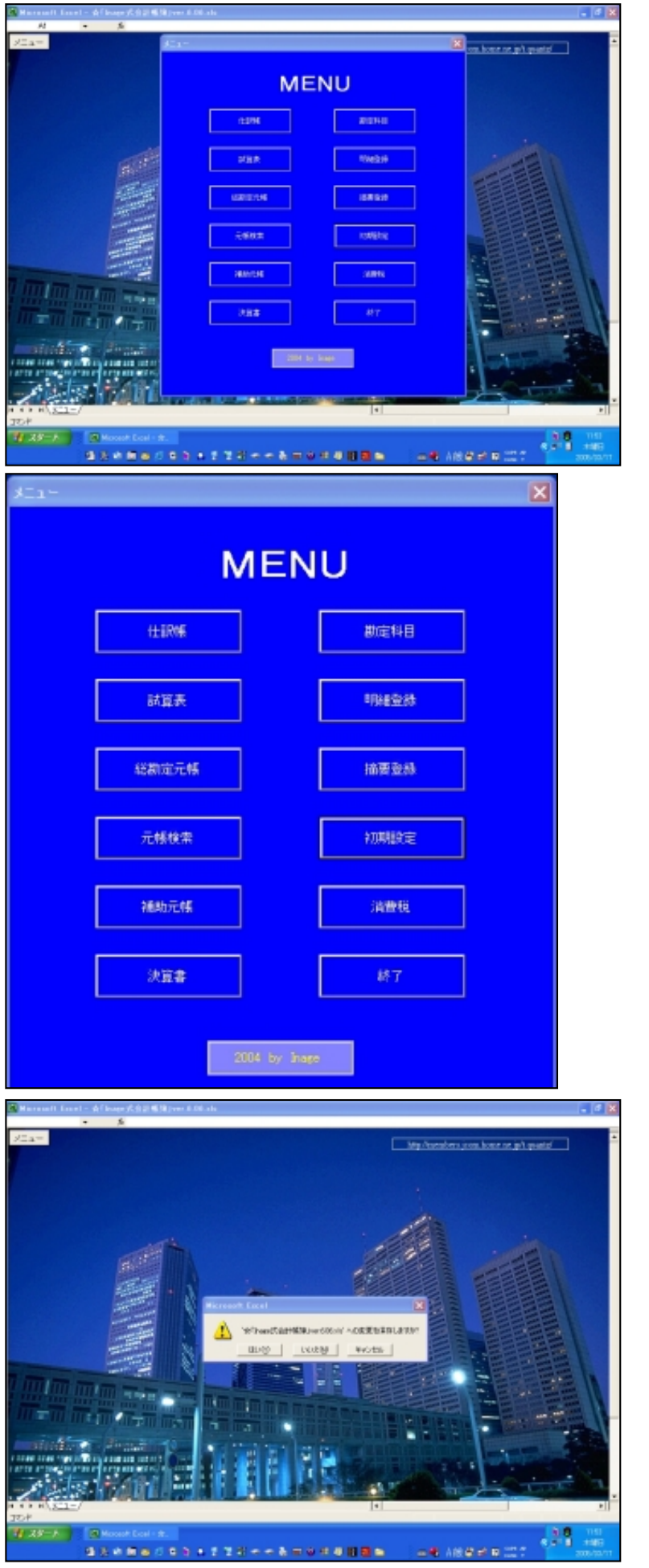

図2-1

「Inage式会計帳簿」を開くと最初に「メニュー」シートが表示され、その後一瞬の間を置いて「MENU」フォームが表示されます。

図2-2

「MENU」フォームの上には12個のボタンが配置 されています。それらはそれぞれに表記されたシート にリンクされています。

ボタンは左半分が帳票で右半分がマスターです。 「終了」ボタンを押すと図の「終了」ダイアログボッ クスが表示されます。

図2-3 表示された「終了」ダイアログボックス。

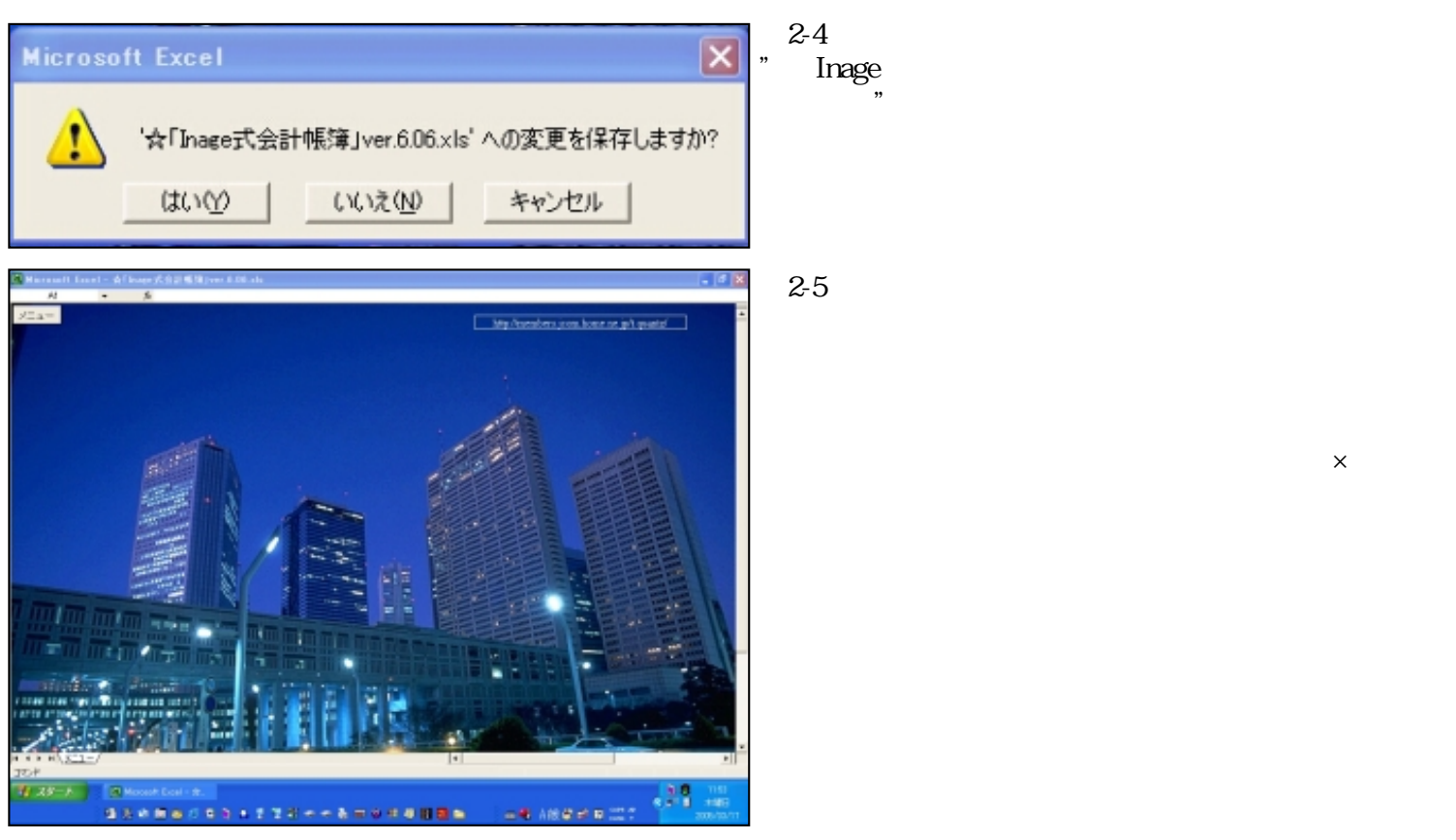

それでは「Inage式会計帳簿」の使い方を順を追って見ていくことに致しましょう。

初期設定

まず最初は「初期設定」シートです。 本番で実際に使用する場合は、まず<u>「初期化」</u>を行なわなければなりません。 とりあえずここでは初期化は行なわずにダミーデータの入ったままマニュアルをご覧になってください。

| R) H | ernall fand - 合f leage 大台計感知pres 6.06.als |                         |                  |       |                                                                                                    |             | d X    | N C 🕅        |                 |     |     |     |
|------|-------------------------------------------|-------------------------|------------------|-------|----------------------------------------------------------------------------------------------------|-------------|--------|--------------|-----------------|-----|-----|-----|
|      | N - 5                                     |                         |                  |       |                                                                                                    |             |        | <u>ഷാ-</u> i |                 |     |     |     |
|      | A 8 6 0 8 F 0 8 F                         | J                       | K                | L.    | 14                                                                                                    |             | 0.4    | _ 1. 14      |                 |     |     |     |
| 1.1  | Ca- 1068 (02:00)                          |                         |                  |       |                                                                                                    |             | _      | これが          | - <b>-</b> 7,11 | 明設で | レシー | トです |
| 1    | 初期設定                                      |                         | 101,305,800      | ] [   | 110,747,800                                                                                                    | 110,741,800 |        |              | 177             |     |     |     |
| 3    |                                           |                         | ILCONDUCT NO. 10 |       |                                                                                                    |             |        |              |                 |     |     |     |
| 4    |                                           | - A STREET AND A STREET | ing - 1 Auguster | and a |                                                                                                    |             |        |              |                 |     |     |     |
| 8    | 由村后:12-518日期期時间由社                         | 東州ワース                   | 10000            | 8.4   | 87                                                                                                    | 87          |        |              |                 |     |     |     |
| 6    |                                           | 1001                    |                  |       |                                                                                                    |             |        |              |                 |     |     |     |
| 2    | 2004/041 2008/041                         | 1100 R E                |                  |       |                                                                                                    |             |        |              |                 |     |     |     |
|      |                                           | 1101 10 RB              |                  |       |                                                                                                    |             |        |              |                 |     |     |     |
|      | 412 K H H H H H H H H H H H H H H H H H H | 1110                    |                  |       |                                                                                                    |             |        |              |                 |     |     |     |
| 18   | N 最新な一般のアドイン製品展示す。                        | 1120                    | 5,300,000        |       | 1,895,890                                                                                                    |             |        |              |                 |     |     |     |
| 11   |                                           | 11100 正開教会              |                  |       |                                                                                                    |             |        |              |                 |     |     |     |
| 10.  |                                           | 111 2848                |                  |       |                                                                                                    |             |        |              |                 |     |     |     |
| 13   |                                           | 1100 E B 4 4            | 26,574,568       |       | 20.574,3400                                                                                                    |             |        |              |                 |     |     |     |
| 14   |                                           |                         | 56,047,04        |       | 50,000,7.00                                                                                                    |             |        |              |                 |     |     |     |
| 15   |                                           | 1110 N 840              |                  |       |                                                                                                    |             |        |              |                 |     |     |     |
| 1.6  |                                           | 1010 8 46               |                  |       | 10,000                                                                                                    |             |        |              |                 |     |     |     |
| 12   |                                           |                         | 15,000           |       | 11,000                                                                                                    |             |        |              |                 |     |     |     |
|      |                                           |                         |                  |       | A 100 1000                                                                                                    |             |        |              |                 |     |     |     |
| 10.  |                                           | TALL OF LA              | 5.000            |       | 5.000.000                                                                                                    |             |        |              |                 |     |     |     |
| 110  |                                           | TANK MEMORY             | 1,000,000        |       | 1,000,000                                                                                                    |             |        |              |                 |     |     |     |
| 13   |                                           |                         |                  |       | No. of Concession, Name of Concession, Name of |             |        |              |                 |     |     |     |
| 200  |                                           | THE REPORT              | 7 814 800        |       | 2 400 400                                                                                                    |             |        |              |                 |     |     |     |
| 12   |                                           | TO BURNING              | 100000           |       | 681,890                                                                                                    |             |        |              |                 |     |     |     |
| 24   |                                           | Text Statester          |                  |       |                                                                                                    |             |        |              |                 |     |     |     |
| 10   |                                           | TTAN IN IN              |                  |       |                                                                                                    |             |        |              |                 |     |     |     |
| 10.  |                                           | COLUMN TWO IS NOT       |                  |       |                                                                                                    |             |        |              |                 |     |     |     |
| 100  |                                           | T100 M IR 10            |                  | -     |                                                                                                    |             |        |              |                 |     |     |     |
|      |                                           | 2110 01000              |                  |       |                                                                                                    |             |        |              |                 |     |     |     |
|      |                                           | 2100 BR26A              |                  |       |                                                                                                    |             |        |              |                 |     |     |     |
| 14   |                                           | THO I SEA               |                  |       |                                                                                                    |             |        |              |                 |     |     |     |
| 30   |                                           | 2110 - 日常新聞政権           |                  |       |                                                                                                    |             |        |              |                 |     |     |     |
|      | * H\{{#\$\$\$2/                           |                         | 4                |       |                                                                                                    |             | *      |              |                 |     |     |     |
| TOI  |                                           |                         |                  |       |                                                                                                    |             | -      |              |                 |     |     |     |
| 4    | RØ-A                                      |                         |                  |       |                                                                                                    | . 9.0       | 196    |              |                 |     |     |     |
|      | 3308803331228++3                          |                         |                  | A 18  |                                                                                                    |             | STRATT |              |                 |     |     |     |
|      |                                           |                         |                  |       |                                                                                                    |             |        |              |                 |     |     |     |

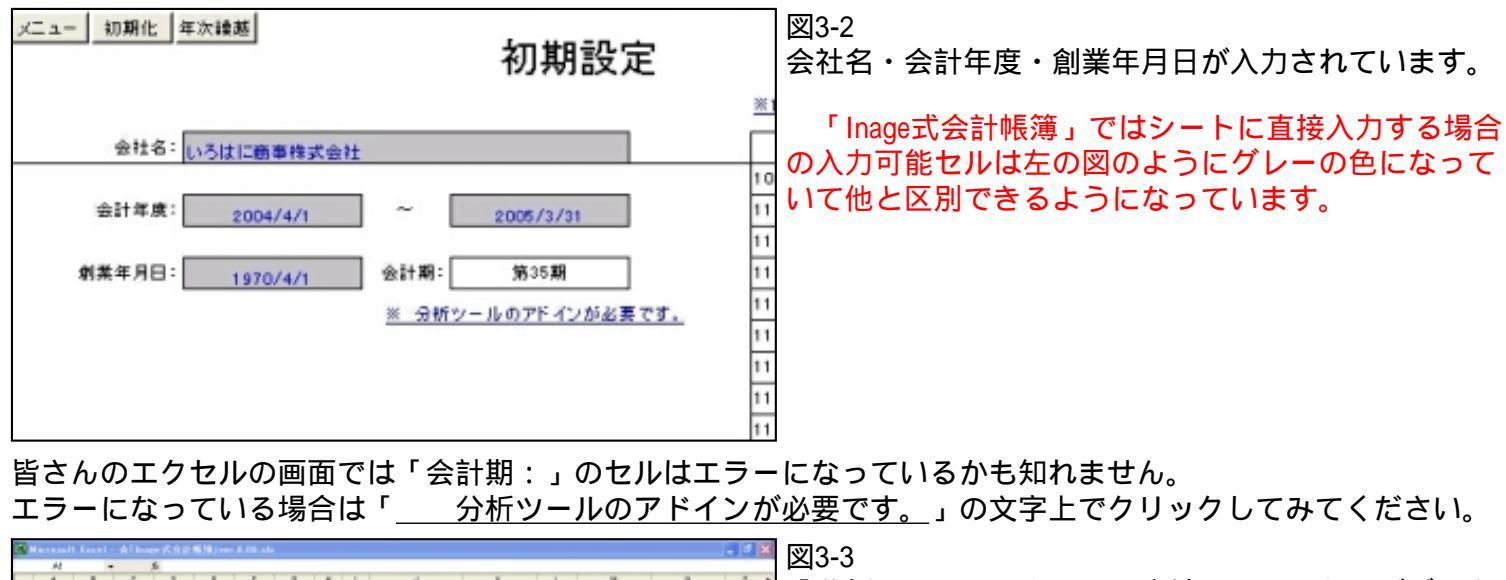

|               | 「分析ツールのアドインの方法」のメッセージボック<br>スが表示されますので説明にしたがってアドインを行<br>なってください。<br>アドインがうまく行けば今度は「会計期:」に本年度<br>が表示されるはずです。 |
|---------------|----------------------------------------------------------------------------------------------------|
|               | 図3-4<br>メッセージボックスは「OK」ボタンで閉じます。                                                                             |
| ×ニュー 初期化 年次繰越 | <br>図3-5<br>「Inage式会計帳簿」のすべてのシートには一番最初に<br>「メニュー」ボタンが配置されております。<br>このボタンでいつでも「メニュー」画面に戻ることが<br>出来ます。        |

「<u>初期化</u>」「<u>年次繰越</u>」ボタンについてはマニュアルの最後のほうで説明いたします。 それでは「メニュー」ボタンで「メニュー」シートに戻って「MENU」フォームの「勘定科目」ボタンを押しま しょう。

勘定科目

さて勘定科目の登録です。 重要なマスターですので間違いのないように入力しましょう。

| 1   | Historit Court - Afficiant | CALIFORNIA AND AND AND AND AND AND AND AND AND AN |              |                                                    |                      |                |                                                                                  | - 6 X                | 図4-1                    |                                       |
|-----|----------------------------|---------------------------------------------------|--------------|----------------------------------------------------|----------------------|----------------|----------------------------------------------------------------------------------|----------------------|-------------------------|---------------------------------------|
|     |                            | 8                                                 | 1.           | N P D                                              |                      |                |                                                                                  | T U                  |                         | 日、シートです                               |
| -   | #147 12/04 100             |                                                   | 勘定科          | + -amrimana                                        |                      |                | Calculate and an and an and an and an and an an an an an an an an an an an an an | -                    |                         | ロリンニドしり。<br>シロゼンキナやマレナナのマグロングウ        |
| 1.4 | 3-7 +38                    | Rett                                              |              | * 48 48/-3                                         |                      | 19-X           | 1000                                                                             | 1000                 | 既に標準的勘定                 | 科目か入力されていますので御社が実                     |
| 2   | 110 2020                   | * * *                                             |              |                                                    | 1100 8               | *              |                                                                                  | 3                    | 際に使用する勘                 | 定科目にカスタマイズをします。                       |
|     | 1111 2010                  | 6 AERo                                            |              | 110 AERo     120 AERo                              | 1110 884             | **             | 1.00.000                                                                         |                      |                         |                                       |
| 1   | 1110 20128                 | 0 2484                                            |              | ······································             | 1100 ER              | Na             |                                                                                  |                      |                         |                                       |
| 10  | 1111 2020                  | 8 2242                                            |              | · ····································             | 1100 28              | 68I            | 20.074.000                                                                       |                      |                         |                                       |
|     | 1111 2010                  | 8 8828                                            |              | 1130 B&20                                          | 1110 0 00            | 2.0            |                                                                                  |                      |                         |                                       |
| 10  | 141 2828                   |                                                   |              |                                                    | 1410 10 10           |                | 15,000                                                                           |                      |                         |                                       |
| i.  | 141 2028                   | 8 5L8                                             |              | * 1412 B LL &                                      | 1412 B L             |                | 575,800<br>5.000,000                                                             |                      |                         |                                       |
| 12  | 100 2020                   | 0 227/14                                          |              | <ul> <li>140 短期初代金</li> <li>140 年期初代金</li> </ul>   | 1440 肥厚              | 201 <u>8</u>   | 80.800                                                                           |                      |                         |                                       |
| E   | 1100 2028                  | * 51.574                                          | 10           | <ul> <li>100 EL'ARR</li> <li>100 EL'ARR</li> </ul> | 100 100              | 124            | 1.001.000<br>001.000                                                             |                      |                         |                                       |
| 10  | 100 2028                   | W Million                                         |              |                                                    | 1800 2787            | in an          |                                                                                  |                      |                         |                                       |
| 1   | 2111 NUMERON               | 6 81180                                           | •            | 2 · 200 · 200                                      | 2011 BB-             | 189.4          |                                                                                  |                      |                         |                                       |
| 1   | 210 BARERA                 | * *****                                           |              | A 10 010 0100                                      | 2112 単純<br>2110 単純   | nik<br>26.1    |                                                                                  |                      |                         |                                       |
| 10  | 1110 NAUXXA                | 6 11214<br>8 -19952                               |              |                                                    | 2100 工具4<br>2110 一般1 | 11.8A<br>102.8 |                                                                                  |                      |                         |                                       |
| 1   | ***********                |                                                   |              | * 010± 8                                           | ± 0198               | *              |                                                                                  |                      |                         |                                       |
| 7   | 2)#<br># 232-8 1 1 1 20174 | Market                                            | n Lool - 🖈 . | -                                                  |                      | -              | 8.8                                                                              | 1159                 |                         |                                       |
|     | 9.841                      |                                                   | 28+          |                                                    |                      | A ARE G        | eess 🎌                                                                           | 11005<br>111/10/1000 |                         |                                       |
|     |                            |                                                   |              |                                                    |                      |                |                                                                                  |                      |                         |                                       |
| -   | x=== 30×8%                 | 10.81                                             |              | 勘定利                                                | 目                    | *              | →使用する助定料目                                                                        |                      |                         |                                       |
|     | <b>RGARE-FUT</b> .         |                                                   |              |                                                    |                      |                |                                                                                  |                      | 一畨左 ' コード               | 」見出しを見てください。                          |
|     | 3-6                        | ቀንመ                                               | 省總務高         | 원물송                                                | R                    | 表示             | 表示ソース                                                                            |                      | 1100番台                  | 流動資産                                  |
|     | 1001 東東座東<br>1100 活動空産     |                                                   |              | ★×注末<br>現 ≙                                        |                      | *              | 1100 現 金                                                                         |                      | 0440平八                  |                                       |
|     | 1101 活動设施                  |                                                   |              | 小日頃金                                               |                      | *              | 1101 小口現金                                                                        |                      | 2110金台                  | 有形固正貧産                                |
|     | 1110 流動変產                  |                                                   | -            | 当度转去                                               | _                    | *              | 1110 当座積金                                                                        |                      | 2410番台                  | 無形固定資産                                |
|     | 1120 汽動装置<br>1120 汽動装置     |                                                   | 8            | 香道找宝<br>字解报会                                       | -                    | *              | 1120 普通預金<br>1130 字前積金                                                           |                      | 0040平公                  | 北次スの他の次子                              |
|     | 1133 消動突度                  |                                                   | 10           | 定期積重                                               |                      | *              | 1133 定期積金                                                                        |                      | 2010省台                  | 投資での他の真産                              |
|     | 1150 流動突產                  |                                                   |              | 受取手形                                               |                      | *              | 1150 愛歌手形                                                                        |                      | 2820番台                  | 繰延資産                                  |
|     | 1160 流動変產                  |                                                   |              | 高 掛 金<br>大保に長                                      | _                    | *              | 1160 高 指 金                                                                       |                      |                         | 这新台 <u>佳</u>                          |
|     | 1210 流動突走                  |                                                   | 10           | # A                                                | 12                   | *              | 1210 88 8                                                                        |                      | 4110省台                  | 沉勤貝俱                                  |
|     | 1410 流動突產                  |                                                   | 10           | 封法金                                                |                      | *              | 1410 前 速 金                                                                       |                      | 5110番台                  | 固定負債                                  |
|     | 1411 消動資產                  |                                                   | 10           | 고 풍 全                                              |                      | *              | 1411 立 營 金                                                                       |                      | <br>co10 <del>买</del> 厶 | · · · · · · · · · · · · · · · · · · · |
|     | 1412 清熱資產                  |                                                   |              | 仮 松 金<br>新秋田町                                      |                      | *              | 1412 仮払金                                                                         |                      | 0010省台                  | 貝平立                                   |
|     | 1440 流動変素                  |                                                   | -            | 理期常計畫                                              |                      | *              | 1440 短期貸付金                                                                       |                      | 7010番台                  | 営業収益                                  |
|     | 1450 清助安産                  |                                                   | -            | 未収入金                                               |                      | +              | 1450 未収入金                                                                        |                      |                         |                                       |
|     | 1500 清助突走                  |                                                   | 10           | 仮払満兼務                                              |                      | *              | 1500 仮払清黄税                                                                       | _                    | /110畨台                  | 宫莱外収益                                 |
|     | 1501 汽動突後<br>1900 流動空音     |                                                   | 10           | 仮括連発許得職<br>営働引送金                                   |                      | *              | 1501 金払請用所得務<br>1900 営働目出金                                                       | 1                    | 8110番台                  | 売上原価                                  |
|     | 2110 有形間定姿                 | 8                                                 |              | 12 11                                              | I                    | *              | 2110 14 15                                                                       |                      |                         |                                       |
|     | 2111 有形圖定姿                 | 1                                                 | -            | 建物付尿滤器                                             | is.                  | *              | 2111 建物付藤設備                                                                      |                      | 8310畨台                  | 販売賃及び一般管埋賃                            |
|     | 2120 有形器定法                 | 2                                                 | 10           | 構業物                                                | 12                   | +              | 2120 構 盖 物                                                                       |                      | 8810番台                  | <b>兰</b> 堂 坐 外 費 田                    |
|     | 2150 有形固定变<br>2150 有形固定变   | <u>n</u>                                          | 10           | (1) (1) (1) (1) (1) (1) (1) (1) (1) (1)            | 12                   | *              | 2150 東南運換具                                                                       |                      |                         |                                       |
| 1   | HIGH AL                    | _                                                 | -            |                                                    |                      | -              | 1.1.1.1.1.1.1.1.1.1.1.1.1.1.1.1.1.1.1.1.                                         |                      | 1                       |                                       |

貸借対照表科目はいわゆる「流動性配列法」、損益計算書は営業に関する科目から 非営業的科目へという順番になっていることがお分かりになると思います。ですから新しく 勘定科目を追加する場合は追加する科目がどの分類に属すのかをよく考えて勘定科目コード を決定しなくてはいけません。

勘定科目コードはすべて4桁にしてください。桁数を変えると仕訳帳に正しく表示されませんので くれぐれも注意してください。

それでは実際に新しい科目を追加してみることにしましょう。

図4-3

ここでは「8351福利厚生費」と「8410旅費交通費」の 間に「8352募集費」を追加することにしましょう。

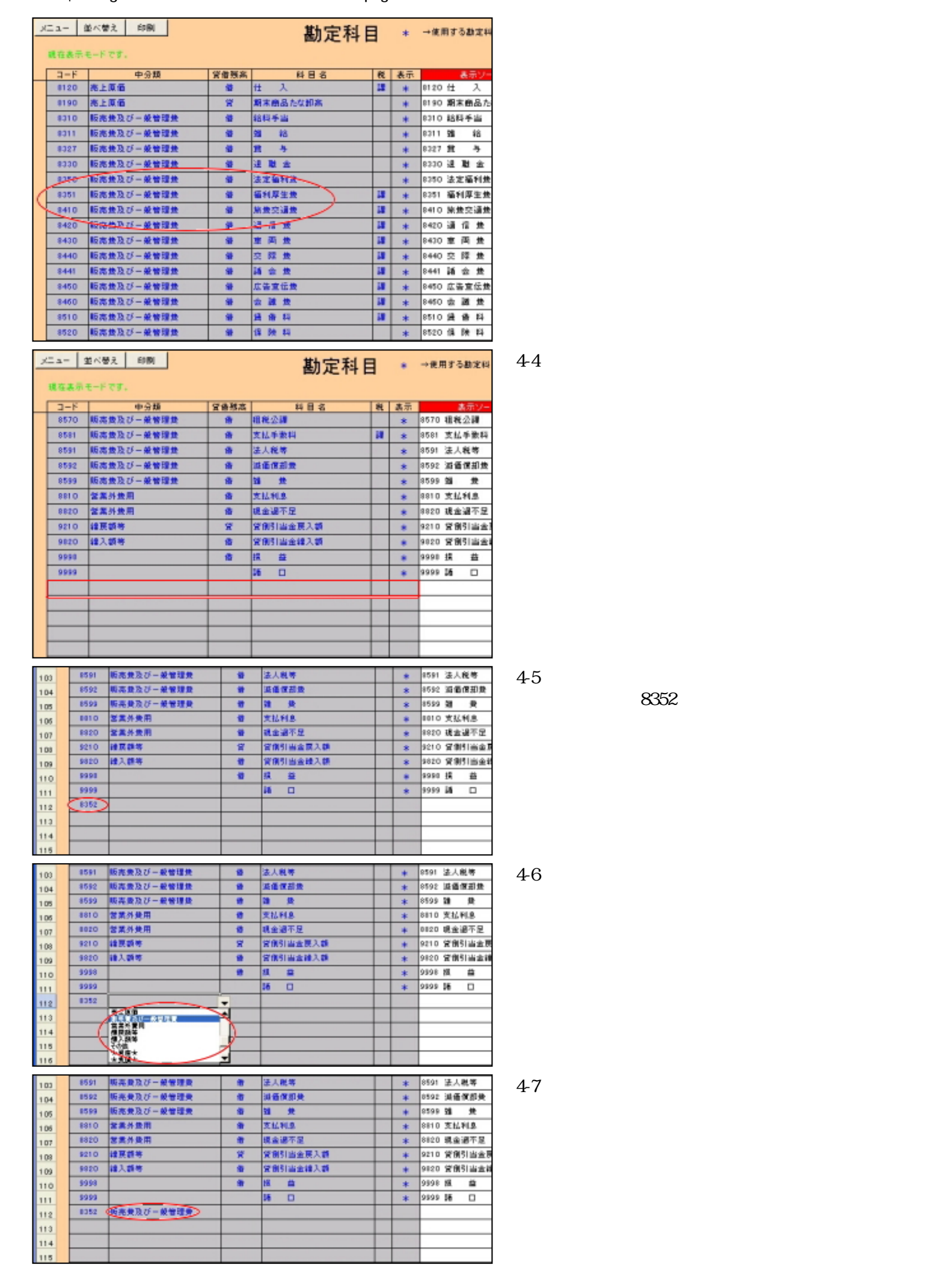

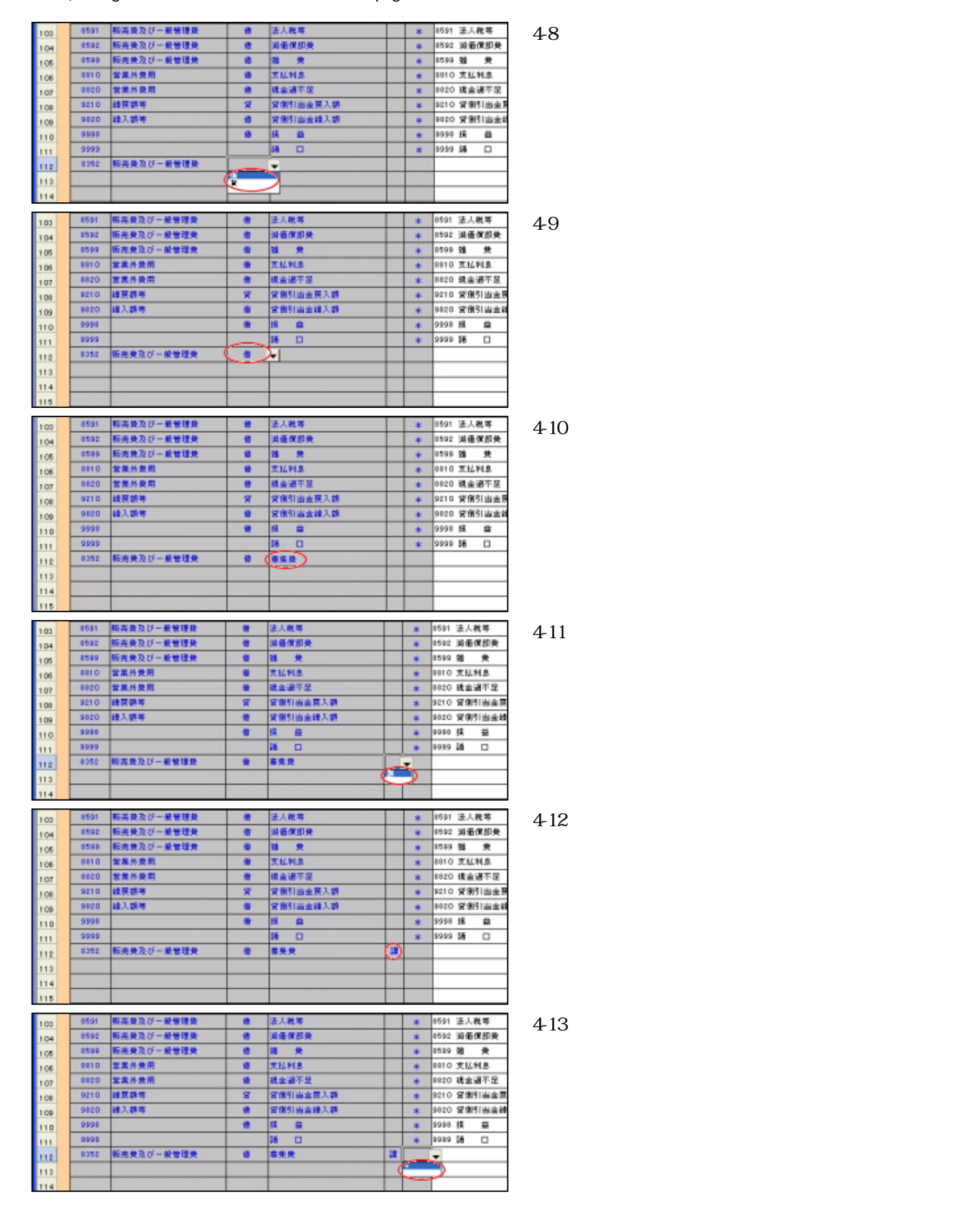

| 100  | 8591 | 販売豊及び一兼管理委   |    | 法人税等     |    | * | 8591 | 法人 | 脱等   | 図4-1 | 4        |       |     |    |
|------|------|--------------|----|----------|----|---|------|----|------|------|----------|-------|-----|----|
| 104  | 8592 | 販売黄及び一般管理費   | 18 | 消逝保却受    |    | * | 8592 | 減価 | 保御使  |      | <u>،</u> | . 、 _ |     |    |
| 105  | 0599 | 販売美及び一般管理美   | 18 | 推费       |    | * | 0595 | 38 | 黄    | '~.  | 」を       | : ヘフ  | 」しま | 9。 |
| 106  | 9810 | 営業外费用        | 8  | 支払利息     |    | + | 9810 | 文払 | 利息   |      |          |       |     |    |
| 1.07 | 8820 | <b>営業外費用</b> |    | 建金温不足    |    | * | 8820 | 現金 | 诸不是  |      |          |       |     |    |
| 108  | 9210 | 建瓦林等         | A  | 受倒到安全某人的 |    | * | 9210 | 宜倒 | 引当金属 |      |          |       |     |    |
| 1.09 | 9820 | <b>经入额</b> 等 |    | 貸倒引出金融入額 |    | * | 9820 | 常例 | 引出金種 |      |          |       |     |    |
| 110  | 9998 |              | 18 | 捕益       | -  | * | 9998 | 撰  | #    | 1    |          |       |     |    |
| 111  | 9999 |              |    | 16 🗆     |    | + | 9999 | 16 |      |      |          |       |     |    |
| 112  | 8352 | 販売発及び一般管理表   |    | 寨美贵      | 12 |   | - 52 | 毒先 | 费    |      |          |       |     |    |
| 113  |      |              |    |          | -  |   | Γ.   |    |      |      |          |       |     |    |
| 114  |      |              |    |          |    |   |      |    |      | 1    |          |       |     |    |
| 115  |      |              |    |          | -  |   |      |    |      | 1    |          |       |     |    |

「勘定科目」シートに登録された科目は仕訳帳をはじめ試算表・元帳・決算書とあらゆる帳票に そのままの形で反映されますから、なるべく「見栄えよく」登録することを心がけましょう。

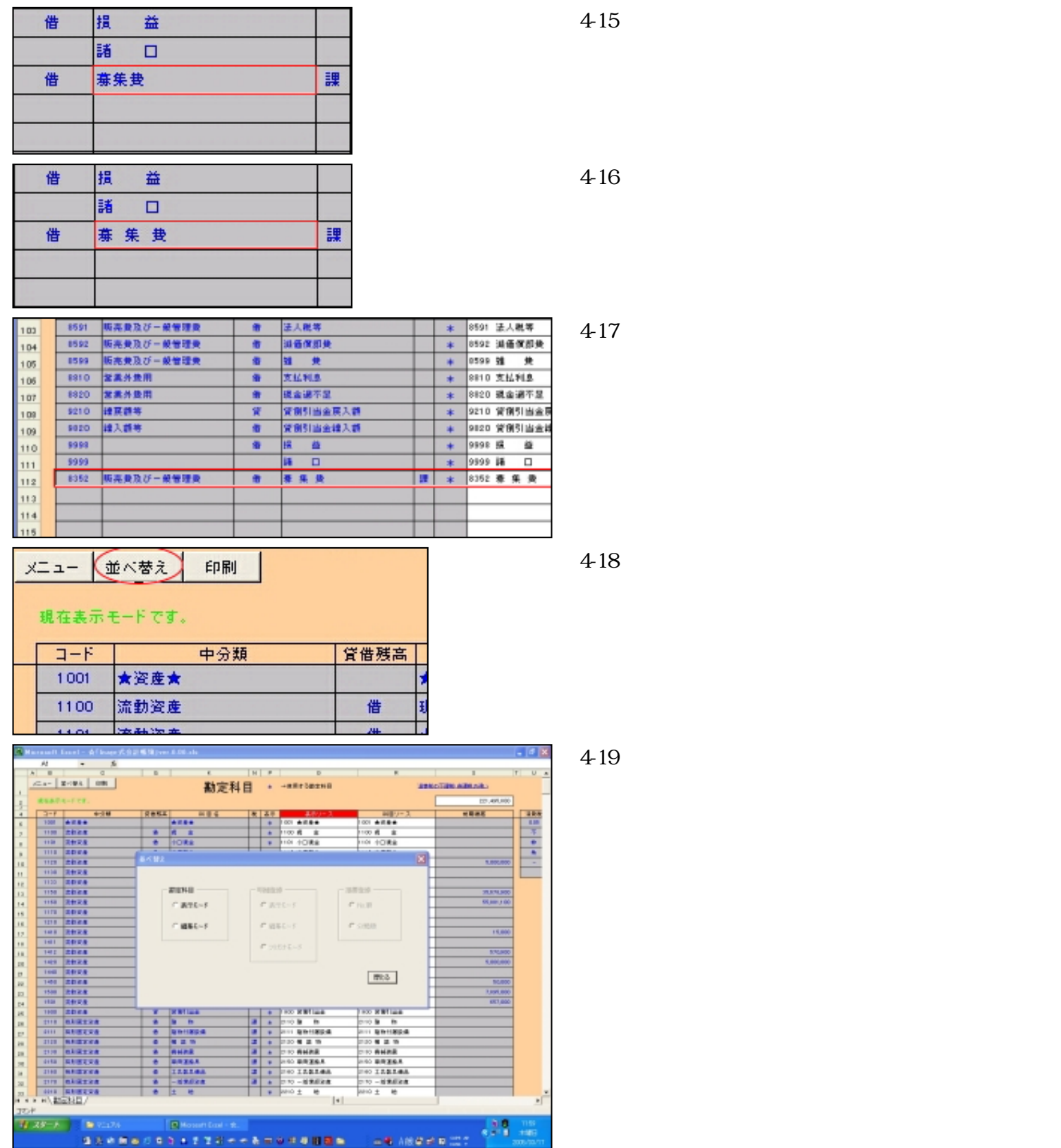

- 4 10000

file:///E|/「Inage式会計帳簿」マニュアル/htmlfile/newpage2.htm

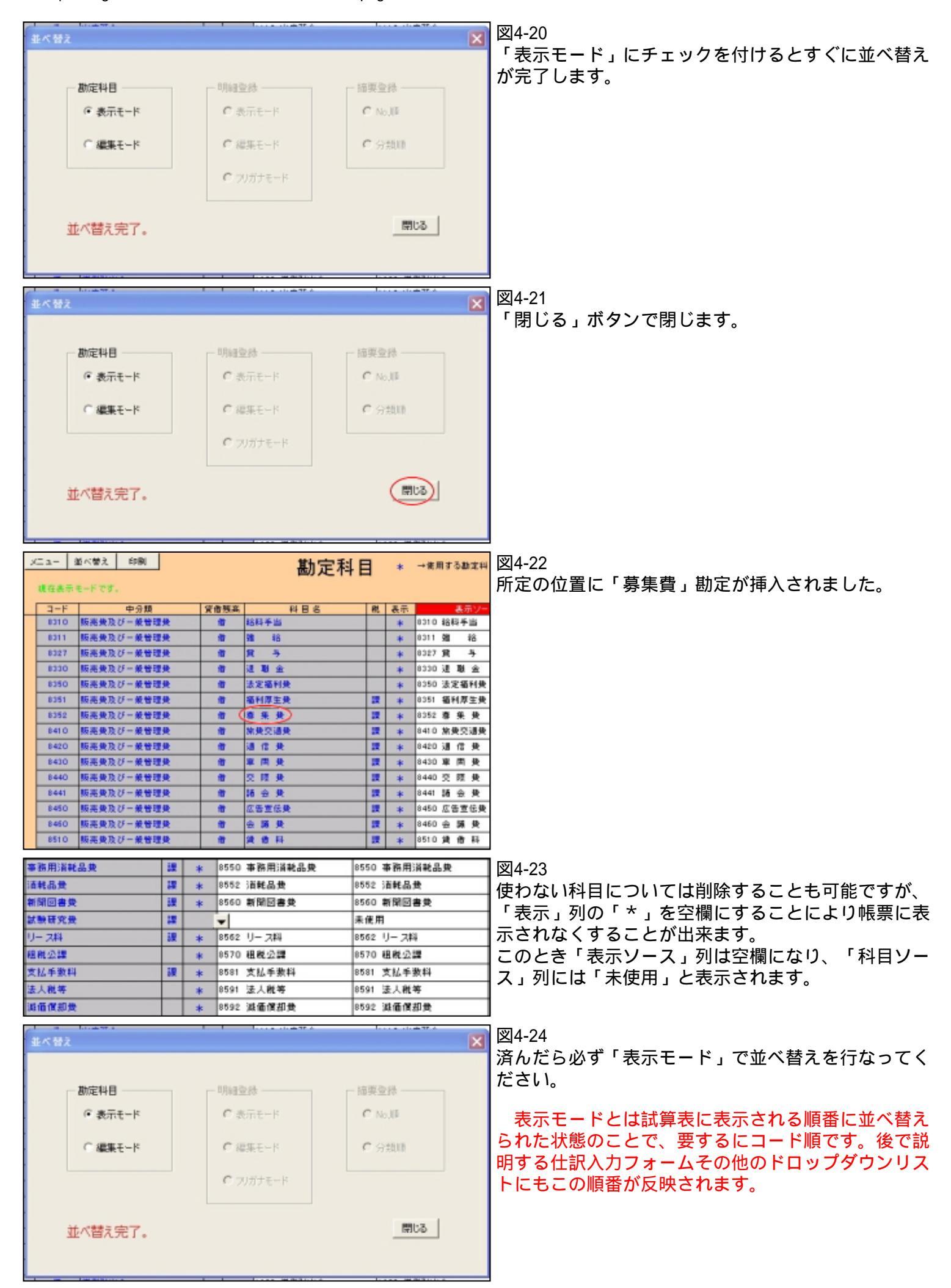

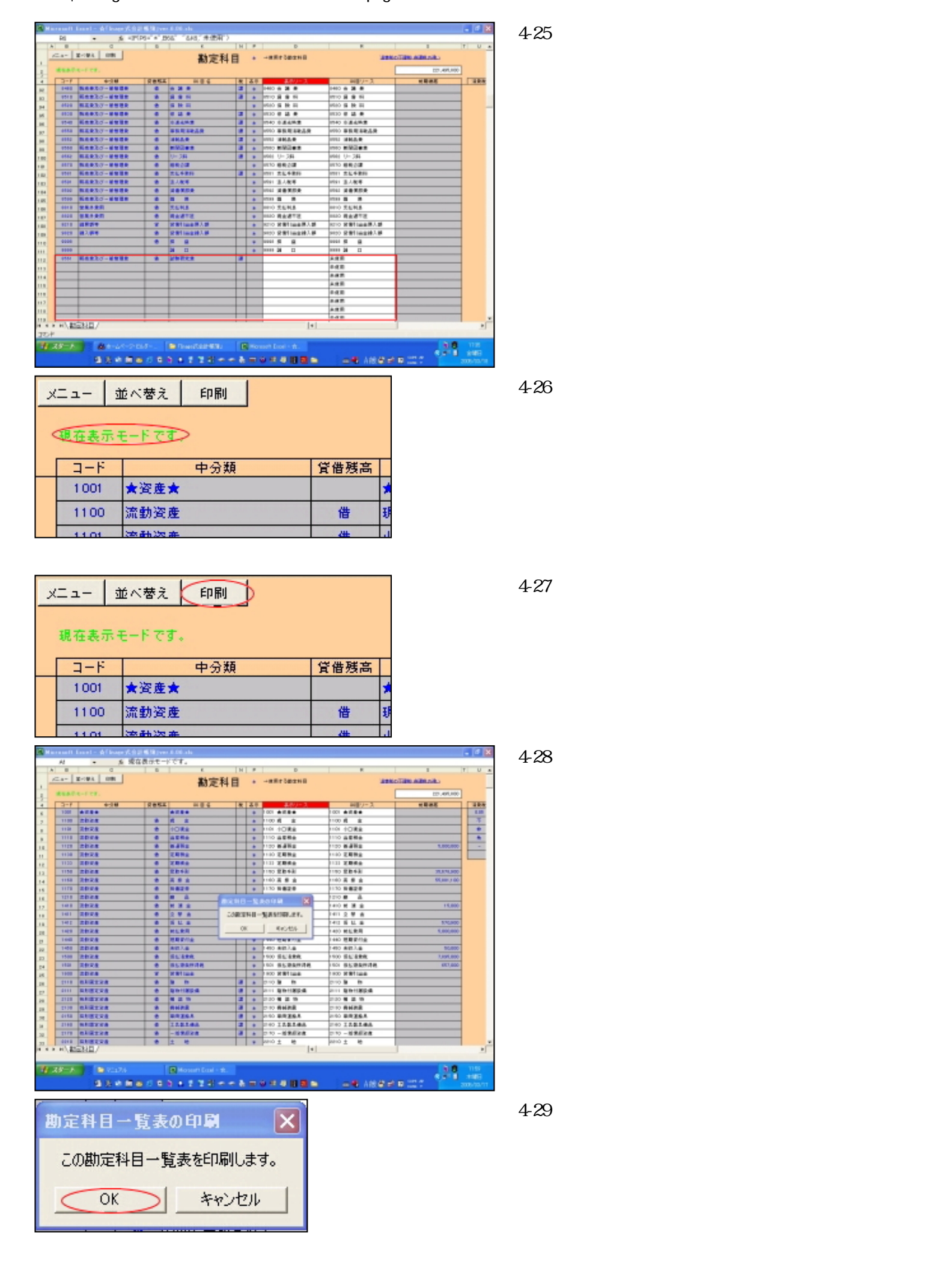

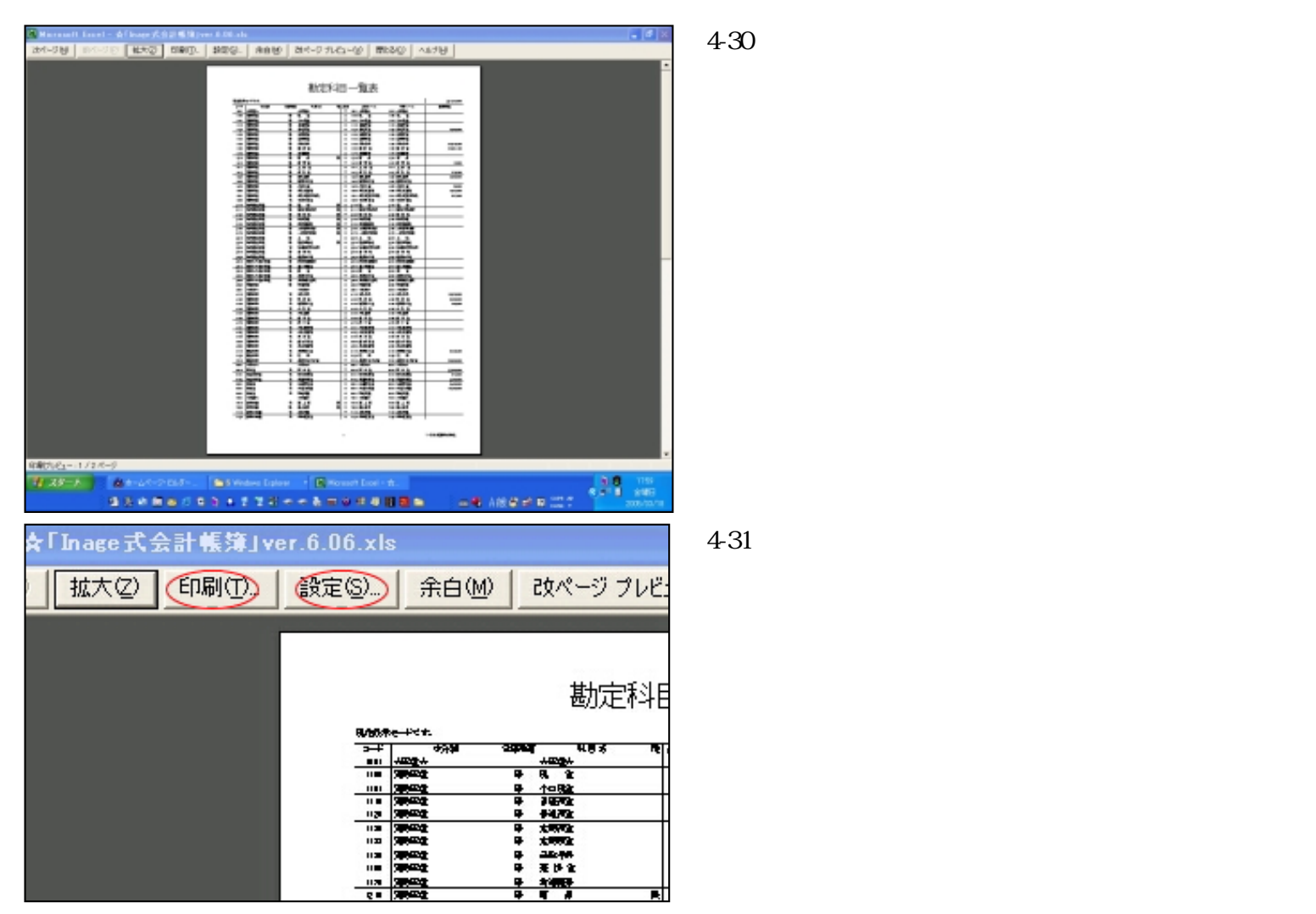

勘定科目の登録方法と印刷について説明しました。

しかしここで大事なことを忘れてはいけません。残高の登録です。皆さんは今期から「Inage式会計帳簿」 で記帳を開始するわけですが、前期末に残った皆さんの会社の財産(資産・負債)があるはずですね。 それを「勘定科目」シートに入力しなければなりません。

| →使用する勘定料目    | 道教程の         | 総の不調整・自調能の深い                                                                                                    |  |  |  |  |
|--------------|--------------|----------------------------------------------------------------------------------------------------|--|--|--|--|
|              | [            | 221,495,800                                                                                                    |  |  |  |  |
| 表示ソース        | 料目ソース        | 前期译题 清明                                                                                                    |  |  |  |  |
| 1001 ★突産★    | 1001 ★交直★    | 0.                                                                                                    |  |  |  |  |
| 1100 現 金     | 1100現 金      | 3                                                                                                    |  |  |  |  |
| 1101 小口現金    | 1101 小口現金    | In the second second second second second second second second second second second second second second second                                                                                                    |  |  |  |  |
| 1110 当度預金    | 1110 当度預金    | 9                                                                                                    |  |  |  |  |
| 1120 普通預金    | 1120 普通預金    | 5,000,000                                                                                                    |  |  |  |  |
| 1130 定期預金    | 1130 定期預金    | Interest in the second second s |  |  |  |  |
| 1133 定期積金    | 1133 定期積金    |                                                                                                    |  |  |  |  |
| 1150 受取手形    | 1150 受取手形    | 35,678,900                                                                                                    |  |  |  |  |
| 1160 亮 掛 金   | 1160 売 掛 金   | 55,881,100                                                                                                    |  |  |  |  |
| 1170 有価証券    | 1170 有価証券    |                                                                                                    |  |  |  |  |
| 1210 📾 🖧     | 1210 🕮 🚓     |                                                                                                    |  |  |  |  |
| 1410 前 渡 金   | 1410 前 渡 金   | 15,000                                                                                                    |  |  |  |  |
| 1411 立 蓉 金   | 1411 立 蓉 査   |                                                                                                    |  |  |  |  |
| 1412 仮払金     | 1412 仮払金     | 570,900                                                                                                    |  |  |  |  |
| 1420 前払兼用    | 1420 前払兼用    | 5,000,000                                                                                                    |  |  |  |  |
| 1440 短期貸付金   | 1440 短期貸付金   |                                                                                                    |  |  |  |  |
| 1450 未収入金    | 1450 未収入金    | 50,000                                                                                                    |  |  |  |  |
| 1500 仮払消費税   | 1500 仮払消費税   | 7,895,000                                                                                                    |  |  |  |  |
| 1501 仮払還奈所得税 | 1501 仮払還泉所得税 | 657,000                                                                                                    |  |  |  |  |
| 1900 貸側引当金   | 1900 貸倒引当金   |                                                                                                    |  |  |  |  |
| 2110 建 物     | 2110 建物      |                                                                                                    |  |  |  |  |
| 2111 建物付尾款值  | 2111 建物付尾設備  |                                                                                                    |  |  |  |  |
| 2120 楊 鎔 物   | 2120 楊 黛 物   |                                                                                                    |  |  |  |  |
| 2130 機械装置    | 2130 機械装置    | The second second second second                                                                                                    |  |  |  |  |
|              |              |                                                                                                    |  |  |  |  |

図4-32

「前期繰越」列がその入力場所です。 前期の貸借対照表または元帳から注意深く転記してく ださい。ただし入力するのはこれ一回だけです。来期 からは「Inage式会計帳簿」が自動繰越をしてくれま す。

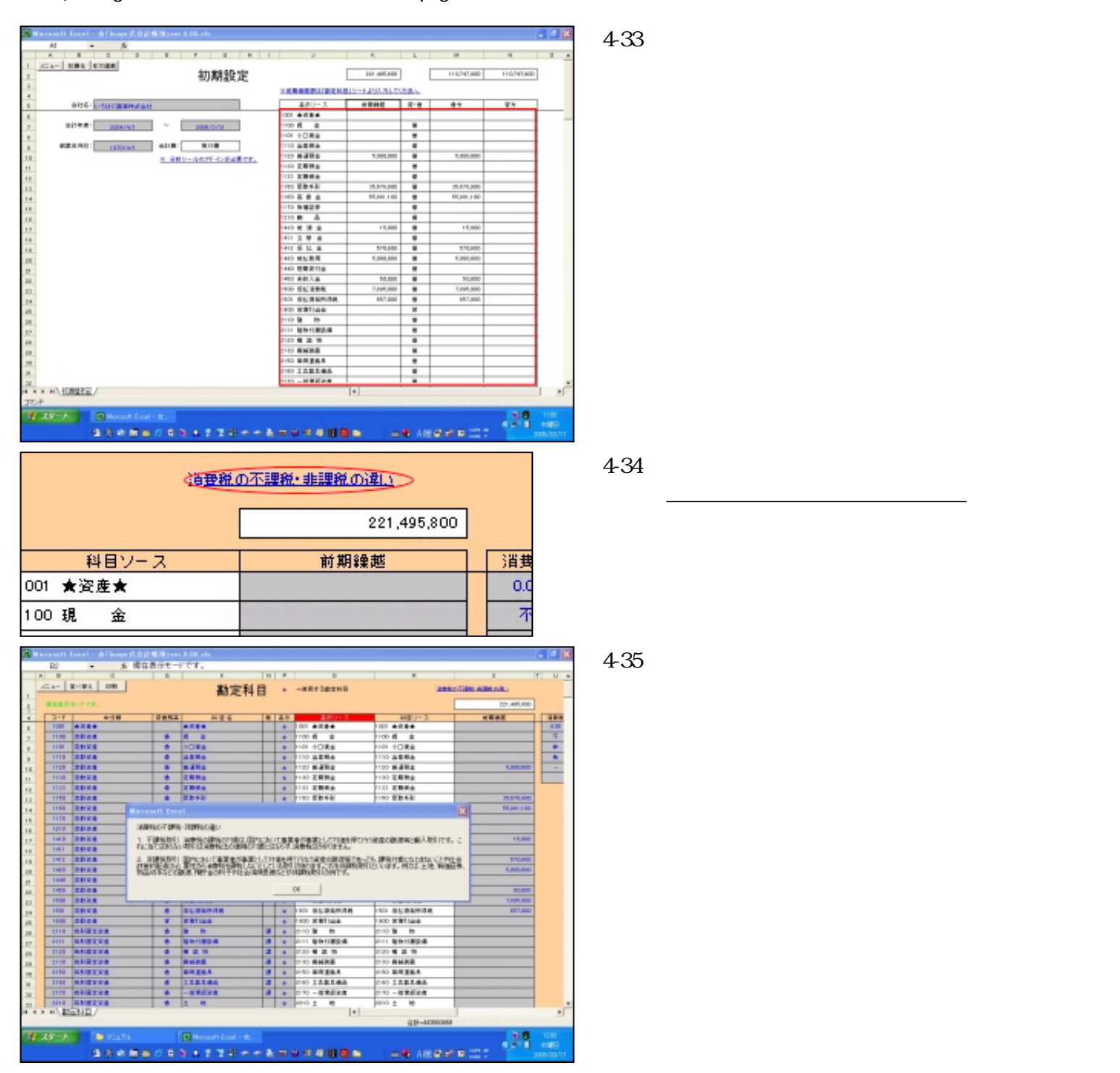

さて以上が勘定科目でした。次に勘定科目明細の登録に移ります。

明細登録

「明細登録」シートでは勘定科目明細を登録します。 各勘定科目に関係の深い明細事項、例えば取引先・取引銀行・社員名等です。 ここで登録した勘定科目明細は仕訳帳・総勘定元帳に使用されます。

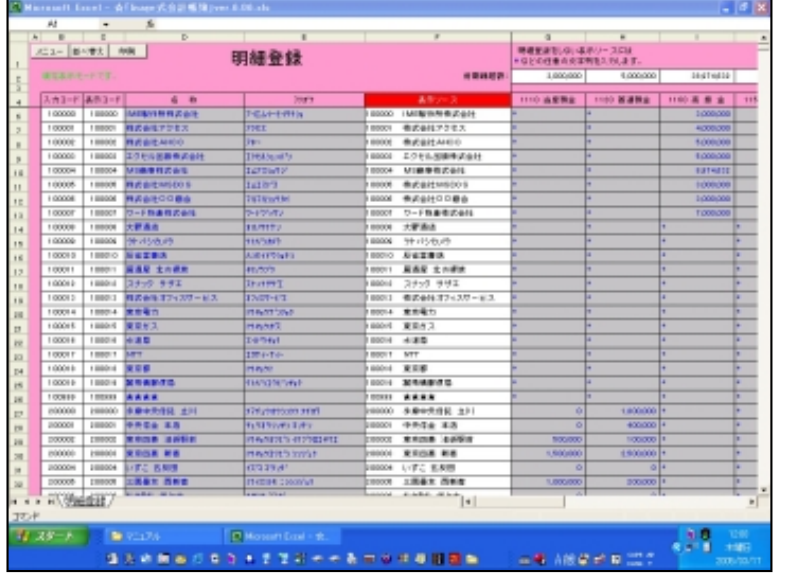

削除する方法および登録の手順を以下に説明します。

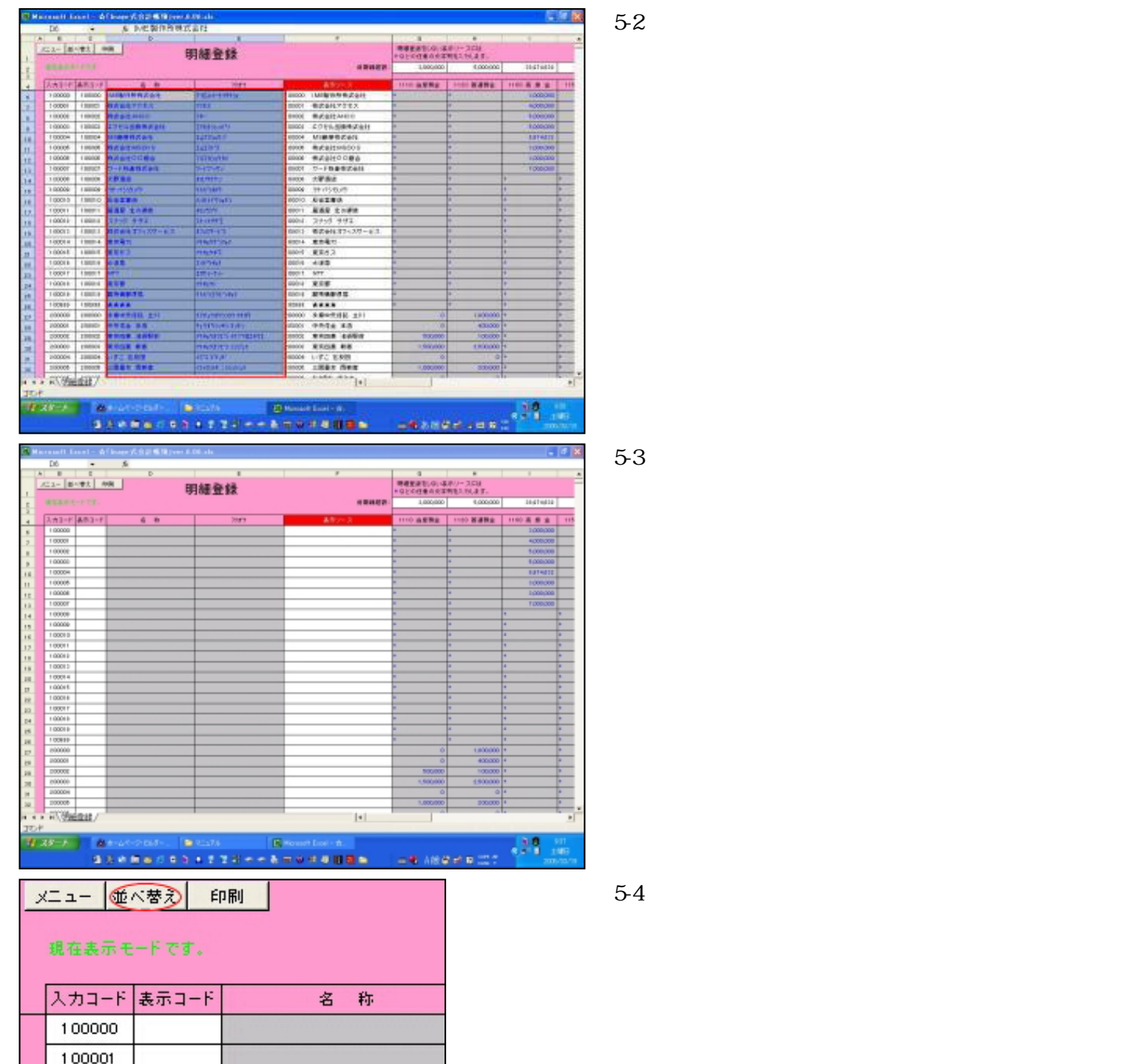

図5-1 これが「明細登録」シートです。 とりあえずダミーデータの入ったままマニュアルをご 覧になってください。

カスタマイズは後ほどいたしましょう。

file:///E|/「Inage式会計帳簿」マニュアル/htmlfile/newpage2.htm (18/97) [2006/04/20 21:01:52]

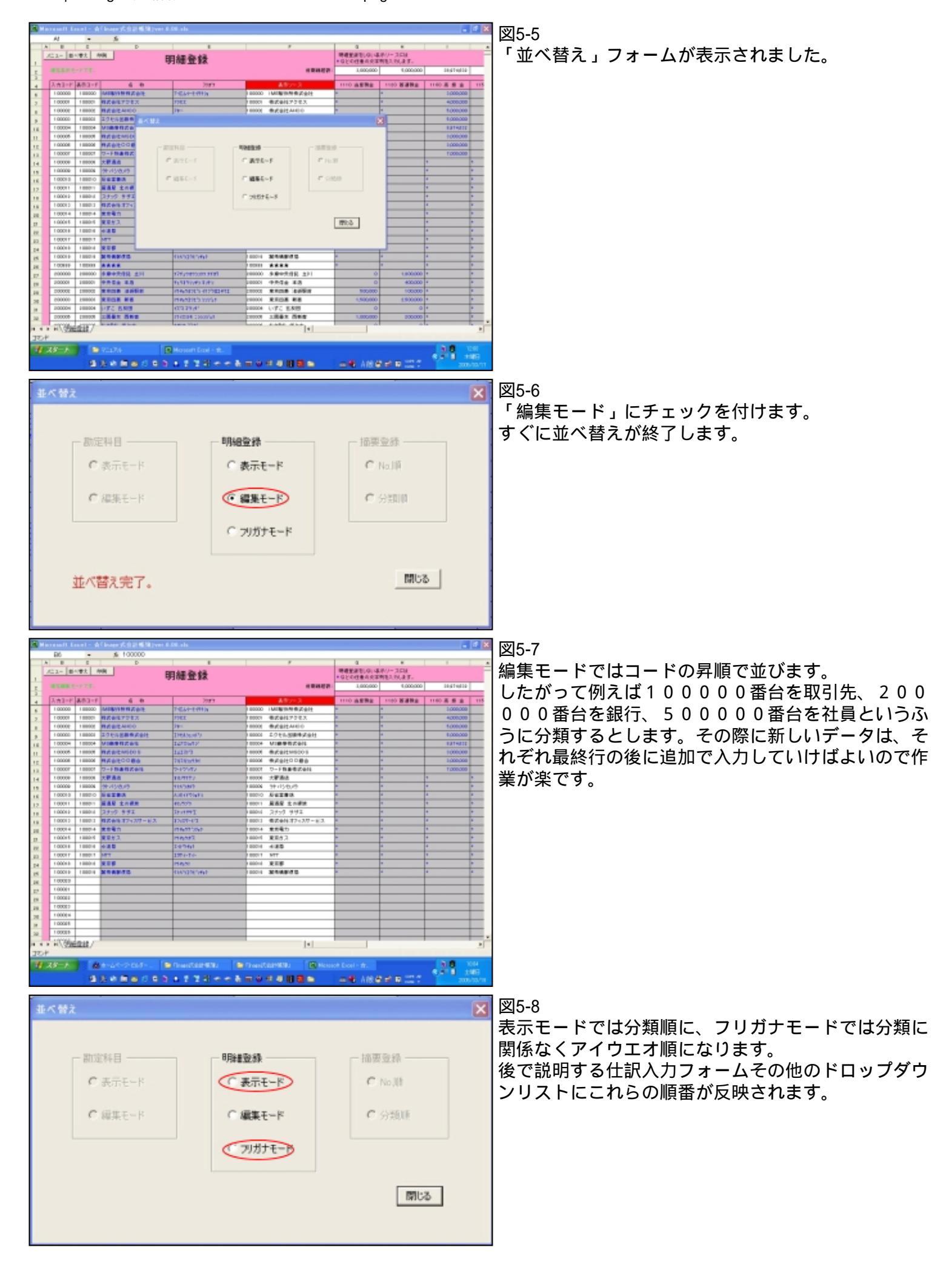

| 1 0001 1    | 1 0001 1    | 居酒屋 北の裸族     | キタノランドク      |
|-------------|-------------|--------------|--------------|
| 1 0001 2    | 1 0001 2    | スナック サザエ     | スナックササロ      |
| 1 0001 3    | 1 0001 3    | 株式会社オフィスサービス | オフィスサービス     |
| 1 0001 4    | 1 0001 4    | 東京電力         | トウキョウテヘンリョク  |
| 1 0001 5    | 1 0001 5    | 東京ガス         | トウキョウガス      |
| 1 0001 6    | 1 0001 6    | 水道局          | スイトゥキョク      |
| 1 0001 7    | 1 0001 7    | NTT          | エヌティーティー     |
| 1 0001 8    | 1 0001 8    | 東京都          | トウキョウト       |
| 1 0001 9    | 1 0001 9    | 蹴飛橋郵便局       | クトルシュウヒシキョ   |
| 1 0 0 9 9 9 | 1 0 0 9 9 9 | ***          |              |
| 200000      | 200000      | 多摩中央信託 立川    | タマチュウオウシンタク  |
| 200001      | 200001      | 中央信金 本店      | チュウオウシンキン ホ  |
| 200002      | 200002      | 東京四菱 池袋駅前    | トウキョウヨウヒシーイ  |
| 200003      | 200003      | 東京四菱 新宿      | トウキョウヨウビジッシ  |
| 200004      | 200004      | いずこ 五反田      | ተጸናጋ ጋ የአንያኛ |

# 図5-9

ここで「表示モード」にしたときに見やすくするためのアイデアをご紹介しましょう。

100999や201999といった分類の最後の コードに「」」などの記号を割り当てると分類 の境目が大変にわかりやすくなります。是非お奨めし ます。

勘定科目明細の登録方法については以上です。

しかしここでも大事なことを忘れてはいけません。明細管理をしたい勘定科目への残高の登録です。

皆さんは今期から「Inage式会計帳簿」で記帳を開始するわけですが、前期末に残った皆さんの会社の財産(資産 ・負債)があるはずですね。

それを今度は勘定科目明細ごとに「明細登録」シートに入力しなければなりません。

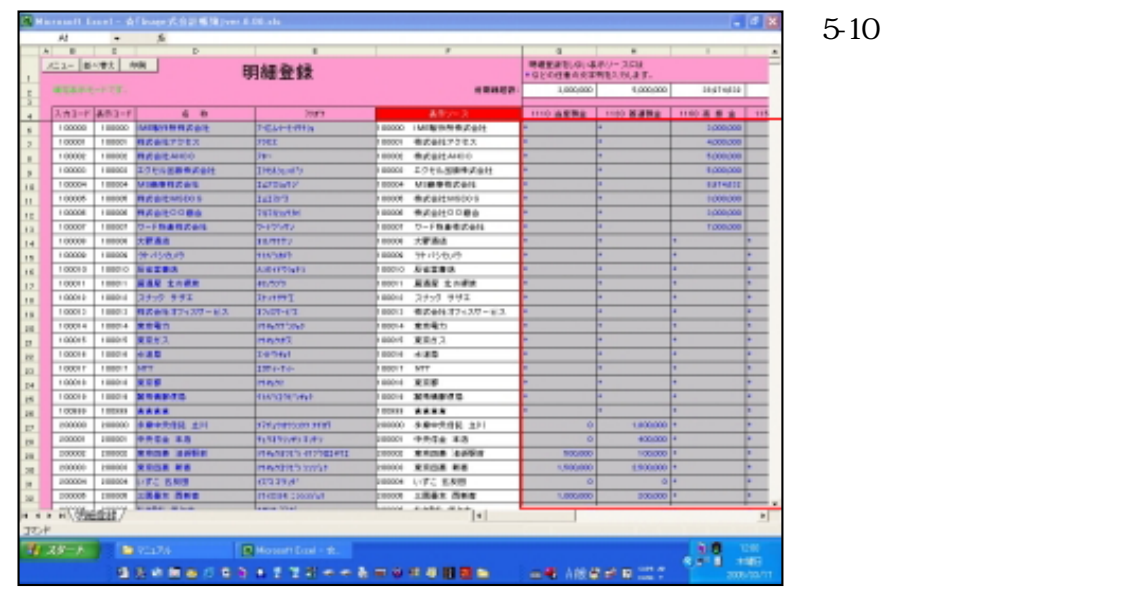

|        | 明細登録をしないま<br>*などの任意の文字         | (示ソースには<br>例を入力します。 |          |
|--------|--------------------------------|---------------------|----------|
| 前期繰越額: | 3,000,000                      | 5,000,000           | 38,97    |
| 2      | 1110 当座預金                      |                     | 1160 売 掛 |
|        | 1110 当座預金<br>1120 普通預金         | 4                   | +        |
| 立川     | 1130 定期預金<br>1133 定期積金         | 1,800,000           | +        |
| 5      | 1150 受取手形<br>1150 売 <u>母</u> 金 | 400,000             | *        |
| 装駅前    | 1170 有価証券<br>1210 内 品          | ▼ 1 00,000          | *        |
| 5      | 1,500,000                      | 2,500,000           | *        |
| 1      | 0                              | 0                   | *        |

図5-11

さて、残高登録をする前にもうひとつ大事なことがあ りました。 どの勘定科目を明細管理したいかということです。

見出しのセルをクリックしてみてください。 ドロップダウンリストで勘定科目が選べるはずです。 この中から「明細管理したい」勘定科目を指定しま す。

ここでいう「明細管理」とは勘定科目明細別の「補助元帳」(後で詳しく説明します)を作成するという 意味です。

例えば売掛金の場合、補助元帳を作成するということは「得意先別元帳」が自動的に作られることと 同じですから是非とも明細管理したほうが良いでしょう。同様に買掛金や仮払金なども明細管理をしたほう が便利ですね。その他あなたの会社で明細管理をしたいものがあれば12個まで設定できます。 また明細管理は資産・負債勘定だけとは限りません。例えば交際費額を支払先ごとに把握したいなどという ことも可能です。

|          |                                         |                         |                      | -           | F   |
|----------|-----------------------------------------|-------------------------|----------------------|-------------|-----|
|          |                                         |                         |                      |             | _   |
|          | F                                       | 0                       | н                    | - I         |     |
|          |                                         | 明細室詰をしないま<br>+ などの任意の文字 | (示ソース)こは<br>列を入力します。 |             |     |
|          | 計測續超額:                                  | 3,000,000               | 5,000,000            | 10,974,632  |     |
|          |                                         |                         |                      |             |     |
| 100000   | 数本:7-X                                  | 1110 10.52782           | 1120 10:002          | 1100 # 11 2 | 111 |
| 100000   | Mitchild And                            |                         |                      | 4,000,000   | -   |
| 100001   | 作業委任アジモス                                |                         |                      | 4,000,000   | -   |
| 100002   | TOPLNERTON                              | -                       | -                    | 5,000,000   | -   |
| 100003   | エジモド広範疇大協な                              | -                       | -                    | 0000000     | -   |
| 100004   | Manufaction of the second               |                         |                      | 0,974,032   | -   |
| 1 00005  | HIS DI MALOA                            | -                       |                      | 2,000,000   | -   |
| 1 00000  | R-5888704                               | -                       | -                    | 7,000,000   | -   |
| 1,00000  | 大阪道内                                    |                         |                      | *           |     |
| 100000   | All All All All All All All All All All |                         | •                    | •           |     |
| 100010   | 5F752005                                |                         |                      |             |     |
| 100011   | 原義県 土の建築                                |                         | 4                    | 4           |     |
| 1 0001 2 | 24-0 881                                | *                       | *                    | 4           | +   |
| 1 0001 3 | 株式会社オフィスサービス                            |                         |                      |             |     |
| 100014   | *###九                                   |                         | 4                    |             |     |
| 1 0001 5 | 東京刊2                                    |                         | 4                    | 4           |     |
| 1 0001 6 | 水道県                                     |                         | •                    |             |     |
| 1 0001 7 | NTT                                     |                         |                      | *           |     |
| 1 DOG1 8 | ***                                     |                         | •                    | •           |     |
| 1 0001 9 | <b>政府纳新任</b> 局                          | •                       | •                    | •           |     |
| 100995   | ****                                    |                         | •                    | •           | +   |
| 200000   | 多摩中央信託 立川                               | 0                       | 1,000,000            | •           |     |
| 200004   | 中央信金 本店                                 | 0                       | 400,000              | •           |     |
| 200002   | 東京四縣 法贷款前                               | 500.000                 | 100.000              | •           |     |
| 200000   | 東京四美 新客                                 | 1,500,000               | 2,500,000            | •           |     |
| 200004   | いずこ 五反田                                 | 0                       | 0                    | •           | +   |
| 200005   | 三回最友 四新書                                | 1,000,000               | 200,000              | •           |     |
|          |                                         |                         |                      |             |     |

| <    | 明細登録をしない表<br>*などの任意の文字 | 示ソースには<br>列を入力します。 |
|------|------------------------|--------------------|
| 全越額: | 3.000.000              | 5.000.000          |

| × | ニュー   並・<br>現在表示モ | べ替え (日<br>一ドです。 | 別         |    |
|---|-------------------|-----------------|-----------|----|
|   | 入力コード             | 表示コード           | 名         | 称  |
|   | 1 00000           | 1 00000         | IME製作所株式会 | 会社 |

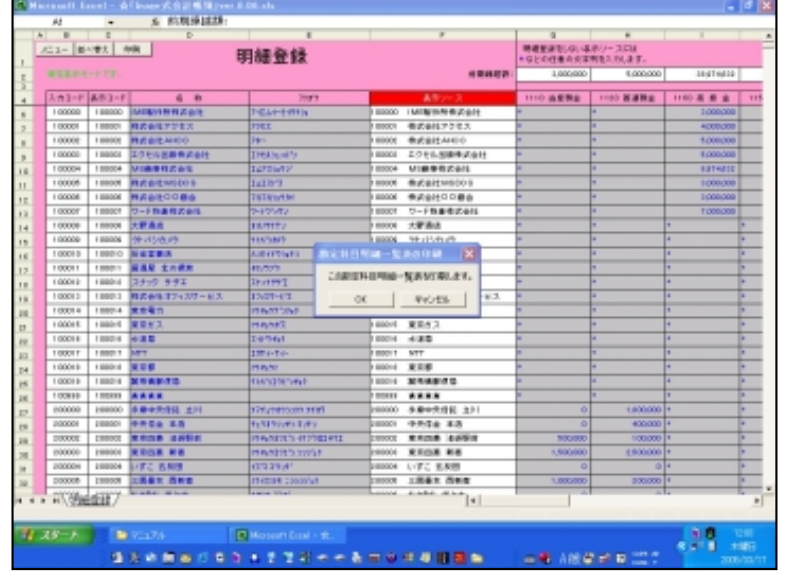

図5-12 明細管理し

明細管理したい勘定科目が決定したら明細ごとに残高 を登録します。

# 図5-13

「明細登録をしない表示ソースには\*などの任意の文 字列を入力します。」と書かれている通り「\*」を入 力します。

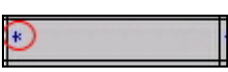

# 期の途中から発生した勘定科目明細は残高に必ず数 値ゼロ「0」を入力してください。

図5-14

ここで「明細登録」シートの印刷を行なってみましょう。

「印刷」ボタンを押してください。

# 図4-15

「勘定科目明細一覧表の印刷」ダイアログボックスが 表示されます。

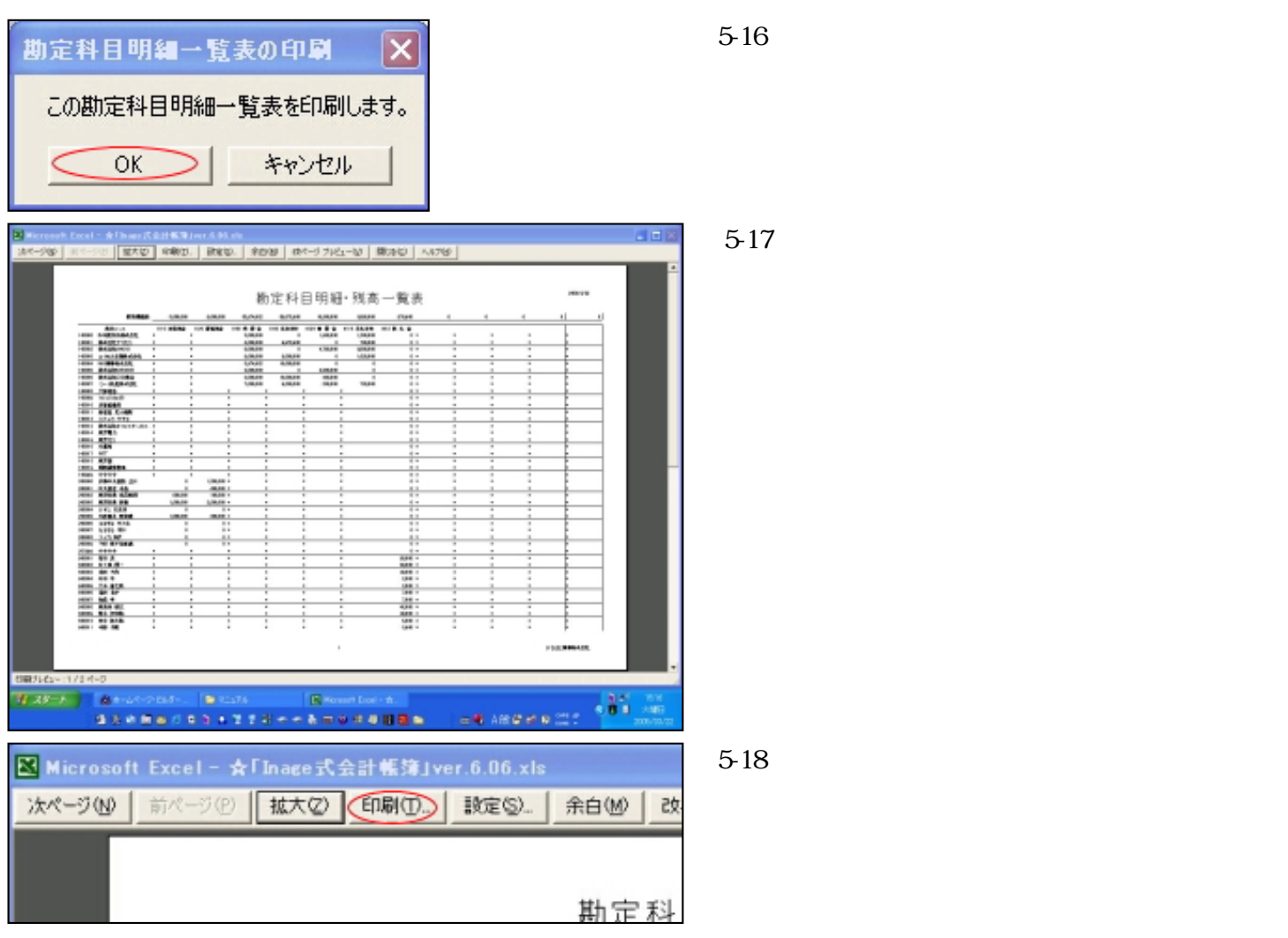

さて以上が勘定科目明細でした。次に摘要登録に移ります。

# 摘要登録

仕訳の際、簡単なメモを書き込みたいと言う場合があります。 そのようなメモも業務を行なっていくうちには定型のものが出てくるはずです。 ここでは定型の摘要を登録します。

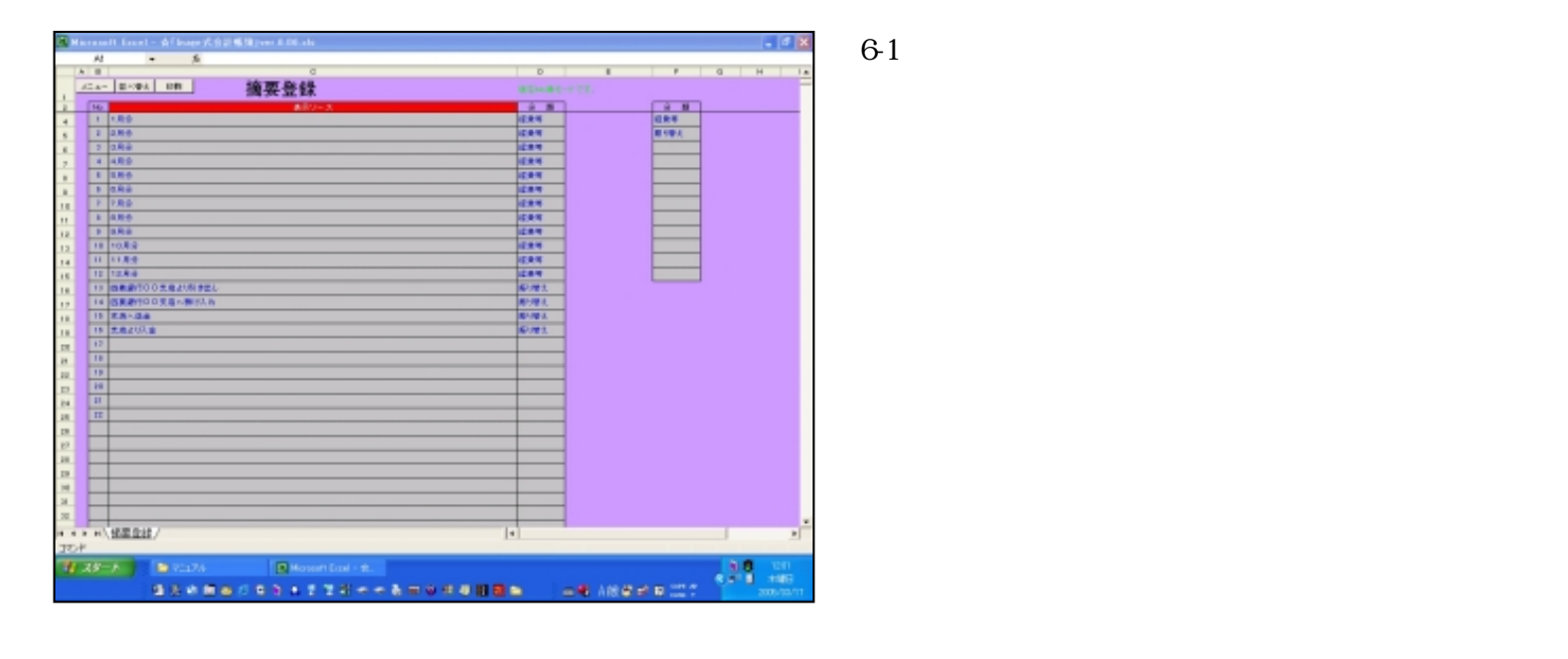

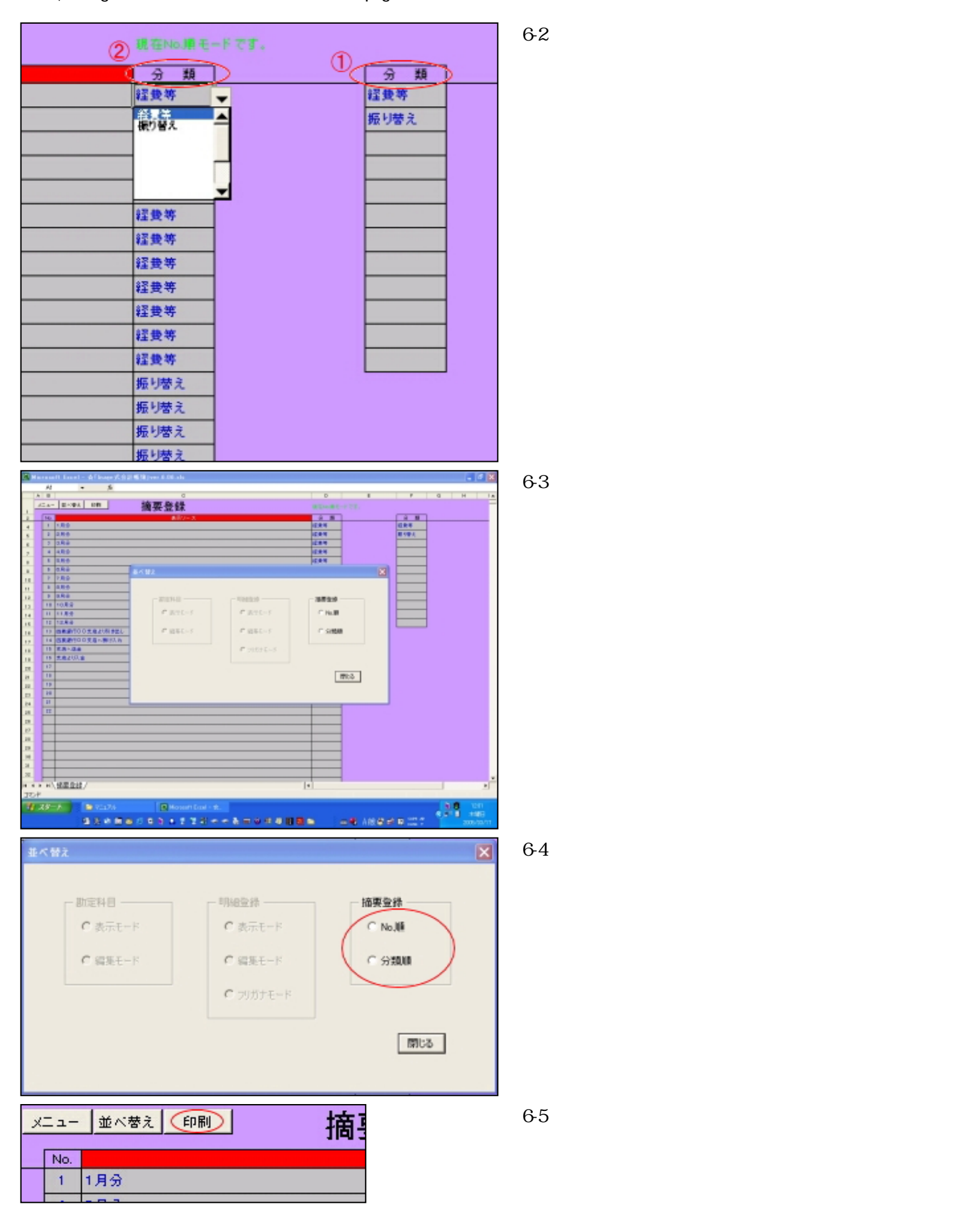

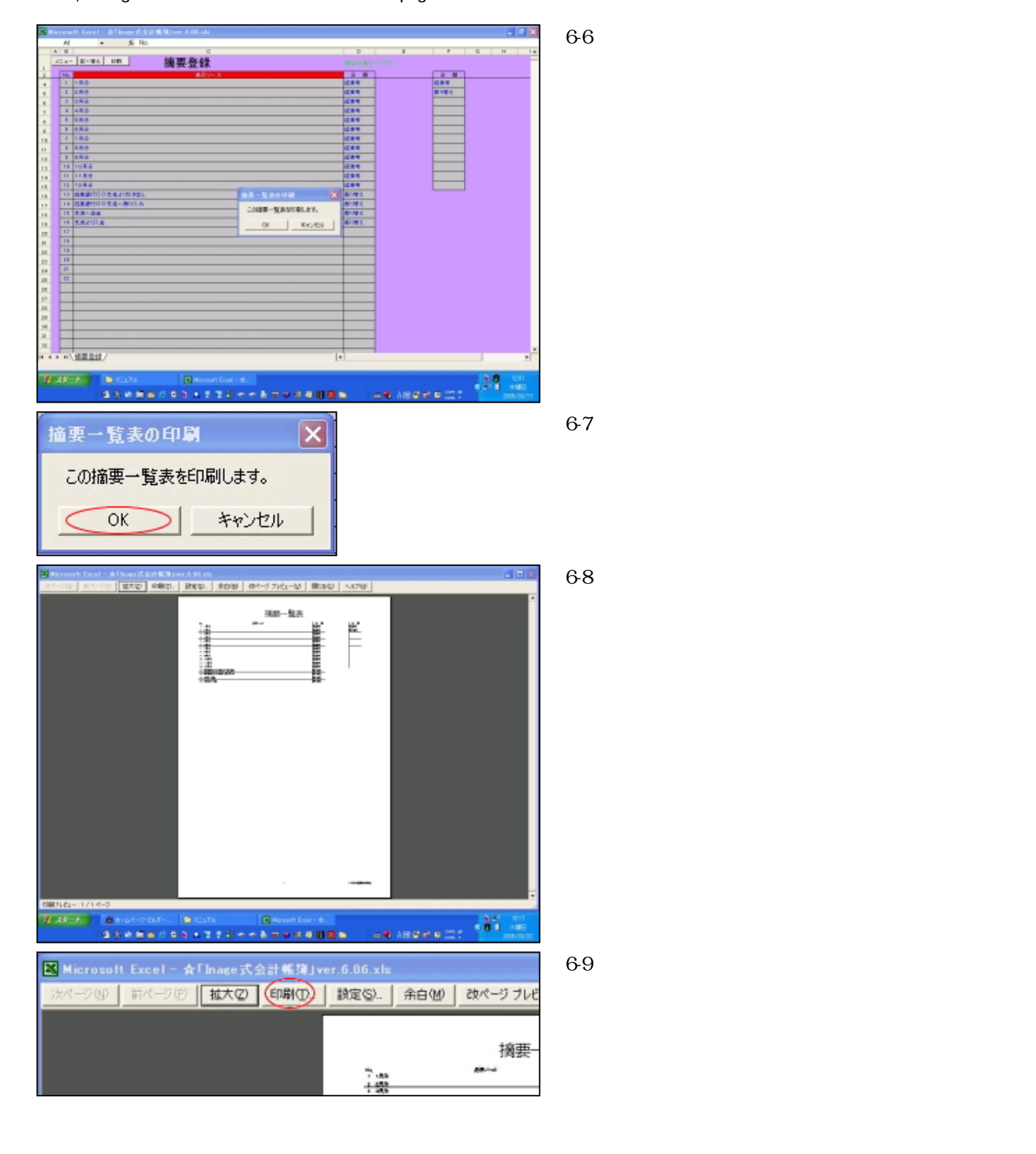

仕訳帳

さてマスター登録は以上で終わり、ここからはいよいよ仕訳帳の説明に入ります。 仕訳はすべての基本です。

「Inage式会計帳簿」ではすべての帳票が仕訳帳からの転記で作られます。

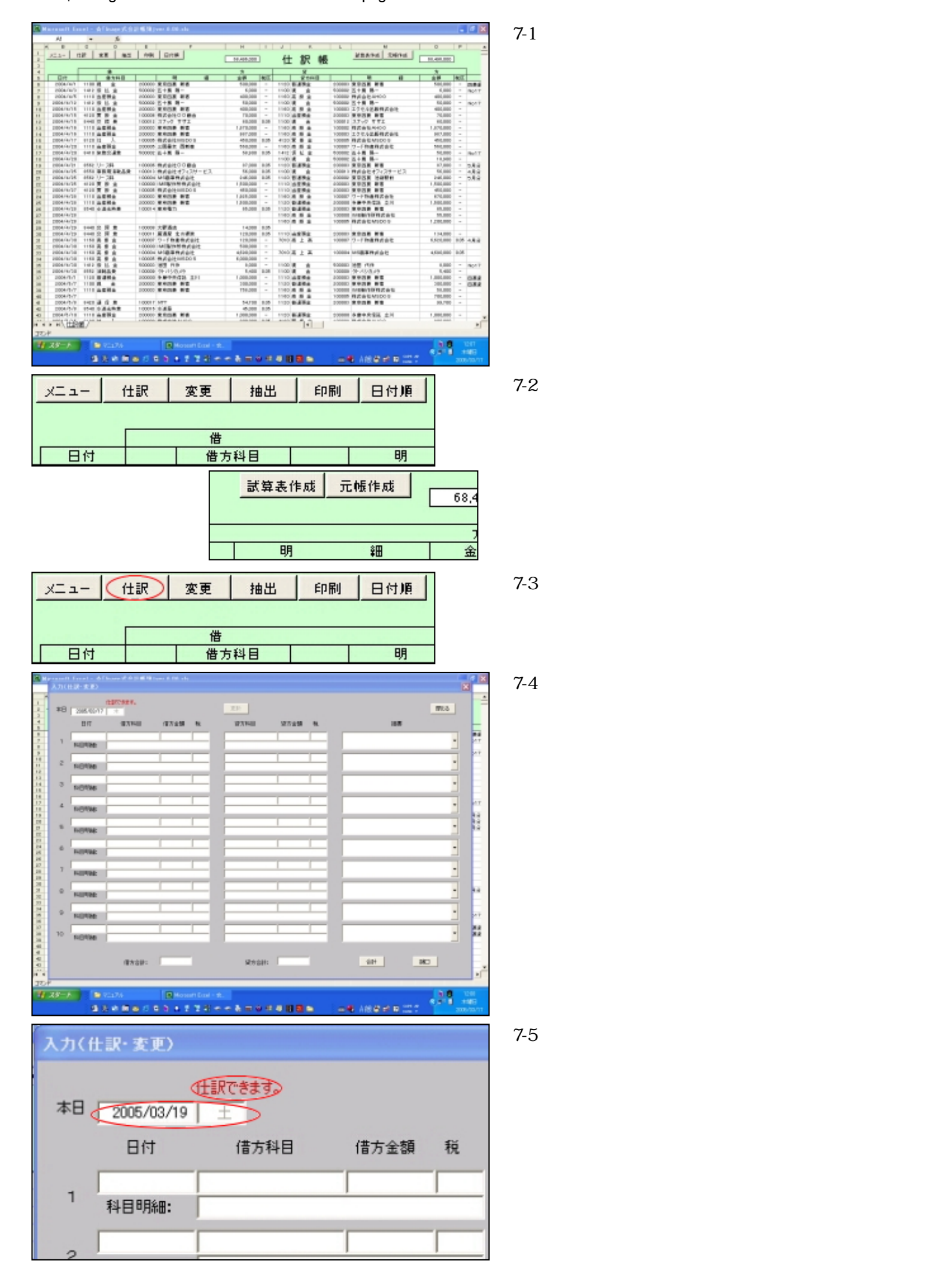

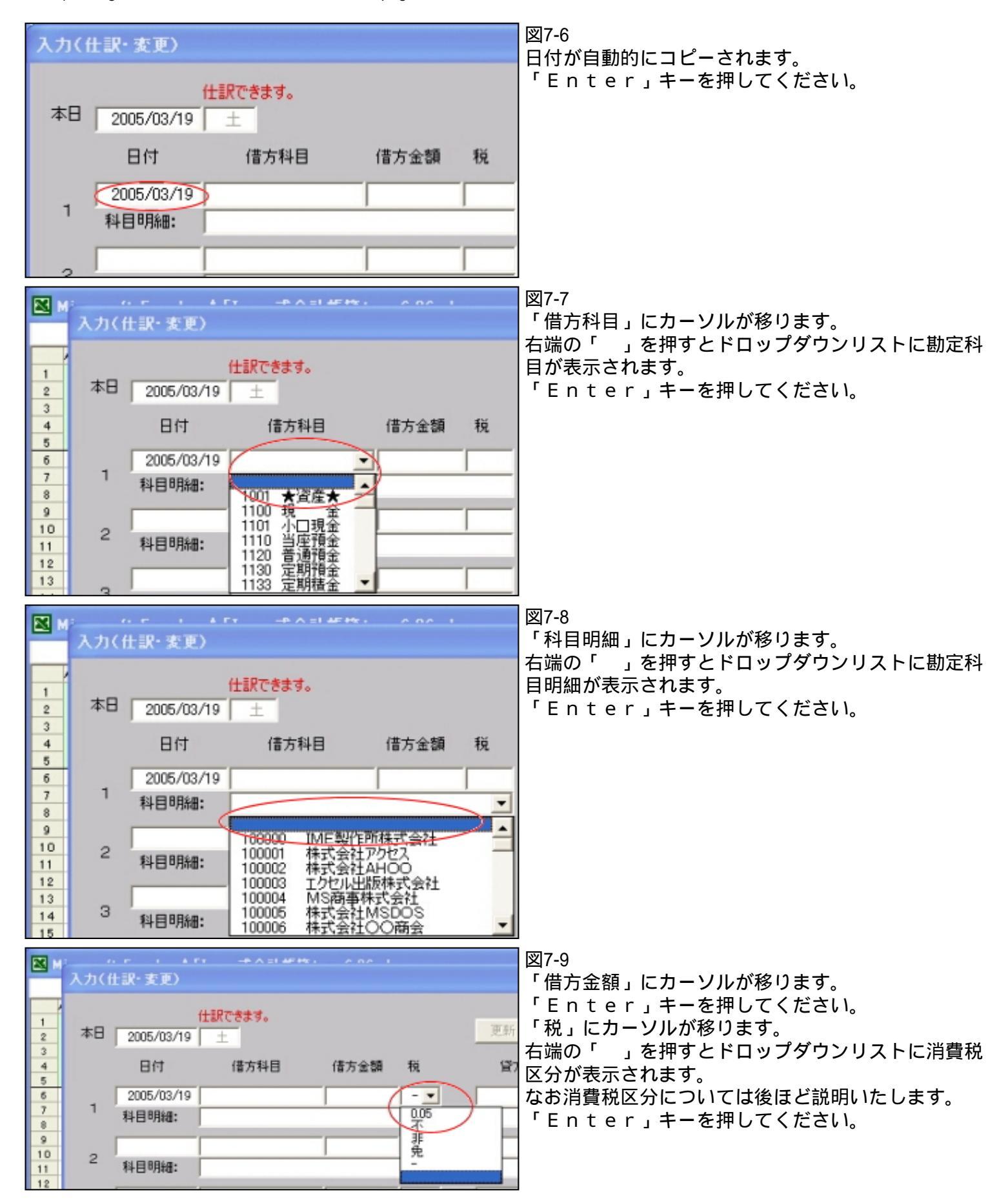

|         |                                                   | ×<br>閉じる | 図7-10<br>同様に貸方もカーソルがこの順番で移動します。<br>最後に「摘要」です。<br>右端の「」を押すとドロップダウンリストに摘要が<br>表示されます。 |
|---------|---------------------------------------------------|----------|-------------------------------------------------------------------------------------|
| 通 税<br> | 摘要                                                | •        | - 摘要項目は手入力も可能です。イレギュラーな摘要<br>┇はその都度入力してください。<br>♀                                   |
|         | 1月分<br>2月分<br>3月分分<br>4月分分<br>6月分分<br>6月分分<br>7月分 | <b>•</b> |                                                                                     |

カーソルは「Enter」キーではなくマウスでも移動が可能です。 さてここで実際に仕訳データを入力してみましょう。

| (力(金派・紫麗)                                                         |                                          |               | 図7-11                   |
|-------------------------------------------------------------------|------------------------------------------|---------------|-------------------------|
| 110.001 ±                                                         | 221                                      | 1980-3        | 現金 100,000 当座預金 100,000 |
| 817 (87744) (8745) %                                              | \$2754日 \$25金\$ <b>8</b> %               | 10.00         | 東京四菱新宿    東京四菱新宿        |
| 1 2005/05/19 1100 (H 😤 100,000 -<br>H4814986: 20000 303/05/06 (MS | 1110 165992 10000 -<br>20000 #092508 INE | 際要請行びの支援の引き出。 | 四菱銀行 支店より引き出し           |
| 2 14814042                                                        |                                          |               |                         |
| 3                                                                 |                                          |               | トリミルコナレナルナノギナい          |

いかがですか?簡単に入力できましたね。 ここで2点ほど気が付かれたことがある思います。 まず「税」の欄はデフォルトでは「-」が入力されました。 これは消費税対象外取引の意味ですが、このような取引が一番件数が多いのでデフォルトに なっています。 課税取引の場合は「0.05」の税率を選んでください。 もうひとつ貸方の「科目明細」はデフォルトでは借方と同じものが入りました。 変えたい場合は変更してください。

# 「勘定科目」「科目明細」をドロップダウンリストから選ぶのが面倒で、なおかつコードが頭に入っている という方はコードで入力することも可能ですのでお試しください。

# さて入力は終わりましたがこのままでは確定しません。

| 貸方合計: 100,000                                                                                                    |     | 図7-12<br>フォームの下にある「合計」ボタンを押してみてくだ<br>さい。 |
|----------------------------------------------------------------------------------------------------|-----|------------------------------------------|
| 入力(出現・文単)                                                                                                    | X   | ≤ 図7-13                                  |
| HERMAN         201           #28         306.6070         3         27           BIT         #37.1481         17.1428         10.000           1         1.0000/07         10.000         10.000           1         1.0000/07         10.000         10.000           11         1.0000/07         10.000         10.000           12         1.0000/07         10.000         10.000           13         2         1.0000/07         10.000         10.0000           13         2         1.0000/07         10.000         10.0000         10.0000           13         2         1.0000/07         10.0000         10.0000         10.0000         10.0000           14         1.0000/06         10.0000         10.0000         10.0000         10.0000         10.0000           15         1.00000         10.0000         10.0000         10.0000         10.0000           15         10.00000         10.00000         10.0000         10.0000         10.0000 |     | 「貸借が合いました。更新できます。」のメッセージが出ました。           |
| 4 (Exat: 10.00 Stratt:                                                                                                    |     | af a                                     |
| 17 37 7 Alton Coller - De Calle Coller                                                                                                    | ers |                                          |

file:///E|/「Inage式会計帳簿」マニュアル/htmlfile/newpage2.htm (27/97) [2006/04/20 21:01:52]

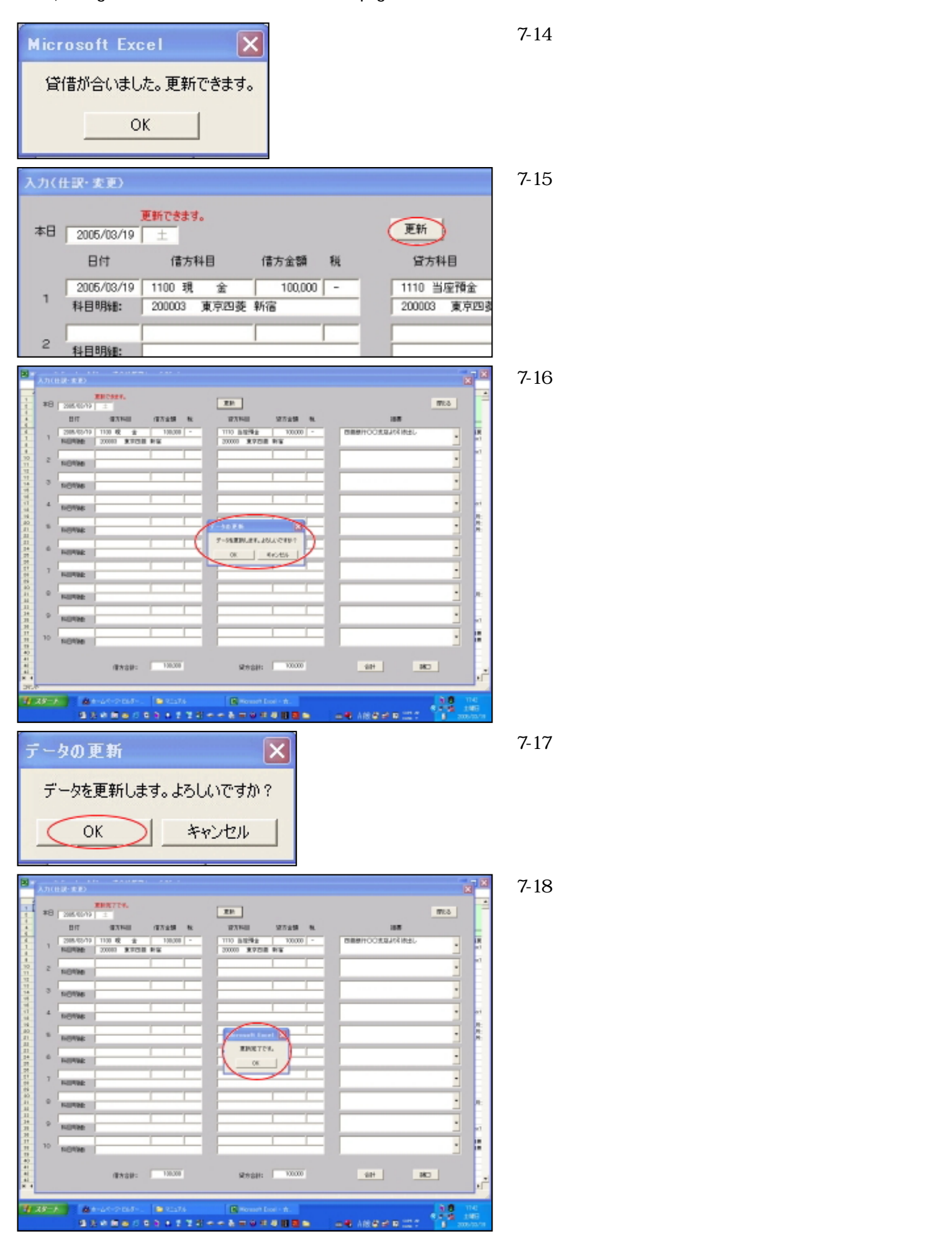

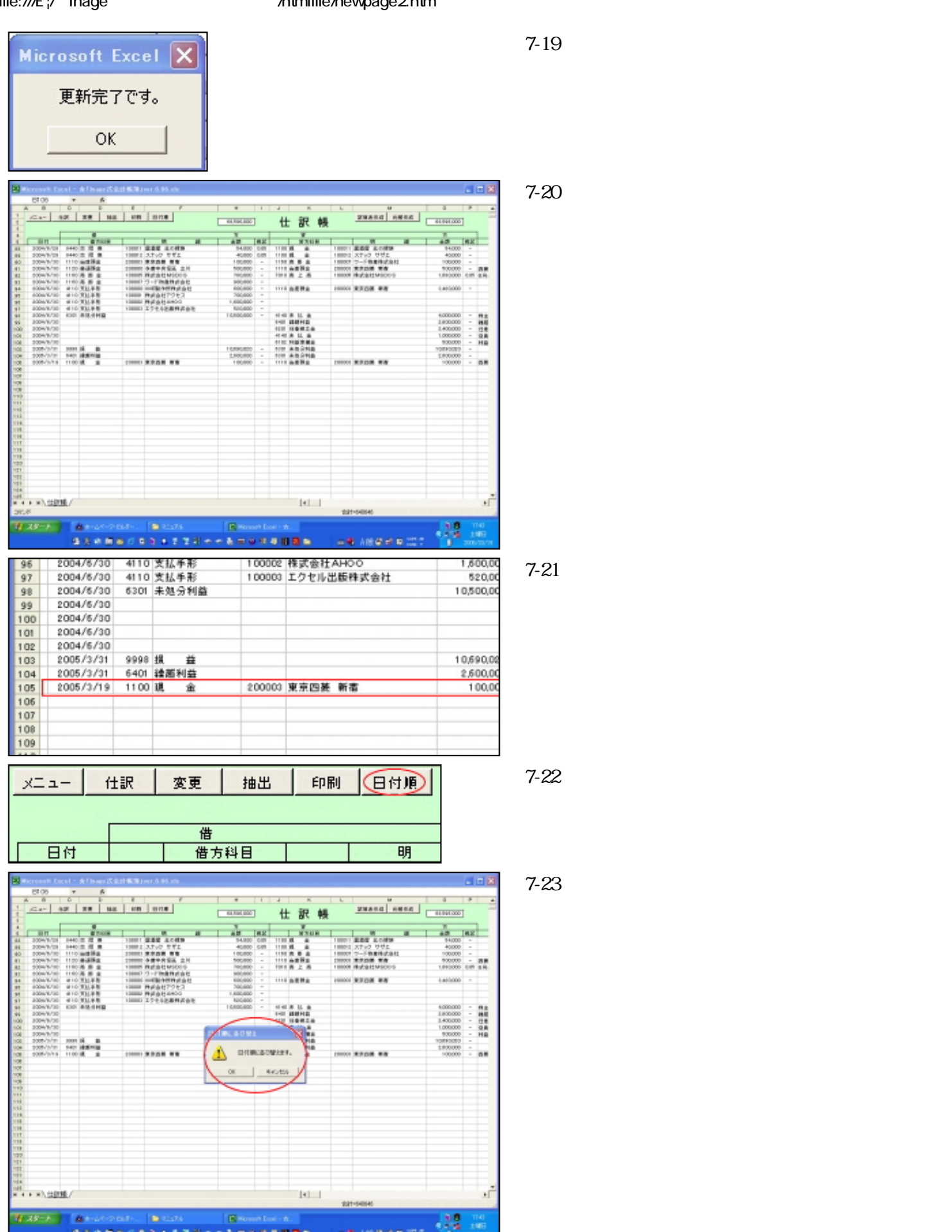

.....

| 日付順に並び替え                                                                                                    | 図7-24<br>「OK」ボタンを押します。                                                                                  |
|----------------------------------------------------------------------------------------------------|----------------------------------------------------------------------------------------------------|
| 日付順に並び替えます。                                                                                                    |                                                                                                    |
| OK キャンセル                                                                                                    |                                                                                                    |
| 95         2004/6/30         4110         支払手形         100001         株式会社アクセス         7           96         2004/6/30         4110         支払手形         100002         株式会社AHOO         1.6           97         2004/6/30         4110         支払手形         100003         エクセル出版株式会社         5           98         2004/6/30         6301         未処分利益         10.5         10.5           99         2004/6/30         6301         未処分利益         10.5 | 000<br>図7-25<br>日付順になりました。                                                                              |
| 100         2004/6/30            101         2004/6/30            102         2004/6/30            103         2005/3/19         1100 現 金         2000003 東京四菱 新香           104         2005/3/19         9998 損 益         10.6           105         2005/3/31         6401 繰潮利益         2.6                                                                                                    | 00,00<br>00,00<br>00,00                                                                                 |
| 107<br>100                                                                                                    |                                                                                                    |
| らてここでいて し 気になることかのります。  貸借の合計が合わない 場合はどうなるのでしょう? 実際                                                                                                    | ※にやってみます。                                                                                               |
| ★力() R·★更)<br>世報できます。<br>本日 2005/03/19 土                                                                                                    | 図7-26<br>ご覧のように貸借が合っていません。                                                                              |
| 日付 億方科目 億方金額 税 貸方科目 貸方金額 税<br>2005/03/19 1100 税 金 100000 -<br>1 科目明編: 20003 東中四菱 新宿<br>2 私目明編:                                                                                                    |                                                                                                    |
|                                                                                                    | —┘<br>図7-27<br>「合計」ボタンを押します。                                                                            |
| 合計                                                                                                    |                                                                                                    |
| Microsoft Excel X       貸信が合っていません。       OK                                                                                                    | 図7-28<br>「貸借が合っていません。」メッセージボックスが表<br>示されます。ここで数値の修正を行ないます。<br>このメッセージは貸借の合計が合うまで出続けますの<br>で間違いは絶対に防げます。 |
|                                                                                                    |                                                                                                    |
|                                                                                                    |                                                                                                    |
|                                                                                                    |                                                                                                    |
| 借方合計: 100,000 貸方合計: 90,000                                                                                                    |                                                                                                    |
| Microsoft Excel                                                                                                    | <br>図7-29<br>修正が正しければ                                                                                   |
| 貸借が合いました。更新できます。                                                                                                    | このメッセージに変わります。                                                                                          |
| ОК                                                                                                    |                                                                                                    |
| ここで「複合仕訳」について述べたいと思います。<br>複合仕訳とは、貸借の行数が1対1ではない仕訳をいい                                                                                                    | \ます。例えば次のような場合です。                                                                                       |

| <ul> <li>雑員</li> <li>460</li> <li>図7-30</li> <li>「Inage式会計帳簿」の仕訳入力フォームは借方・貸<br/>方共に10行まで仕訳が可能です。</li> <li>そこで例えば、どちらかが10行を超えたとします。</li> </ul> | 方<br>近<br>耳 | 旅費交通費<br>通 信 費<br>車 両 費 | 1 73,000<br>3,500<br>47,500 | 仮 払 金<br>立 替 金<br>現 金                                       | 200,000<br>15,000<br>9,460        |
|----------------------------------------------------------------------------------------------------|-------------|-------------------------|-----------------------------|-------------------------------------------------------------|-----------------------------------|
|                                                                                                    |             |                         |                             | 図7-30<br>「Inage式会計帳簿」の仕訳入<br>5共に10行まで仕訳が可能<br>そこで例えば、どちらかが1 | カフォームは借方・貸<br>です。<br>0 行を超えたとします。 |

| 旅費交通費                    | 有田茂  |    | 5,730     | 現    | 金      | 137,000  |
|--------------------------|------|----|-----------|------|--------|----------|
| 旅費交通費                    | 有田茂  |    | 20,050    |      |        |          |
| 旅費交通費                    | 五十嵐  | 陽一 | 8,410     |      |        |          |
| 旅費交通費                    | 池田 代 | 作  | 340       |      |        |          |
| 旅費交通費                    | 石田 守 | l. | 7,600     |      |        |          |
| 旅費交通費                    | 大石 倉 | 之助 | 18,000    |      |        |          |
| 旅費交通費                    | 窪田 良 | 子  | 54,000    |      |        |          |
| 旅費交通費                    | 佐藤 学 |    | 570       |      |        |          |
| 旅費交通費                    | 東海林  | 歌江 | 900       |      |        |          |
| 旅費交通費                    | 鈴木 伊 | 知郎 | 600       |      |        |          |
| 旅費交通費                    | 中西秀  | 樹  | 20,800    |      |        |          |
| 811                      |      |    | 📝 🕅 27-31 |      |        |          |
| £\$705\$\$\$.<br>96/20 ⊖ | 70   |    | 🔜 🗄 普通に入力 | していく | と鈴木伊知創 | ふまでで借方の1 |

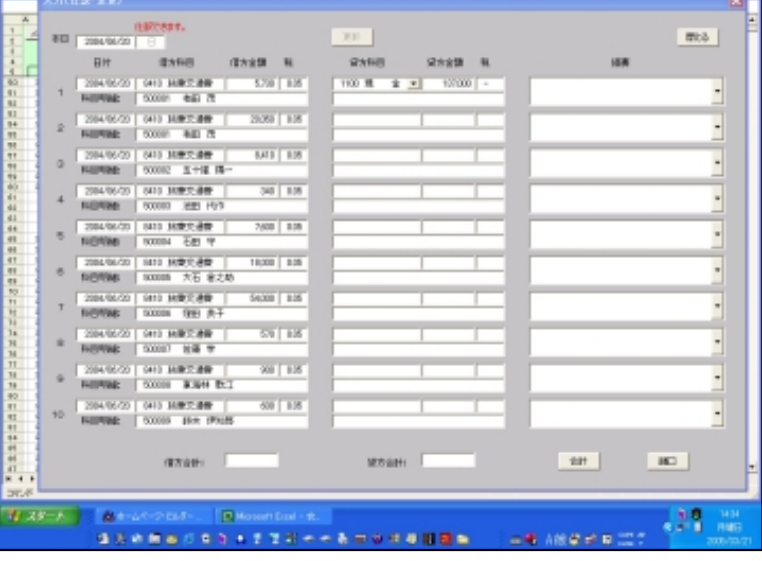

普通に入力していくと鈴木伊知郎までで借方の10行 が終わってしまいます。

```
file:///E|/「Inage式会計帳簿」マニュアル/htmlfile/newpage2.htm
```

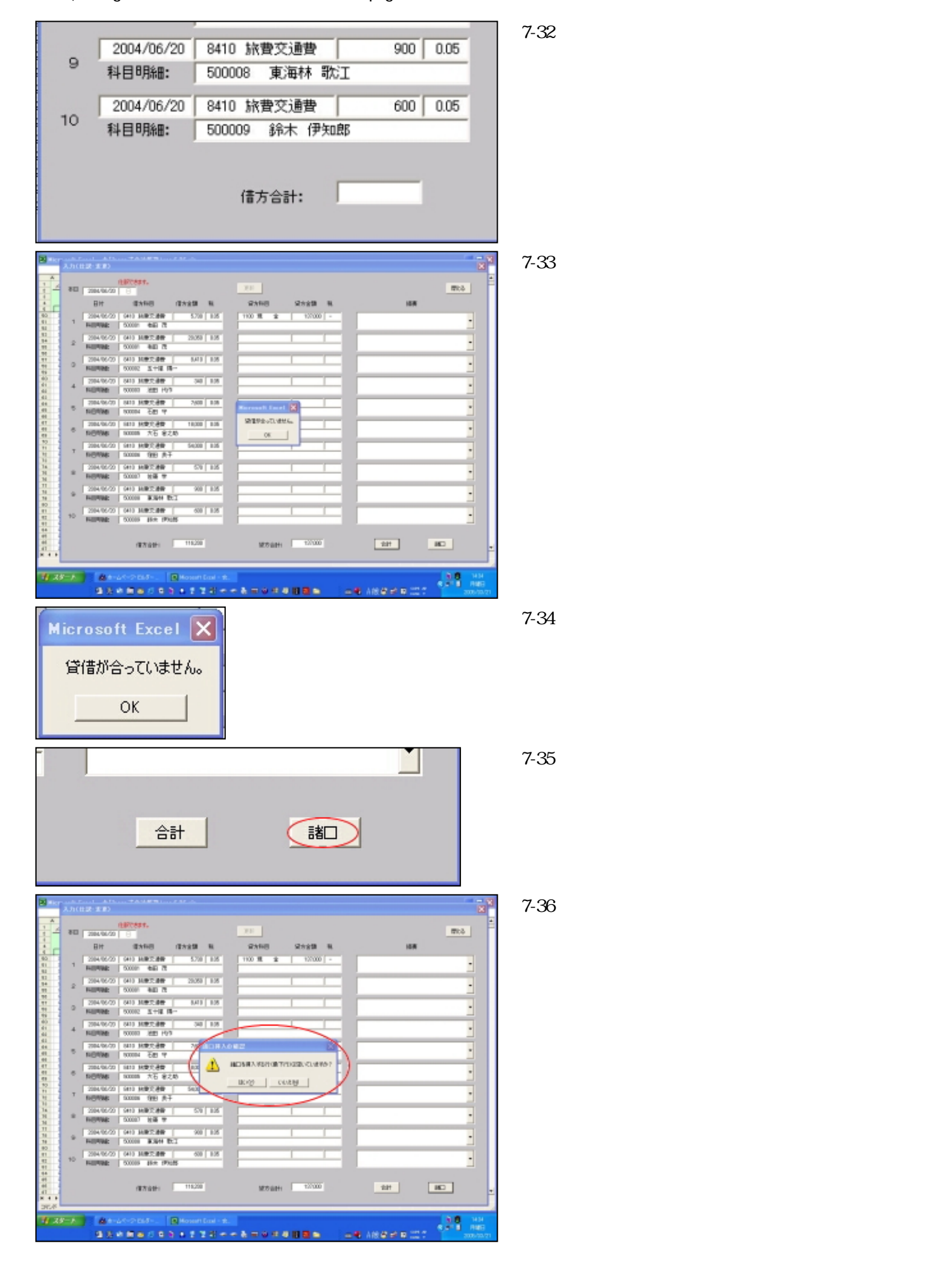

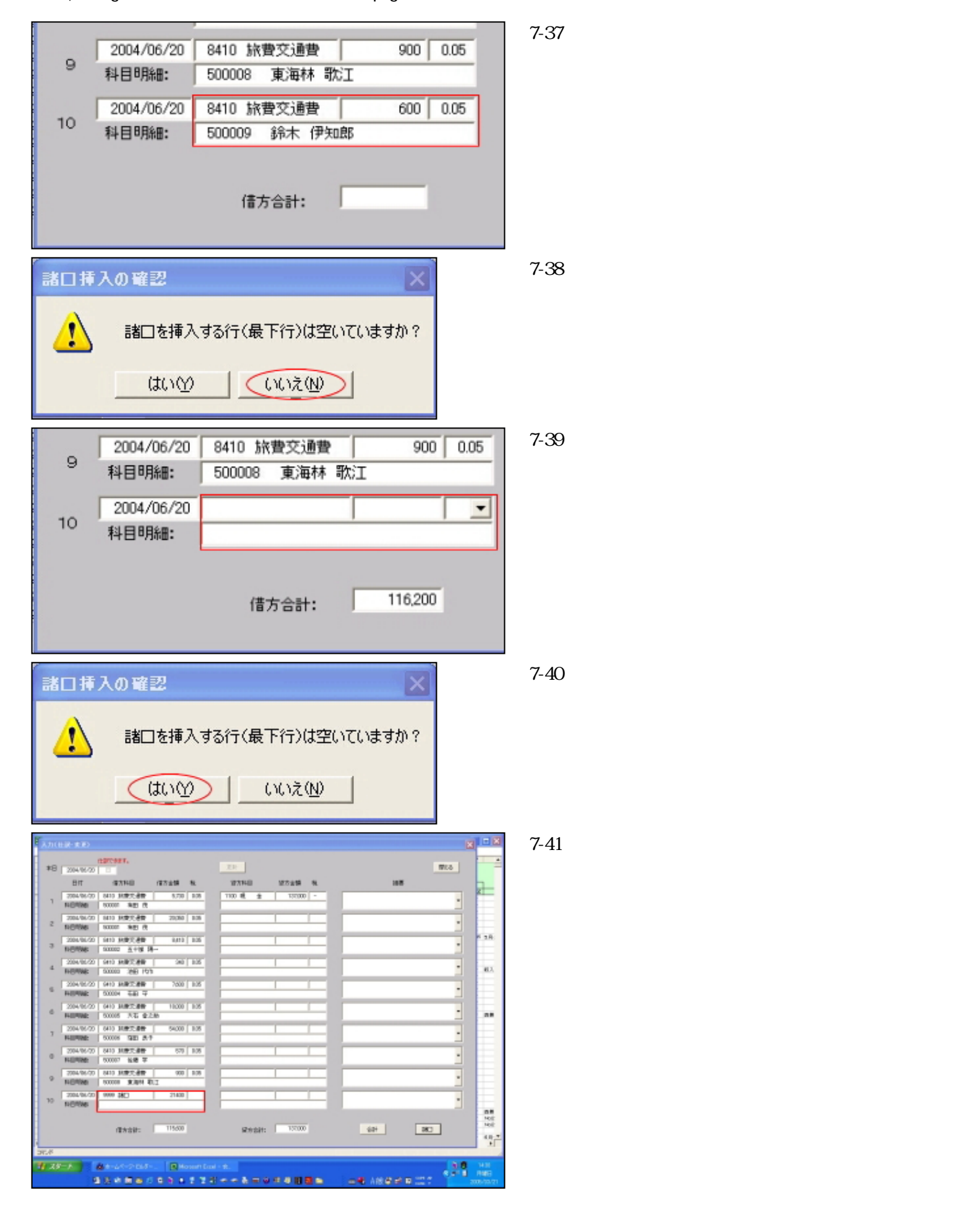

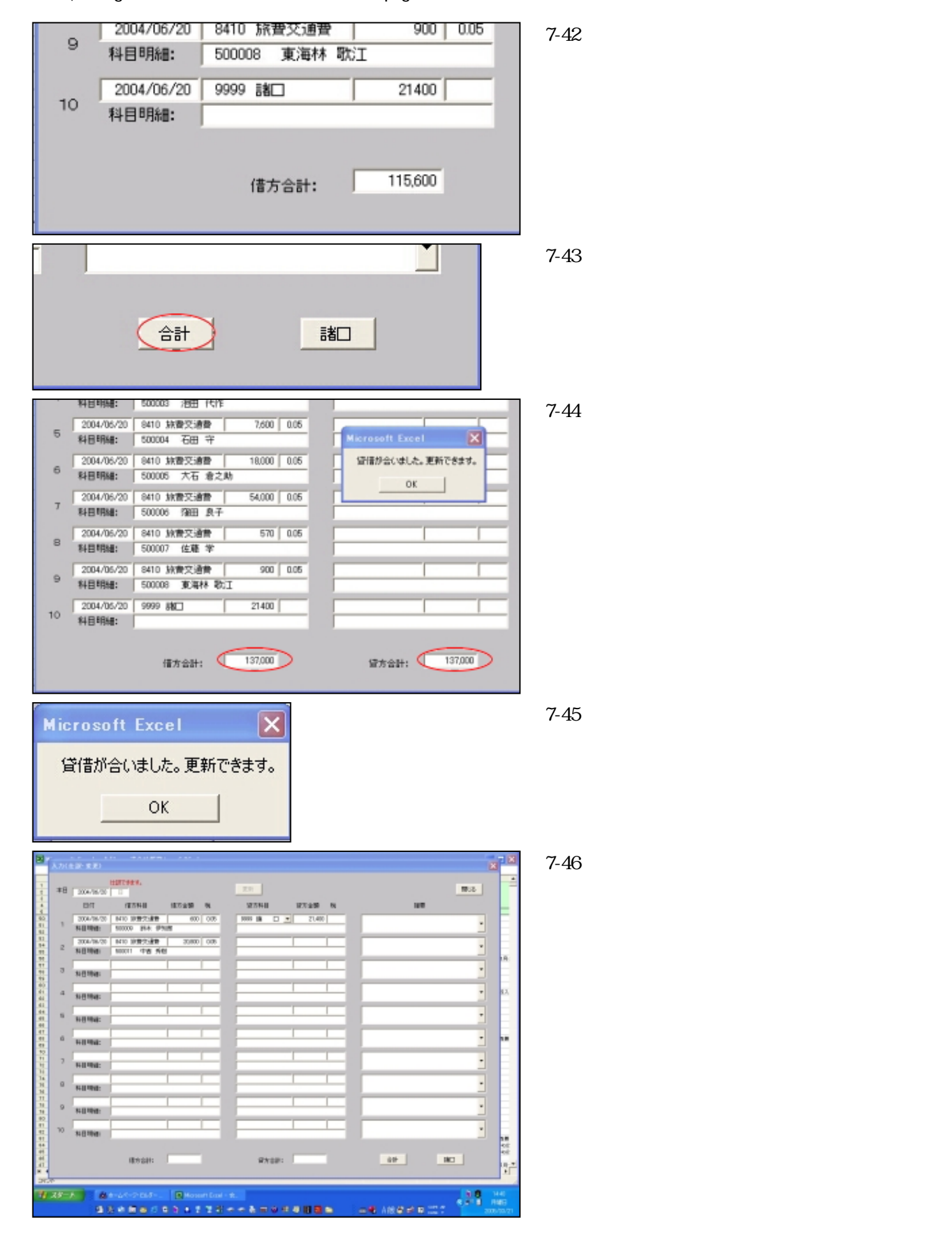

```
file:///E|/「Inage式会計帳簿」マニュアル/htmlfile/newpage2.htm
```

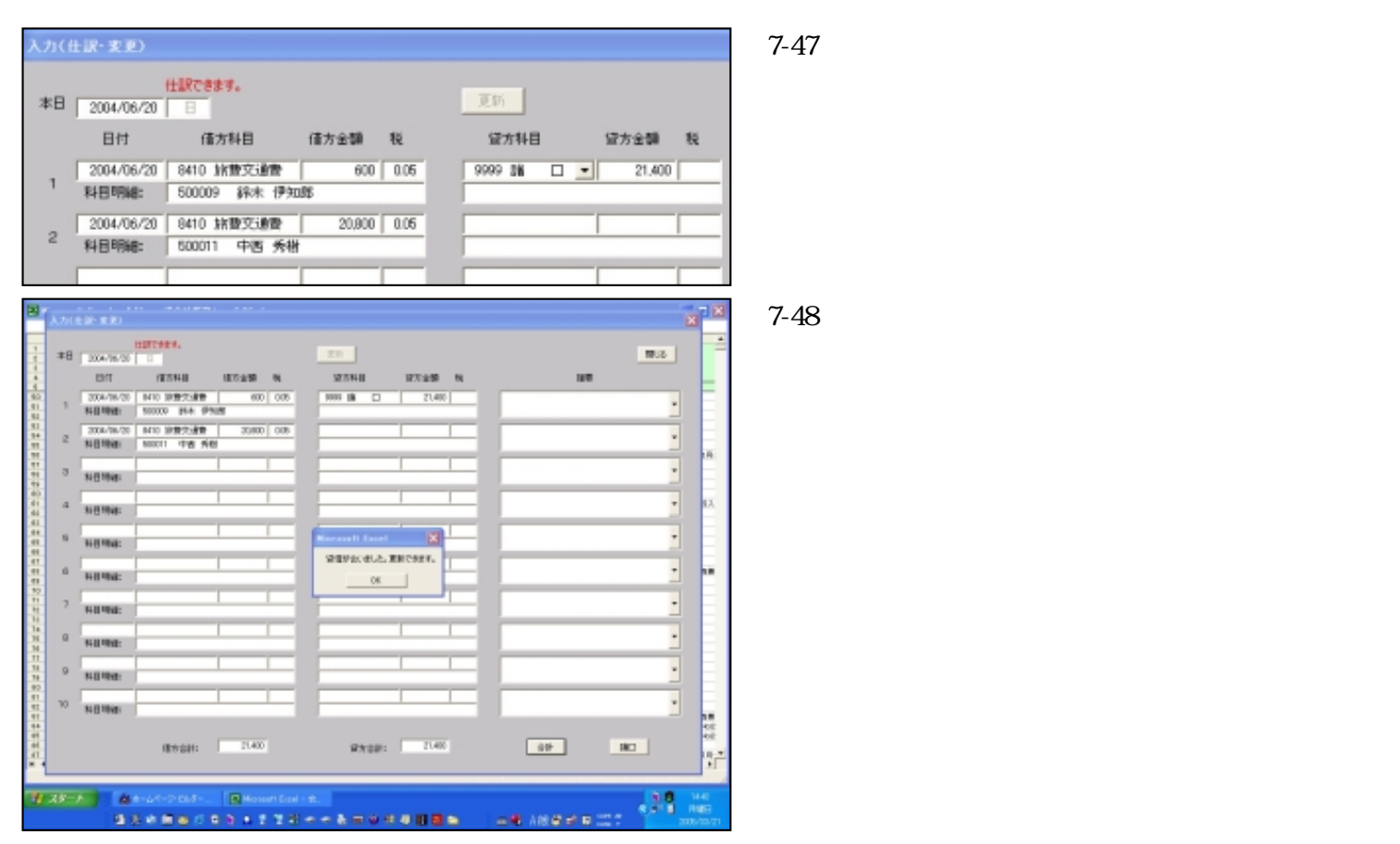

以上長々と説明いたしましたが、実務の際はなるべく諸口勘定は使わずに1対1の仕訳をしたほうが 良いでしょう。次のような仕訳を行なってください。

| 旅費交通費 | 有田茂    | 5,730  | 現 | 金 | 5,730  |
|-------|--------|--------|---|---|--------|
| 旅費交通費 | 有田茂    | 20,050 | 現 | 金 | 20,050 |
| 旅費交通費 | 五十嵐 陽一 | 8,410  | 現 | 金 | 8,410  |
| 旅費交通費 | 池田代作   | 340    | 現 | 金 | 340    |
| 旅費交通費 | 石田 守   | 7,600  | 現 | 金 | 7,600  |
| 旅費交通費 | 大石 倉之助 | 18,000 | 現 | 金 | 18,000 |
| 旅費交通費 | 窪田 良子  | 54,000 | 現 | 金 | 54,000 |
| 旅費交通費 | 佐藤 学   | 570    | 現 | 金 | 570    |
| 旅費交通費 | 東海林 歌江 | 900    | 現 | 金 | 900    |
| 旅費交通費 | 鈴木 伊知郎 | 600    | 現 | 金 | 600    |
| 旅費交通費 | 中西 秀樹  | 20,800 | 現 | 金 | 20,800 |

次は間違って仕訳をして更新してしまった場合、あるいは過去の仕訳を変更したいときに呼び出して 修正する方法です。

> 図7-49 2004/4/21の仕訳の「リース料」を「保険料」に修正し てみます。

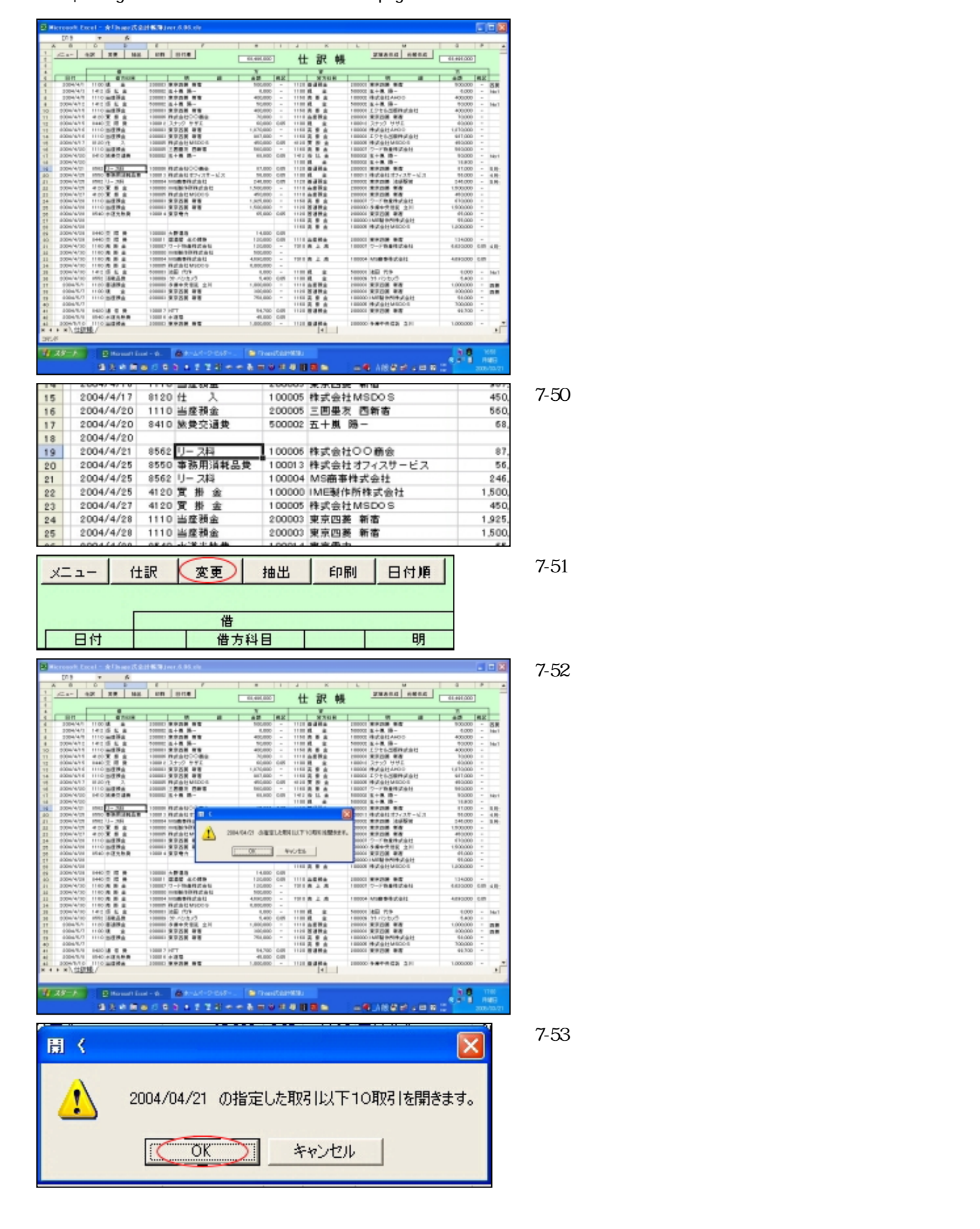
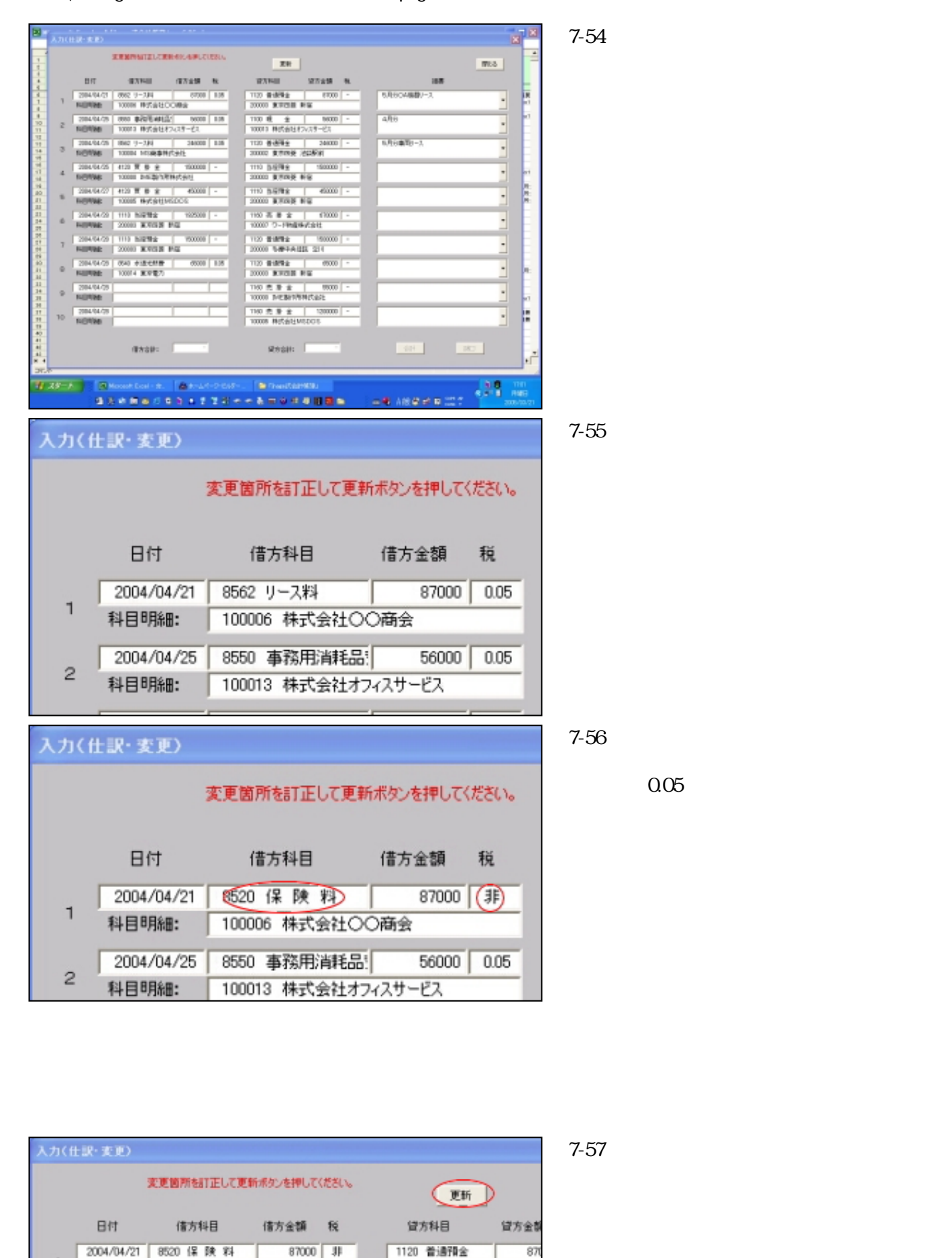

科目明細: 100006 株式会社〇〇商会

200003 東京四菱 新宿

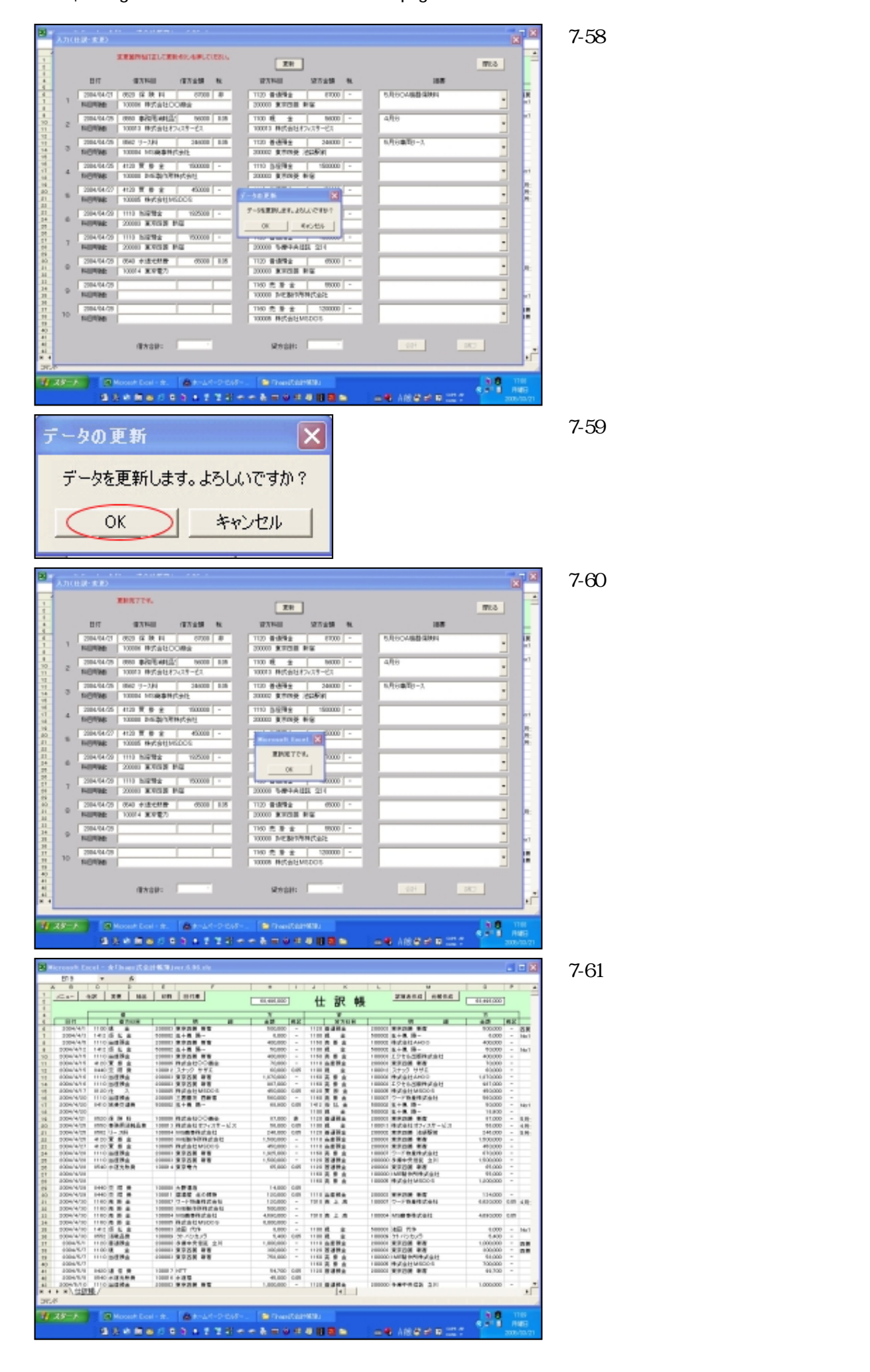

1110 当座預金 図7-62 2004/4/16 98 200003 東京内琴 新吉 14 2004/4/17 15 8120 ft 100005 株式会社MSDOS 45 修正されていることを確認します。 2004/4/20 1110 当座預金 200005 三囲墨友 西新宿 56 16 2004/4/20 500002 五十風 陽一 17 8410 旅费交通费 18 2004/4/20 8520 保 時 料 19 2004/4/21 100006 株式会社〇〇商会 8550 事務用消耗品费 2004/4/25 100013 株式会社オフィスサービス 20 2004/4/25 8562 リース料 100004 MS商事株式会社 21 24 4120 置掛金 2004/4/25 100000 IME製作所株式会社 1.50 22 以上が仕訳の修正の方法でした。 次に仕訳帳の印刷の方法を説明いたします。 図7-63 仕訳 変更 抽出 EP刷 日付順 XII-「印刷」ボタンを押してください。 借 日付 借方科目 明 図7-64 201010 Brees 「仕訳帳印刷」フォームが開きました。 12 28 82 00 019 10.405.000 什 坂 純 2 88 80 101.000 - 2084 100 R 8 8 100 7 20 8 2 2 2 2 8 2 2 4 8 8 1465 nor 01 81 0552 ()- 284 0555 10 10 10 10 10 10 2.8 m 4.8 m 2.8 m REPORT REPORT PISH 104 PISH 105 PISH 105 21 170,000 H01,000 H1,000 M1,000 第位 Caecel · \*\*\*\*\* 134,000 - -3000 王 上 王 IN MERTHINS 4504,000 0.05 100.1 8,000 8,400 200,000 200,000 700,000 700,000 88,700 100 H (A) Rot 101.0 0.2 0.4 0.2 0.4 0.0 0.4 0.4 0.4 0.4 0.4 -----088 R0404100 1-12 8 6 8 17-11 0 8485 1111 6898 54/10 105 45.000 105 1100 6484 -----1,000,000 -Witches . ..... \*\*\*\*\*\*\*\*\*\*\*\*\* .... A 100 - 0 - 0 図7-65 × 仕訳帳印刷 印刷開始日と印刷終了日を入力してください。 「印刷タイトル」はデフォルトで「仕訳日記帳」と なっていますが、好きなタイトルに変えることも出来 至: ます。 自: 任訳日記帳 印刷タイトル: 実行 Cancel 図7-66 入力したら「実行」ボタンを押してください。

file:///E|/「Inage式会計帳簿」マニュアル/htmlfile/newpage2.htm (39/97) [2006/04/20 21:01:52]

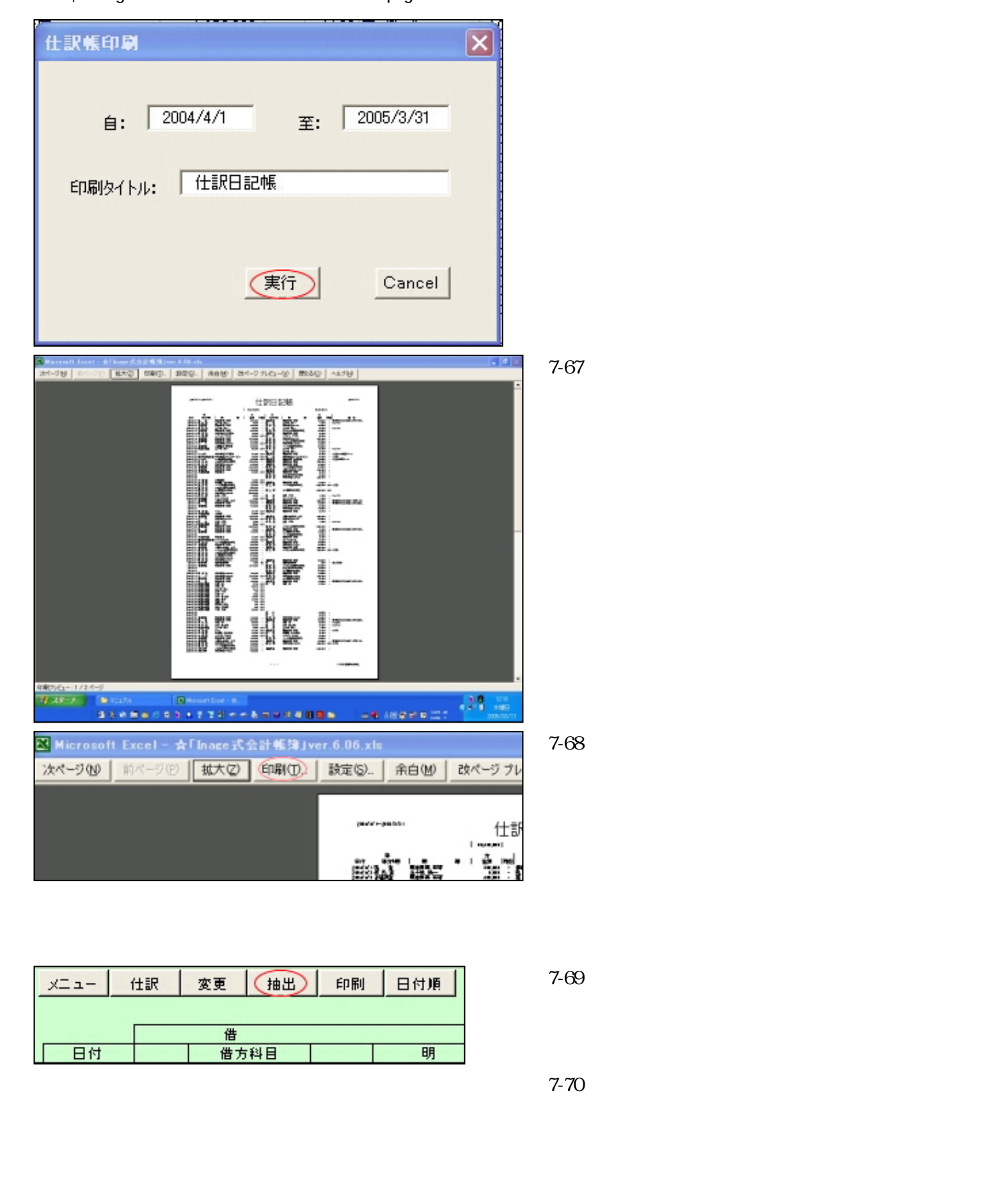

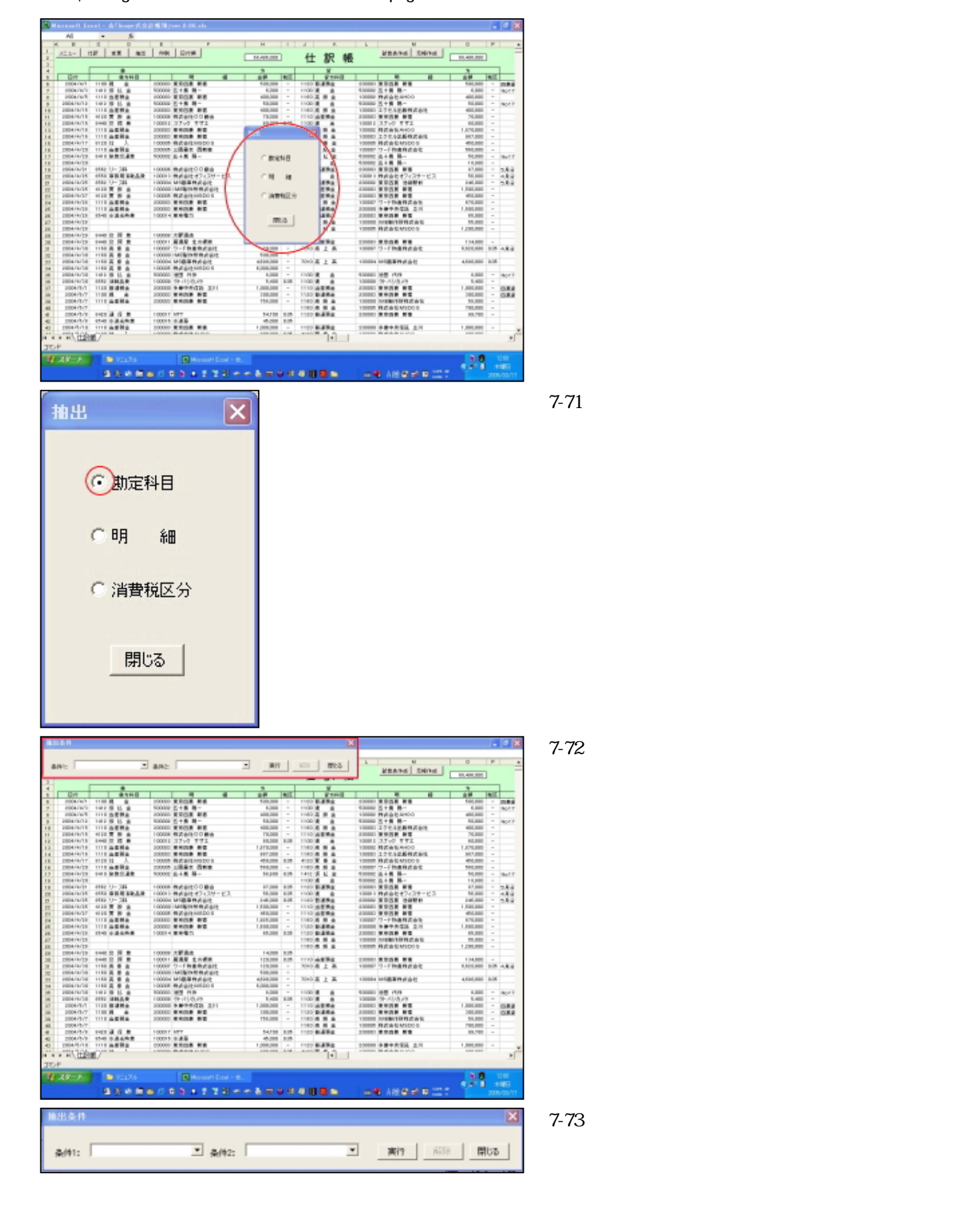

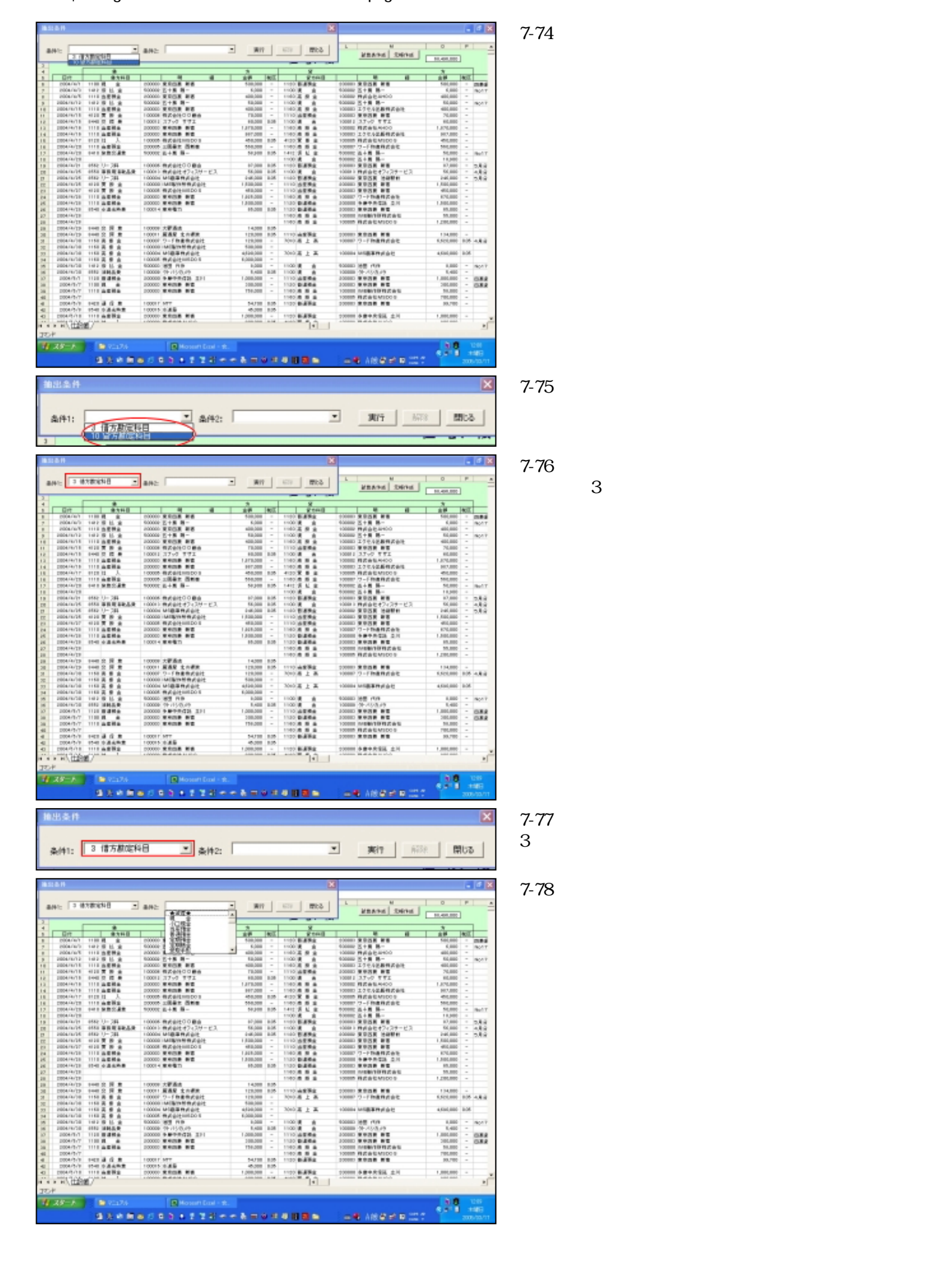

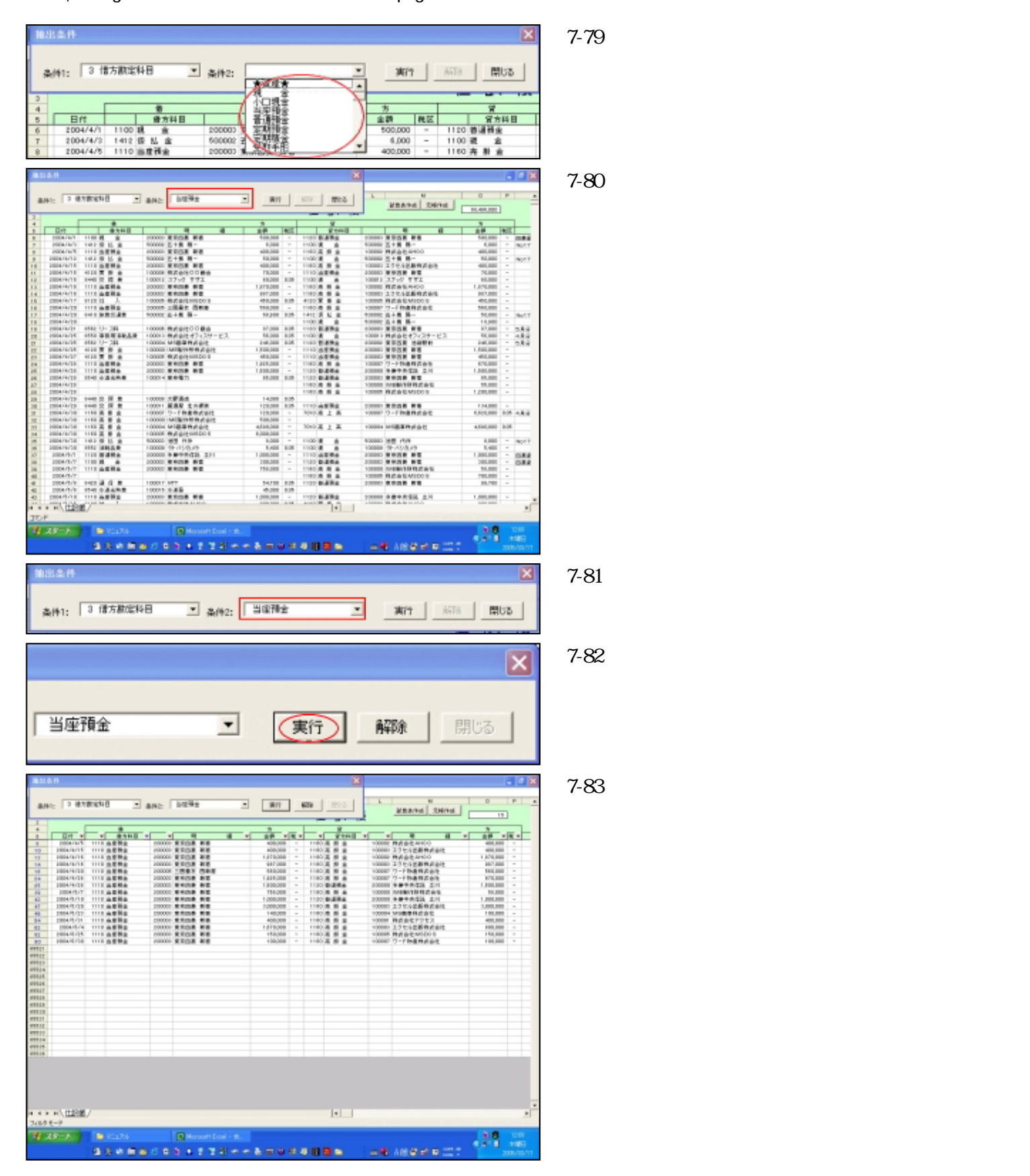

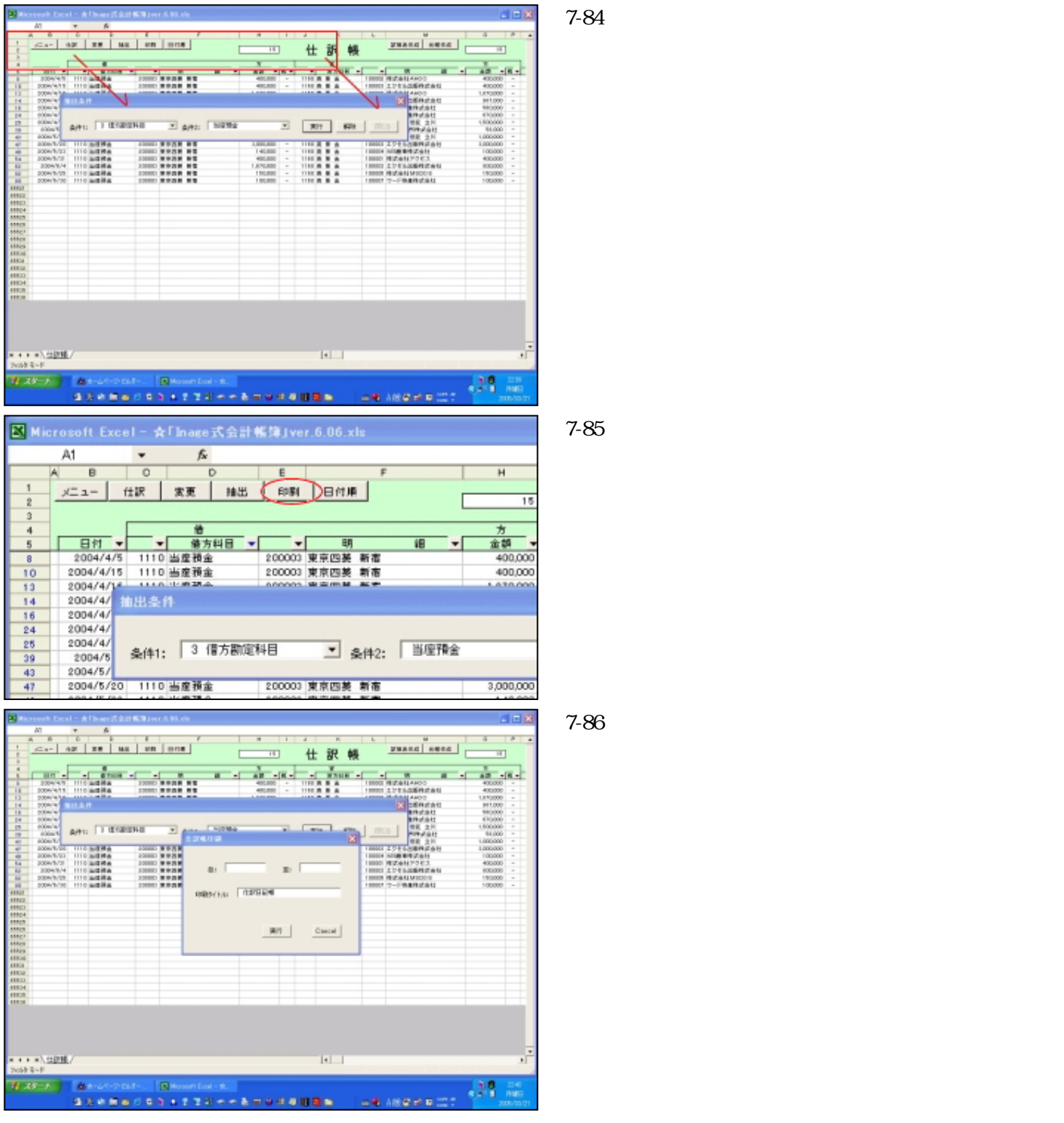

図7-87

すぐには印刷されずにプレビュー画面となります。 ここでよくページの確認を行ないます。

| Recease Encode また Inter のなか (Inter のなか) (Inter の A 15 ch |                                    |
|----------------------------------------------------------|------------------------------------|
|                                                          |                                    |
|                                                          |                                    |
| ■ Microsoft Excel - ★「Inage式会計帳簿」ver.6.06.xls            | 図7-88<br> 確認したら改めて「印刷」ボタンを押して印刷してく |
|                                                          | ださい。                               |
| time time                                                |                                    |
|                                                          |                                    |
|                                                          |                                    |
| 当座預金 ▼ 実行 解除 閉じる                                         | い何に、アイロを用しるには、一般味」がタンを押します。        |

この「抽出」は仕訳の間違いを見つけ出すために大変有効です。 また、総勘定元帳を作成せずに特定の科目を検索したい、特定の科目明細を検索したいといったときに 便利ですから是非活用してください。 では次に「試算表」についてです。

試算表

次は試算表の説明をいたします。

「Inage式会計帳簿」では試算表が簡単に、しかも随時作成可能です。

| r |                        |                | -    |          |            |           | 1                                                                                                    | н                                       | 1.1.1 |         |        |    |          | 0                                                                                                    | 0                                       | 1.5   |      |
|---|------------------------|----------------|------|----------|------------|-----------|----------------------------------------------------------------------------------------------------|-----------------------------------------|-------|---------|--------|----|----------|----------------------------------------------------------------------------------------------------|-----------------------------------------|-------|------|
| - | 82.5-                  | 11.87          | **   |          | 82         | 1181      | Greek                                                                                                    | 11,419,200                              | 1     | 仕       | 訳      | 帳  |          | ARANG DEVE                                                                                                    | 11.401.000                              | 1     |      |
|   |                        |                |      | 3        | _          |           | 8                                                                                                    |                                         |       |         | *      | _  | 1        |                                                                                                    |                                         |       |      |
|   | Gitt                   |                |      | 急力料(     |            |           |                                                                                                    | 2.0                                     | 1005  |         | - 8.66 | -0 |          |                                                                                                    | 1.00                                    | 1400  |      |
|   | 2004/16/               | 11100          | н.   |          |            | 100000    | R108 #8                                                                                                    | \$20,000                                |       | 11000   | 1494   |    | 100680   | X958 #8                                                                                                    | 500,000                                 |       | 100  |
|   | 2008/16/               | 1482           | 9.1  | L #      |            | 900000    | 医十氟 騎一                                                                                                    | 6,000                                   |       | 1100.9  | t 1    |    | 400882   | 五十冊 務一                                                                                                    | 6,880                                   |       | 1904 |
|   | 2006/16/               | 5 1118         | 25   | **       | -          | 100000    | 8108 88                                                                                                    | 400,000                                 | -     | 1160.3  |        |    | 100882   | ######################################                                                                                                    | 400,000                                 | -     |      |
|   | 2006/8/1               | 2 1622         | 83   | L.R.,    |            | 000000    | 5+8 B-                                                                                                    | 10,000                                  | -     | 1100.0  |        |    | 000002   | 5+8 8-                                                                                                    | 86,880                                  | -     | 1907 |
|   | 2006/11/1              |                | 25   | **       |            | 200000    | RECK NE                                                                                                    | 408,008                                 | -     | 1160.3  |        |    | 100883   | 工作化与影響性的影響                                                                                                    | 400,000                                 | -     |      |
|   | 2004/11/1              | 4110           | 53   |          |            | 00008     | axencome                                                                                                    | 18,008                                  | -     | 1110.3  |        |    | 200880   | ROOM NO.                                                                                                    | 76,880                                  | -     |      |
|   | 2004/4/1               |                | 82   |          |            | 00011     | 3799 991                                                                                                    | +0,000                                  | 1.00  | 1100 8  |        |    | 100811   | 33-0 441                                                                                                    | 46,880                                  | -     |      |
|   | 2004/4/1               |                |      |          |            | 200000    |                                                                                                    | 1.111.200                               | -     | 1140.8  |        |    | 100882   | 12 m 11 A0400                                                                                                    | 1.87%.880                               | -     |      |
|   | District of the        |                | 8°.  | - e      | - 13       |           |                                                                                                    | H17208                                  | 100   | 1100    |        |    | 100880   | 170.92840291                                                                                                    | HICCHED IN                              | -     |      |
|   | 10041411               |                | S.,  | <u>.</u> | - 13       | 00000     | A REAL PROPERTY AND A REAL PROPERTY AND A REAL | 474,208                                 | 100   | 4120.3  |        |    | 100000   | MALE MICO D                                                                                                    | 474,880                                 | -     |      |
|   | CODE-LANT              |                | 22   | 22.0     |            |           | LOUIS CONT                                                                                                    | 110,000                                 | -     | 1.400.0 |        |    | 10000    | 2-1-00000000                                                                                                    | 100,000                                 | -     | 10.1 |
|   | Diderest               |                |      | 2.48     |            | soose,    | 6+8 8-                                                                                                    | 14,248                                  | 100   | 1412.2  |        |    | 100000   | 0-8 B-                                                                                                    | 26,890                                  | -     | 194  |
|   | CODATAT                |                |      | 141      |            |           |                                                                                                    | 10.000                                  |       | 1000    |        |    | 10000    | 0.1 M M-                                                                                                    | 11,000                                  | -     | 1.0  |
|   | CODATAT                |                | 22   | 2        |            |           | NOTION OF STREET                                                                                                    |                                         | 100   |         | ALC: N |    | 100000   | NUCH NO.                                                                                                    |                                         | -     | -24  |
|   | CODE CALL              |                | 62   |          | 6 <b>.</b> |           | 特別目にオフィスワービス                                                                                                    | 10,000                                  | 1.14  | 1000    | 1.00   |    | 1000010  | HEBERALD'S CA                                                                                                    | 10,000                                  |       | -22  |
|   | CONTRACTOR OF          |                | 2.   | <u> </u> |            |           | COLUMN TO A LOCAL                                                                                                    | 1 1 1 1 1 1 1 1 1 1 1 1 1 1 1 1 1 1 1 1 |       | 1000    |        |    | 110000   | XUDA CONT                                                                                                    | 1 100 100                               | -     | 2.4  |
|   | 10041012               |                | 24   |          |            | 00000     | With the second second                                                                                                    | 1 100,000                               |       | 11110   |        |    | 1000000  | X 9 0 K 8 6                                                                                                    | 1,000,000                               |       |      |
|   | 20000-01-0             |                | 04   |          |            |           | a week and the second                                                                                                    | 100,000                                 |       |         |        |    | 100000   | A 404 46                                                                                                    | 100.000                                 | -     |      |
|   | 100041412              |                | 22   |          |            |           |                                                                                                    | 1.000.000                               | -     | 10000   |        |    | 1.00000  |                                                                                                    | 1.000.000                               | -     |      |
|   | and the second         |                |      |          |            |           |                                                                                                    | 1,000,000                               | 1.00  | 1.000   |        |    | 2,00000  | The state and                                                                                                    | 1,000,000                               | -     |      |
|   | CONTRACTOR OF          |                | ~~   |          |            |           |                                                                                                    | 11.000                                  | 100   | 10000   |        |    | 100000   | CONTRACTOR OF CASE                                                                                                    | 10.000                                  | -     |      |
|   | CONTRACTOR OF          |                |      |          |            |           |                                                                                                    |                                         |       | 10000   |        |    | 100000   | No. of the local data and the                                                                                                    | 1 1000                                  |       |      |
|   | THE R. LANS.           |                | 10.1 |          | - 1        |           | - 2.6.4                                                                                                    | 1.0.100                                 | 1.10  | 11110   |        |    | 1.000000 | HE BE STOLD                                                                                                    | 1,475,000                               |       |      |
|   | CODE CASE              |                | 24   | 22-      | - 13       |           |                                                                                                    | 110,000                                 | 100   | 1000    |        |    | -        |                                                                                                    | 1 14 100                                | -     |      |
|   | and the second         |                | 24   |          |            |           | Contraction of the second                                                                                                    | 110,000                                 | 1000  | - 0.00  |        |    | 10000    | C. Change of the                                                                                                    |                                         | 1.14  | 1.0  |
|   | initia cardo           |                | 84   | - 2-1    |            |           | AND IN THE OWNER.                                                                                                    | 110,000                                 | 1.2   |         | 1.1.1  |    | 10000    | 2-110000000                                                                                                    | COLUMN 1                                | 100   | - 14 |
|   | interest of the second |                | o :  | - 2-1    |            |           | A COLUMN AN AD AD AD                                                                                                    | 4414,000                                | 1.2   | 1000    |        |    | 100000   | CONTRACTOR OF A DATA                                                                                                    | 4 2 2 2 2 2 2 2 2 2 2 2 2 2 2 2 2 2 2 2 | 10.04 |      |
|   | 1004 rach              |                | 0.0  | - 2-     | - 1        | 00008     | B distant for a                                                                                                    | 8. NOR 1998                             | 1.2   |         |        |    | 1.0000   | Construction of the second second sec | 4,000,000                               |       |      |
|   | 100404-00-00           |                | 24   | - 2-1    |            |           | and the second                                                                                                    | 1.000                                   | -     | 1000    |        |    | a second | NAME OF A                                                                                                    | 1 1000                                  | -     |      |
|   | 100414/1               |                | 24   | 14-      |            | 00000     | 00 (11/0 /0                                                                                                    | 1.400                                   | 1.14  | 1100.0  |        |    | 1.00000  | ALCOND.                                                                                                    | 1,400                                   | -     | 100  |
|   | 1004/1/                | 11110          | - 22 | 22       |            | 100000    | B B B B B C T B I                                                                                                    | 1,000,000                               | -     | 1110.0  | 100    |    | 200800   | NAME OF                                                                                                    | 1,000,000                               | -     | 1000 |
|   | 1004/1/                | 11.00          | 87   |          |            | 100000    | RATE AT                                                                                                    | 100.000                                 | -     | 10000   |        |    | 100000   |                                                                                                    | 1000.0000                               | -     | - 22 |
|   | 1004/1/                |                | 1.0  |          | - 11       | 100000    | RAME NO.                                                                                                    | 114.000                                 | 1.0   | 1100.0  |        |    | 100000   | DODD TO DO DO DO                                                                                                    | 10.000                                  | 1.2   | 100  |
|   | 0004/1/                |                | ~    |          |            |           |                                                                                                    | 1115,248                                |       | 1100.0  |        |    | 100885   | REALMING .                                                                                                    | 190,000                                 | 1.    |      |
|   | TIME / L               |                | 14.1 |          | - 1        | COMPANY P | MTT .                                                                                                    | 54700                                   | 10.05 | 11220.0 | 10.00  |    | 1000001  | ROOM NO.                                                                                                    | 100,000                                 | 1.0   |      |
|   | DOD4/5/                | 1 1540         | 24   | 10.0     | - 1        | COLUMN 1  | 1.45                                                                                                    | 4.00                                    | 100   |         |        |    |          |                                                                                                    | -                                       |       |      |
|   | 1004/3/3               |                | 1.0  | No.      | - 11       | 10000     |                                                                                                    | 1.0000.0000                             | 1.0   | 11111   | 10.00  |    | 1.101000 | ARCONCE AN                                                                                                    | 1 0001 0001                             | 1.0   |      |
|   | 1000                   | and the second | 11   | 1        |            |           |                                                                                                    | 1100 1000                               | 11.14 | A       | 1.0.1  |    |          | We also have a state                                                                                                    | Land man                                |       |      |
| 0 | * * \ []]              | 32/            |      |          |            |           |                                                                                                    |                                         |       |         |        |    |          |                                                                                                    |                                         |       |      |
| 4 |                        |                |      |          |            |           |                                                                                                    |                                         |       |         |        |    |          |                                                                                                    |                                         |       |      |
| 1 | _                      | -              | -    | -        | _          | _         | 1                                                                                                    |                                         |       |         |        |    |          |                                                                                                    |                                         |       | -    |
|   | 28-8                   |                | 100  |          |            |           | Microsoft Local                                                                                                    |                                         |       |         |        |    |          |                                                                                                    |                                         |       |      |

図8-1

「試算表作成」ボタンは「仕訳帳」シートの右上にあります。

| 武算表作成 元帳作成 68,4                         | 図8-2<br>それでは「試算表作成」ボタンを押してみましょう。                |
|-----------------------------------------|-------------------------------------------------|
|                                         | 図8-3<br>「試算表の作成」フォームが表示されます。                    |
| 試算表の作成 X 当月(yyyy/mm)を入力して実行ボタンを押してください。 | 図8-4<br>「試算表の作成」フォーム。                           |
| 当月:<br>実行 Cancel                        |                                                 |
| 試算表の作成                                  | 図8-5<br>「当月:」を入力してください。                         |
| 当月(yyyy/mm)を入力して実行ボタンを押してください。          | 「当月」とは「入力済みの最終の仕訳の日付が属す<br>る月」というふうに覚えておいてください。 |
| 当月: 2005/03                             | そこでここでは「2005/03」と入力します。                         |
| 実行 Cancel                               |                                                 |

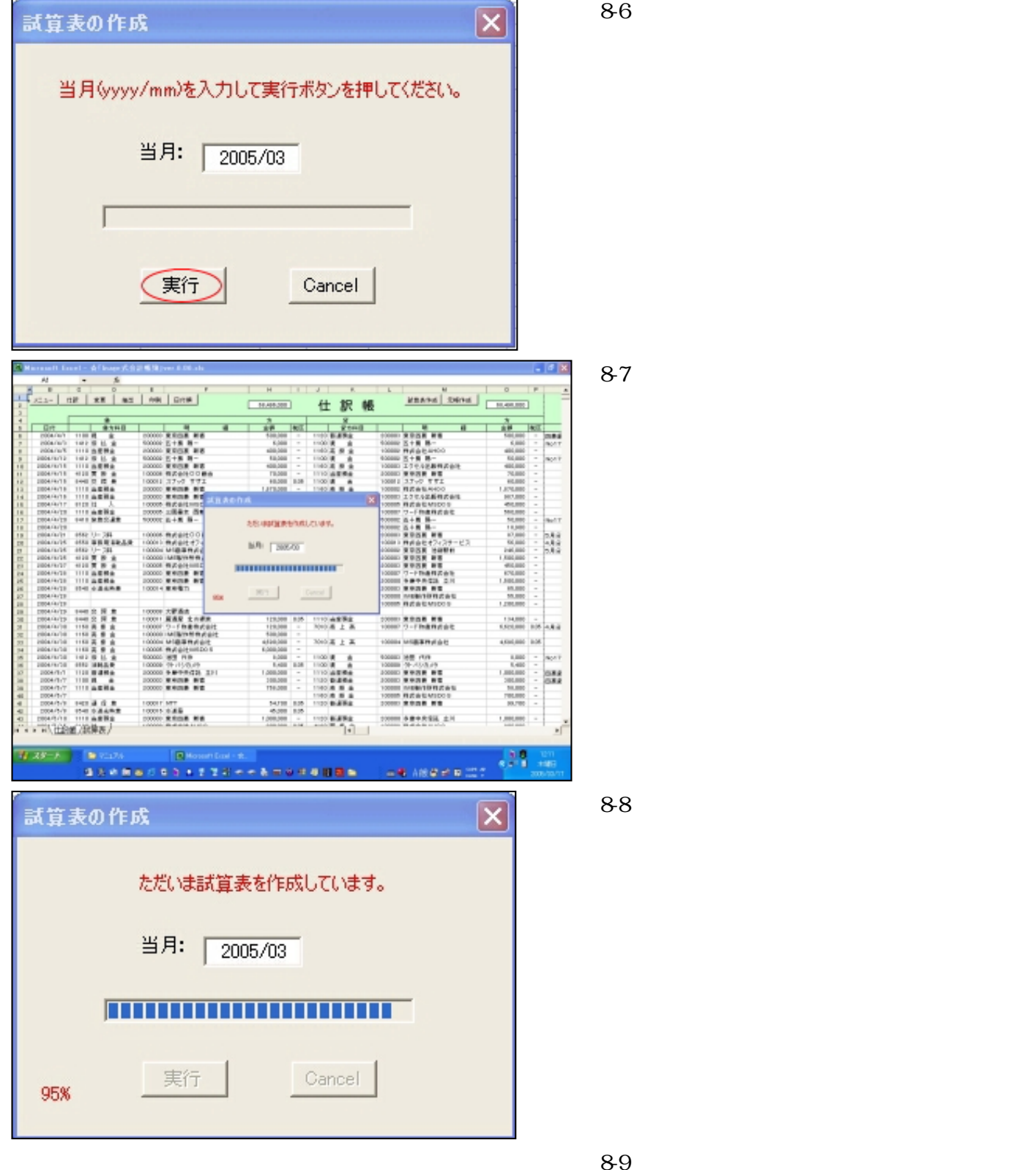

図0-9 「試算表が完成しました。」メッセージボックスが出 ました。

「OK」ボタンで閉じます。

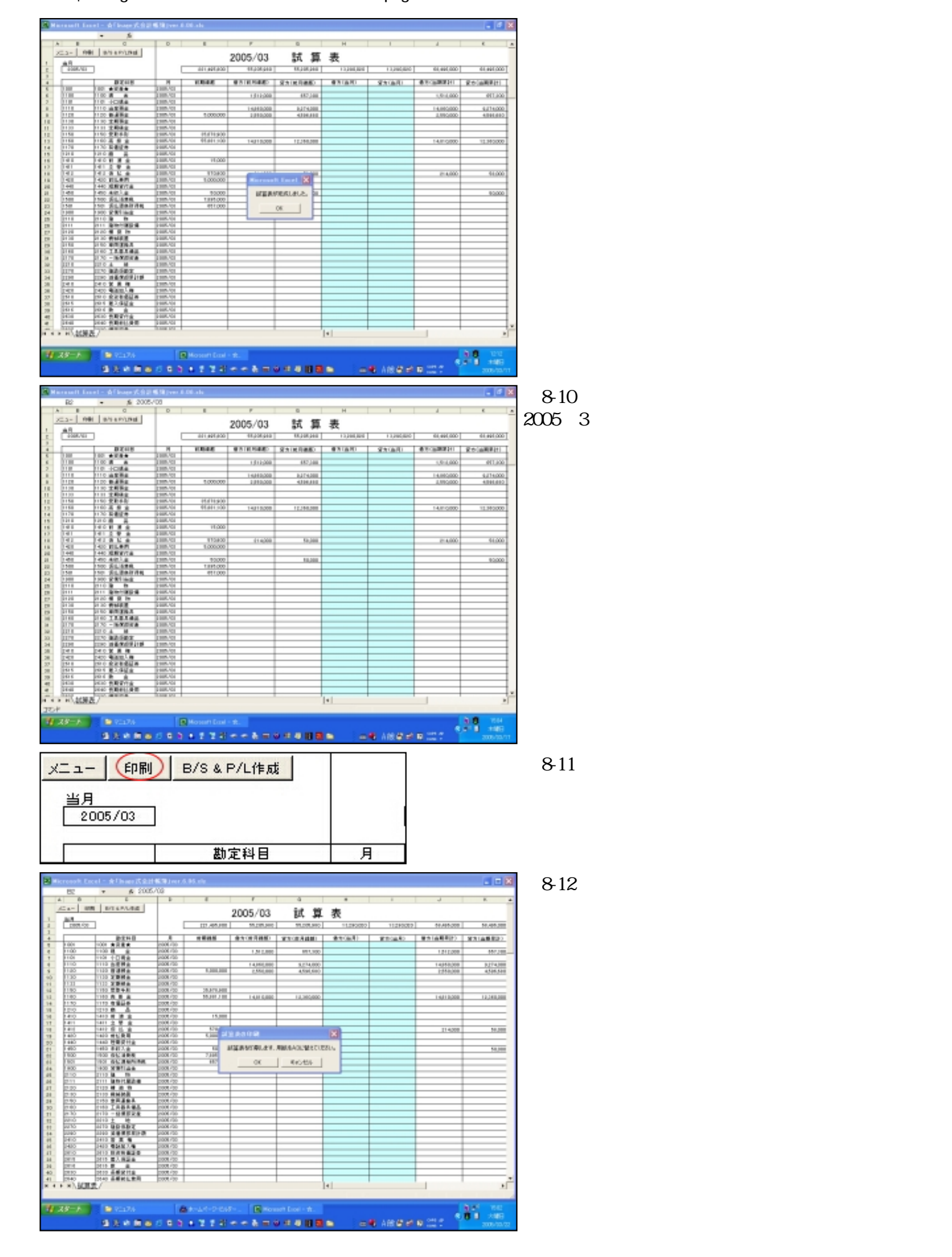

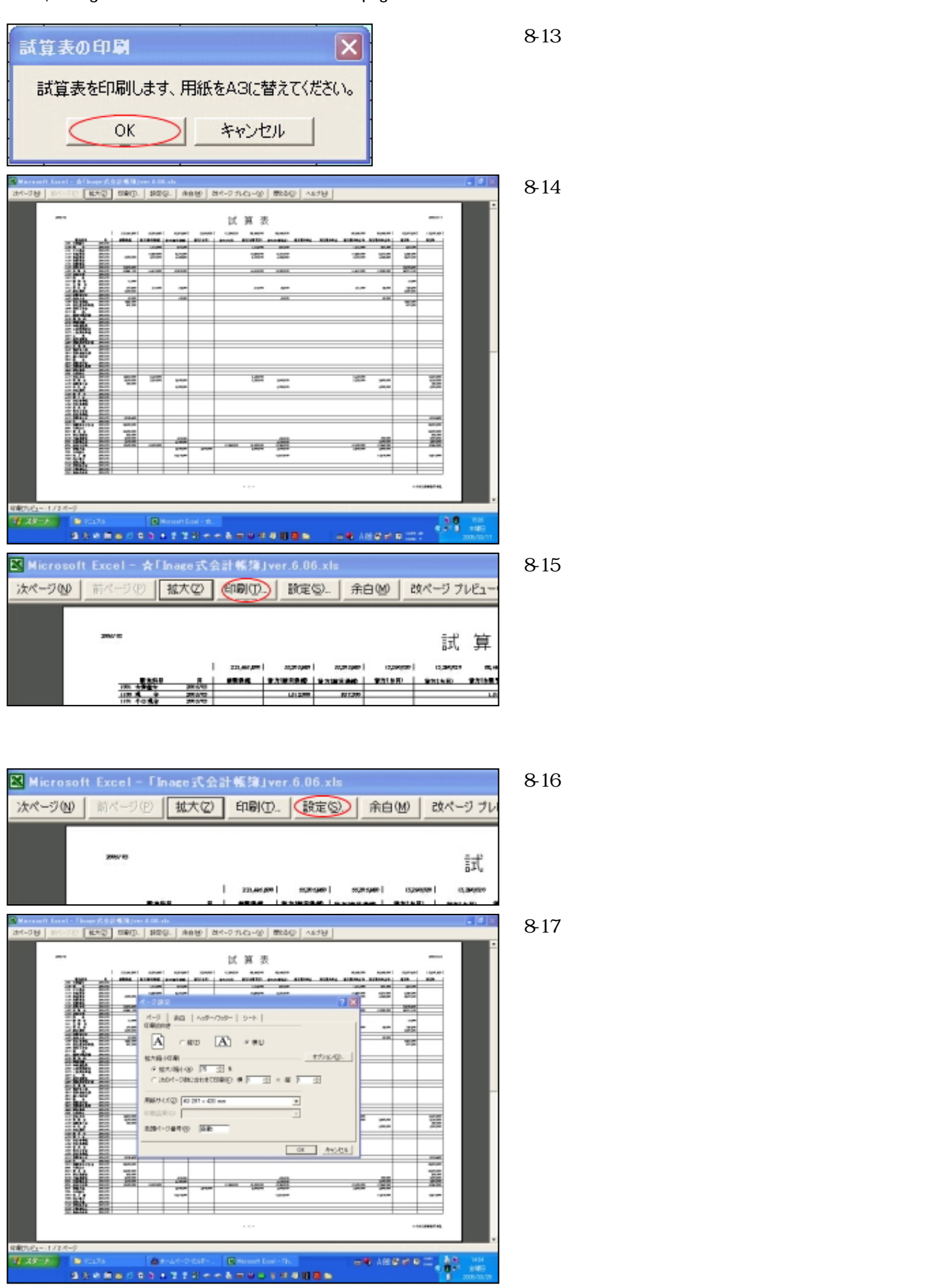

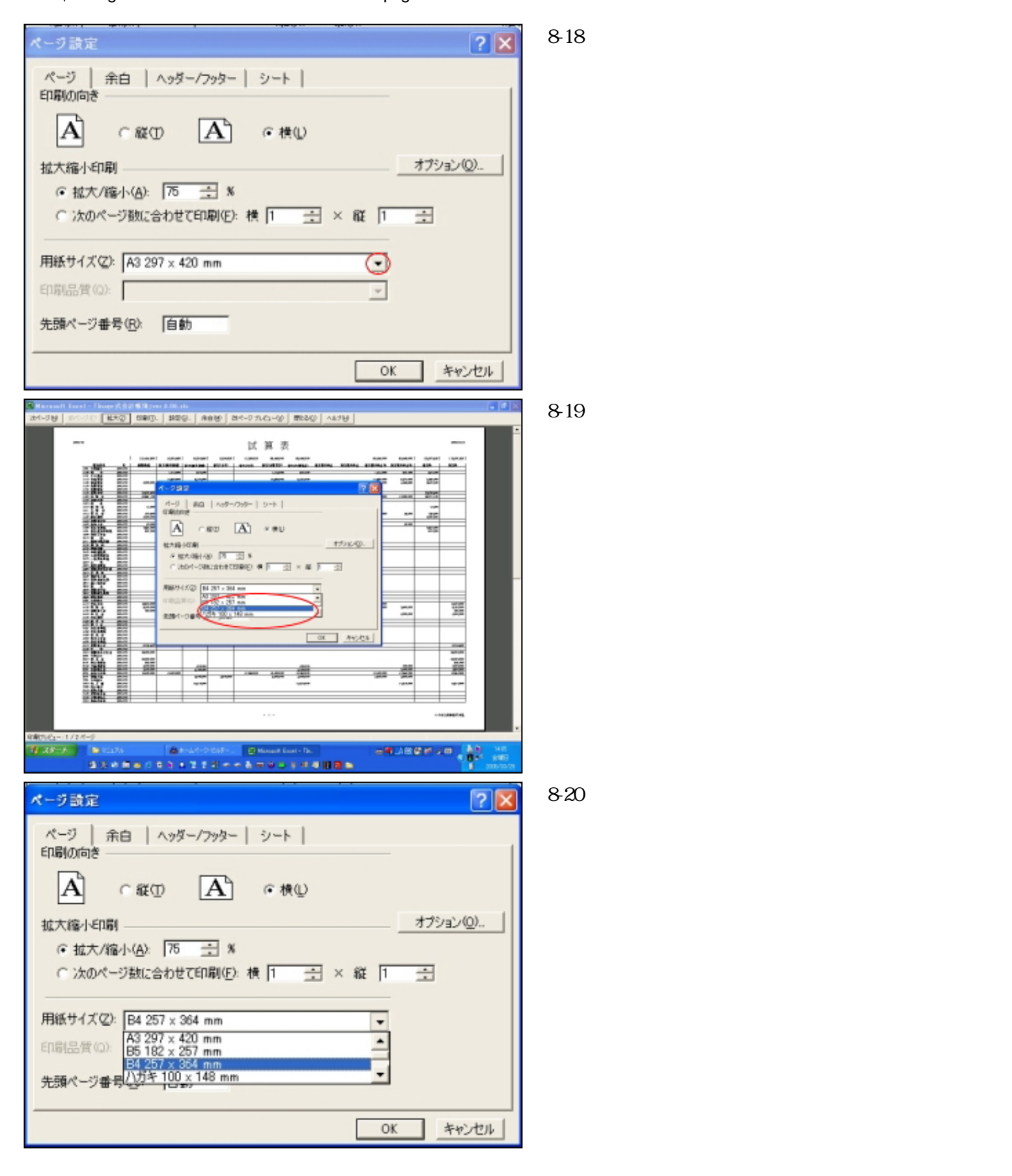

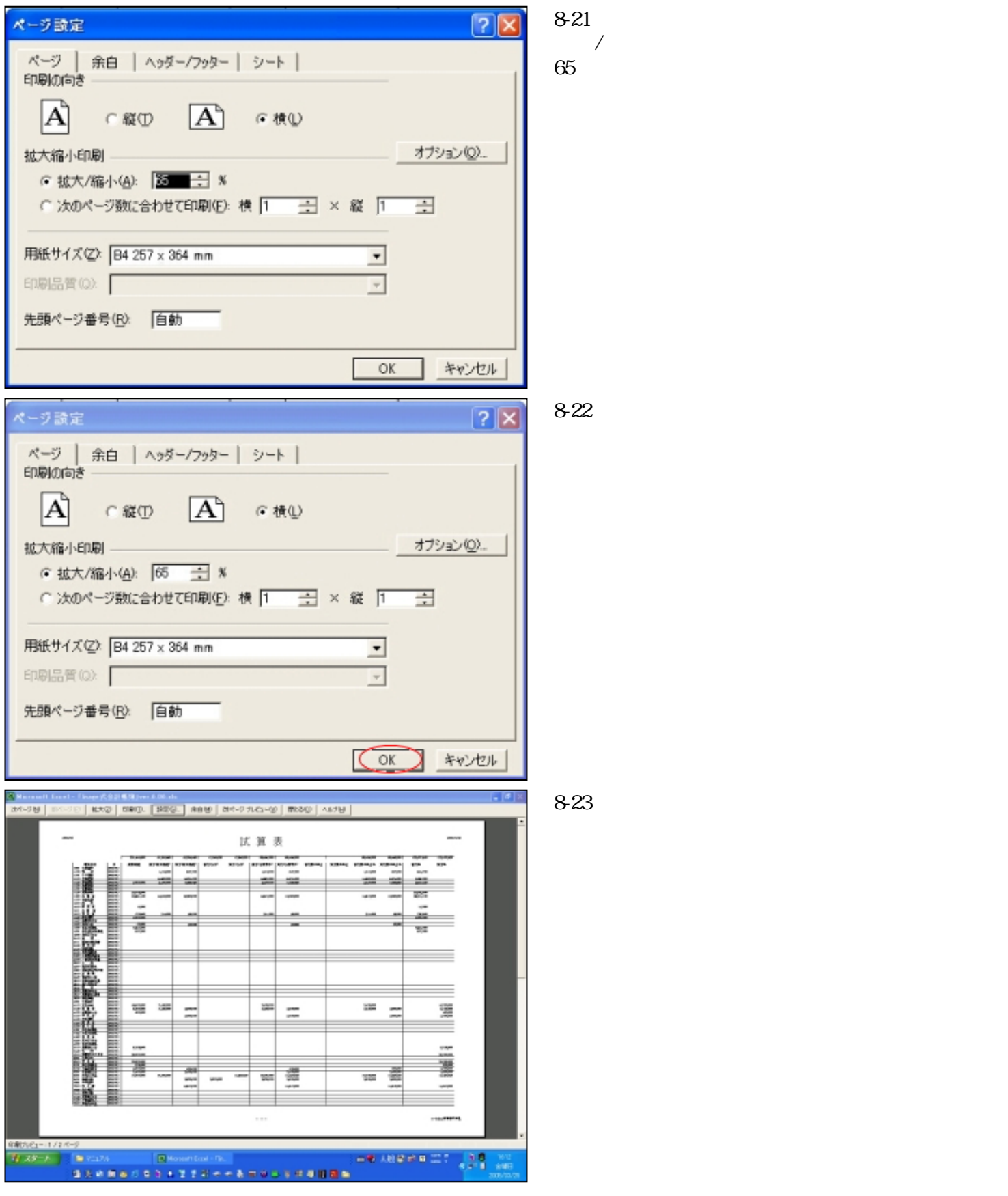

さて次は総勘定元帳についてです。

総勘定元帳

次は総勘定元帳の説明をいたします。

「Inage式会計帳簿」では総勘定元帳が簡単に、しかも随時作成可能です。

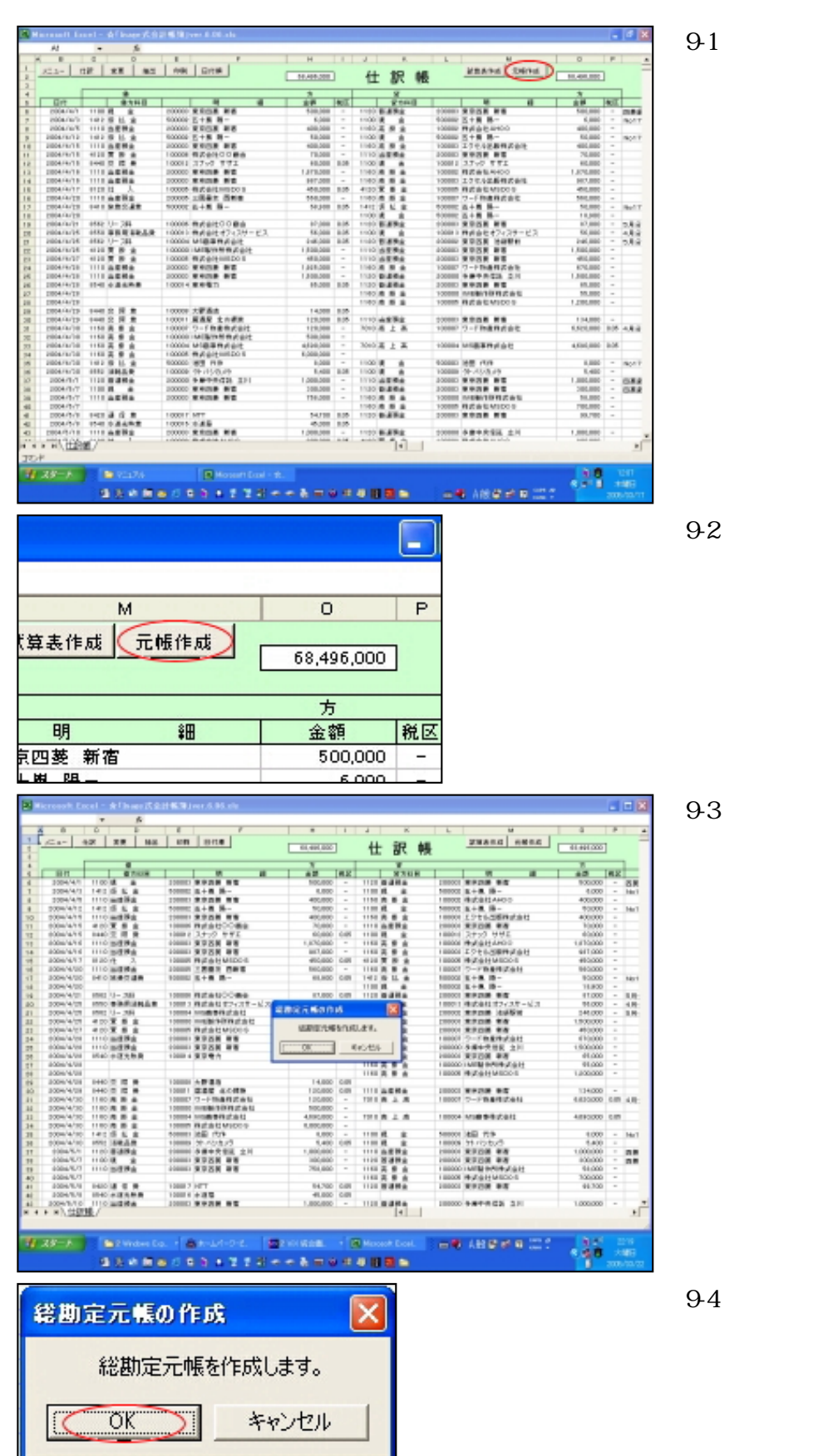

「元帳作成」ボタンは「仕訳帳」シートの右上にあり ます。

それでは「元帳作成」ボタンを押してみましょう。

「総勘定元帳の作成」フォームが表示されます。

「OK」ボタンを押してください。

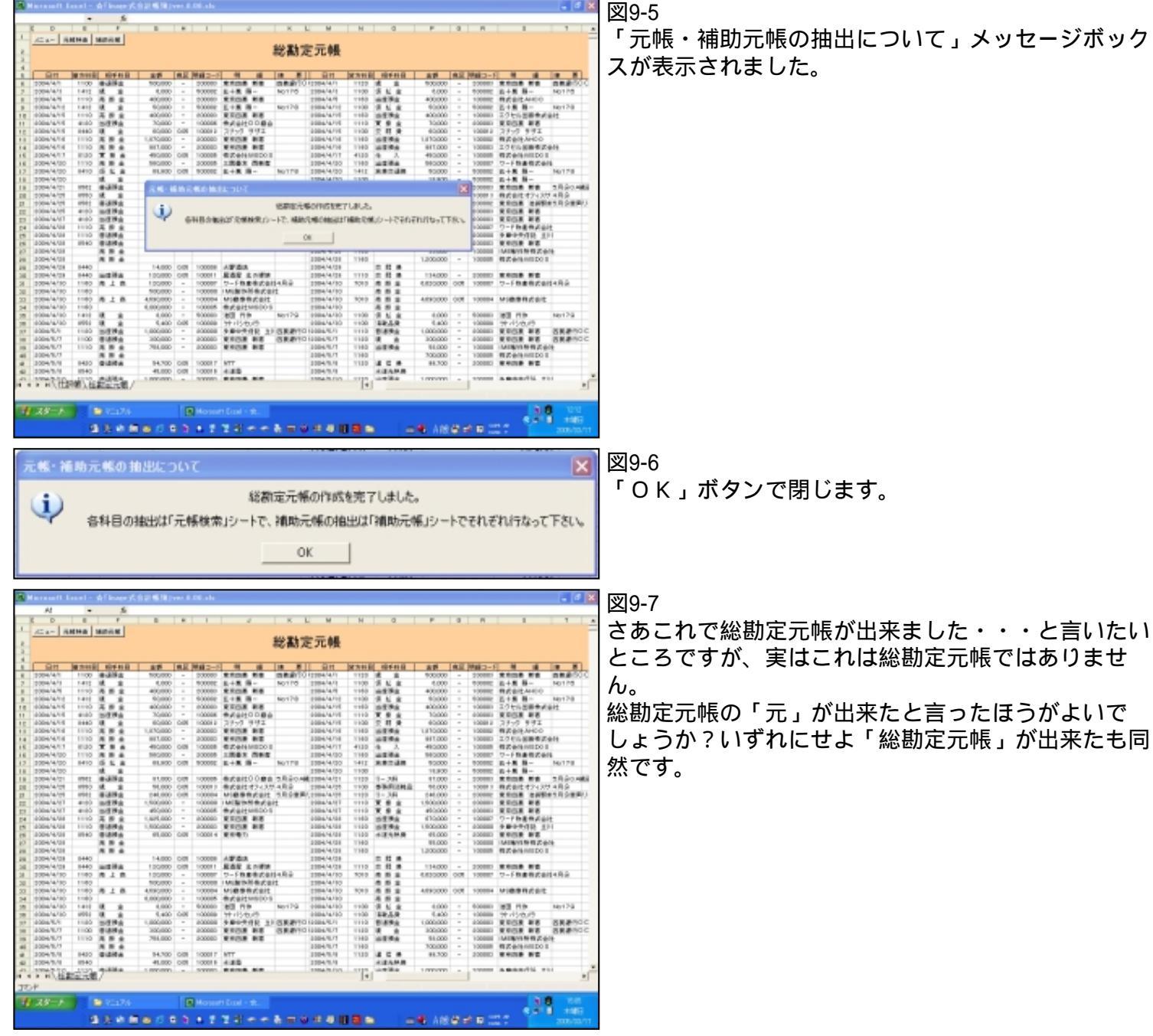

「元帳・補助元帳の抽出について」メッセージボック

「Inage式会計帳簿」では総勘定元帳は次に説明する「元帳検索」シートで検索します。

元帳検索

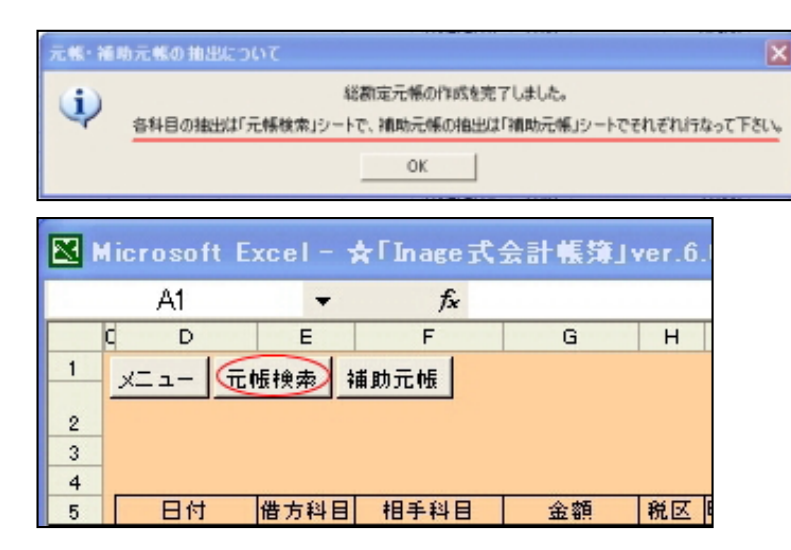

## 図10-1

総勘定元帳完成時の「元帳・補助元帳の抽出につい て」メッセージボックスに"各科目の抽出は「元帳検 索」シートで、補助元帳」の抽出は「補助元帳」シー トでそれぞれ行なって下さい"と書かれていました。

#### 図10-2

「元帳検索」シートは「総勘定元帳」の「元帳検索」 ボタンからも開けます。

「元帳検索」ボタンを押してください。

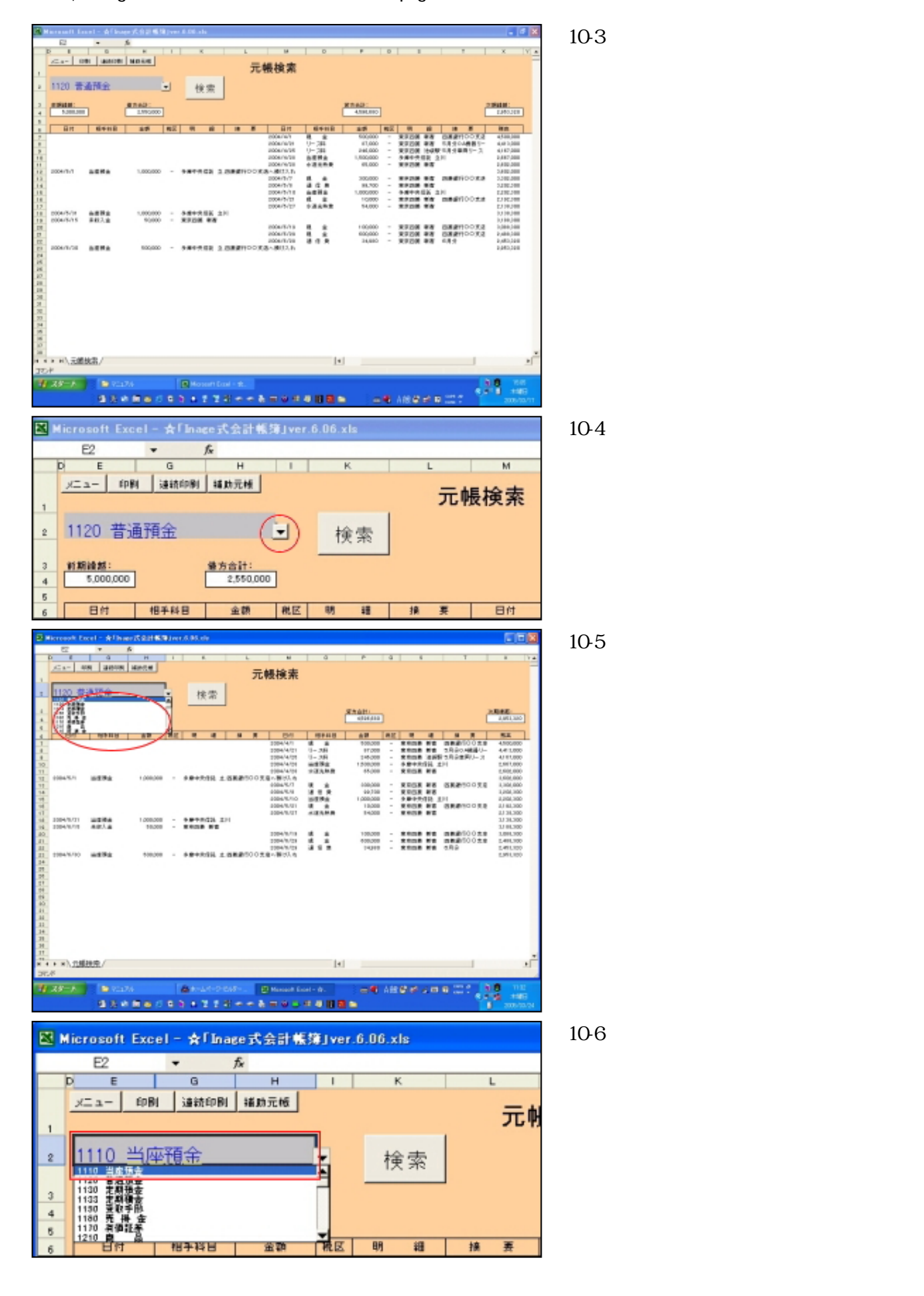

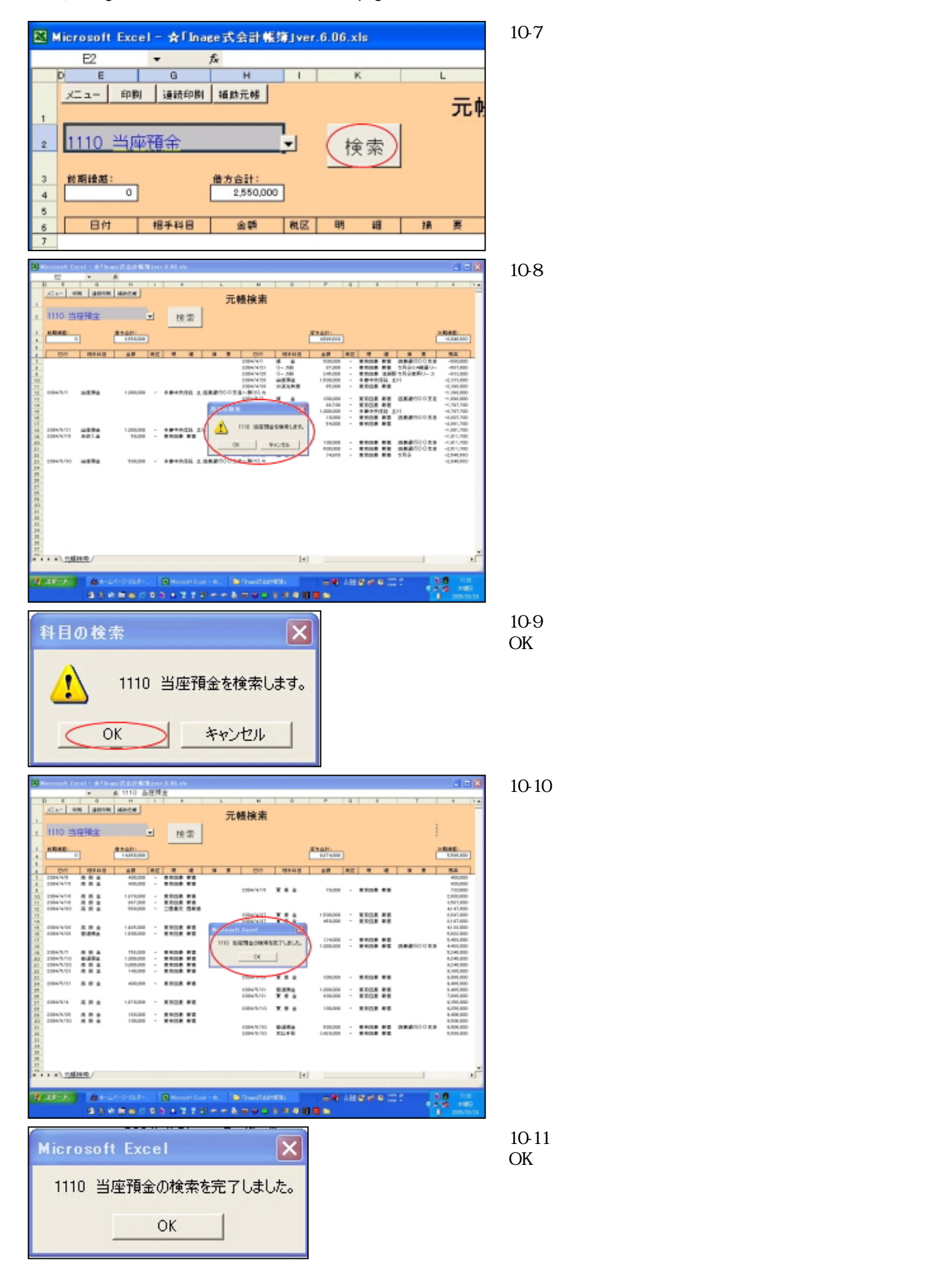

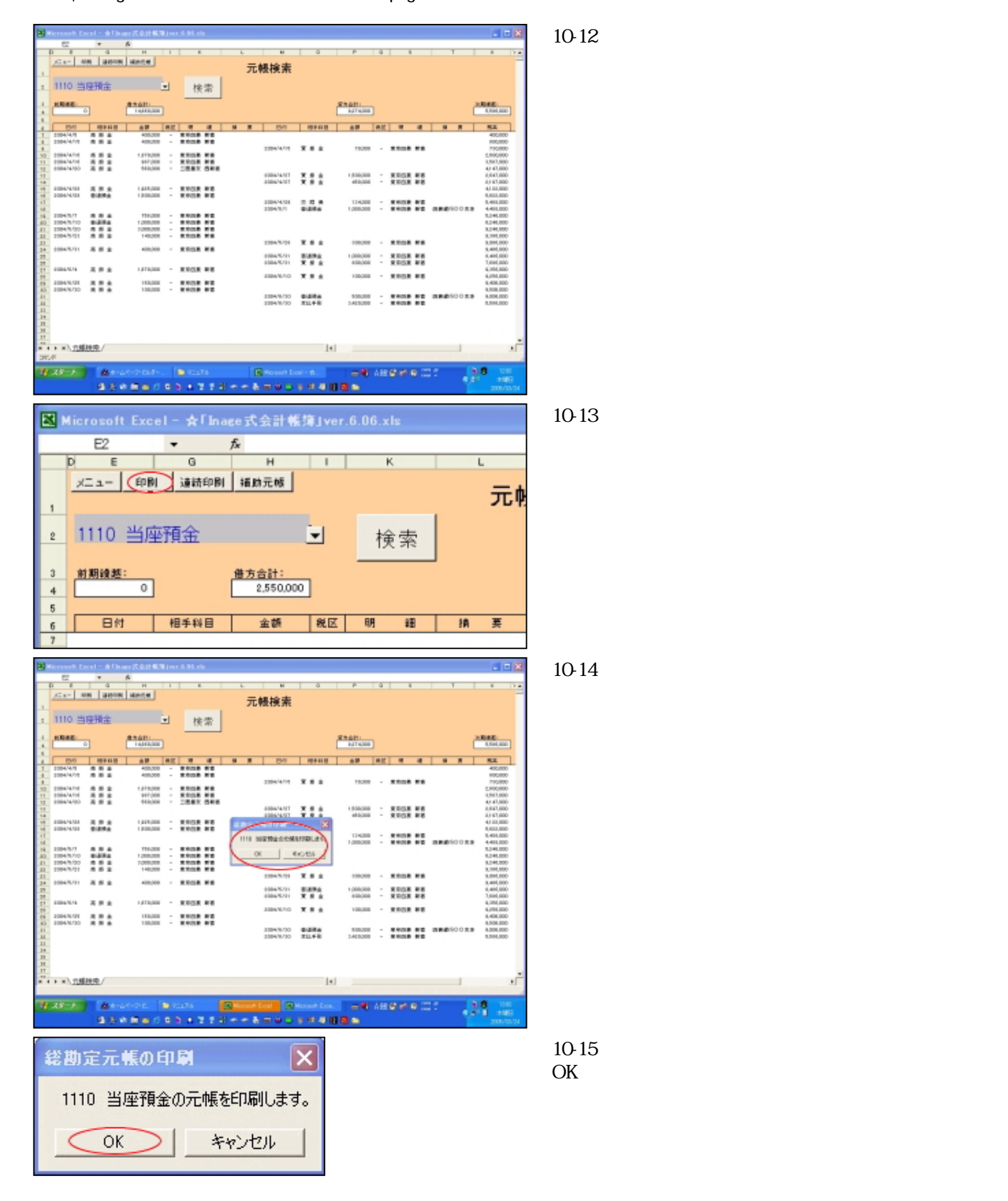

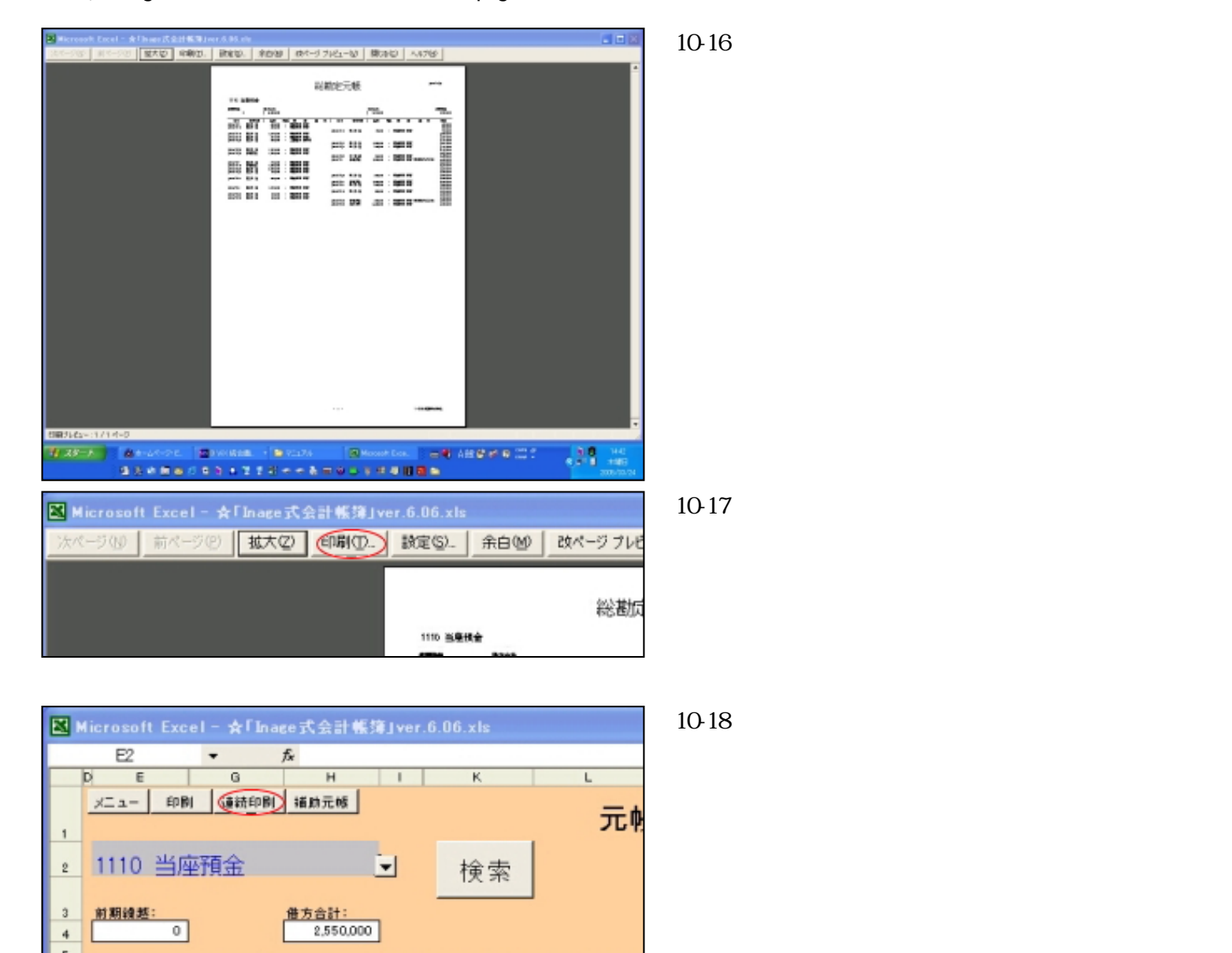

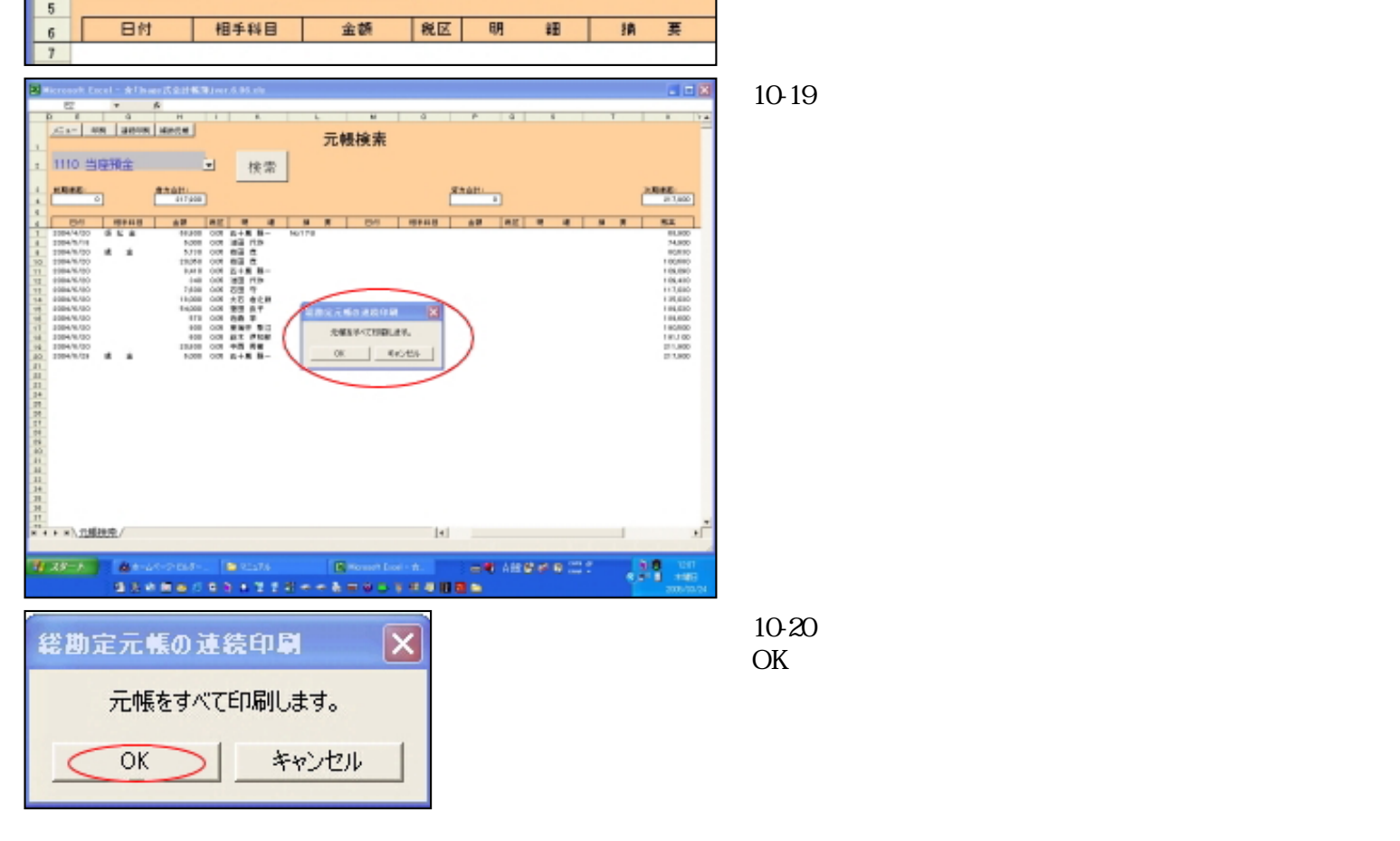

file:///E|/「Inage式会計帳簿」マニュアル/htmlfile/newpage2.htm (57/97) [2006/04/20 21:01:52]

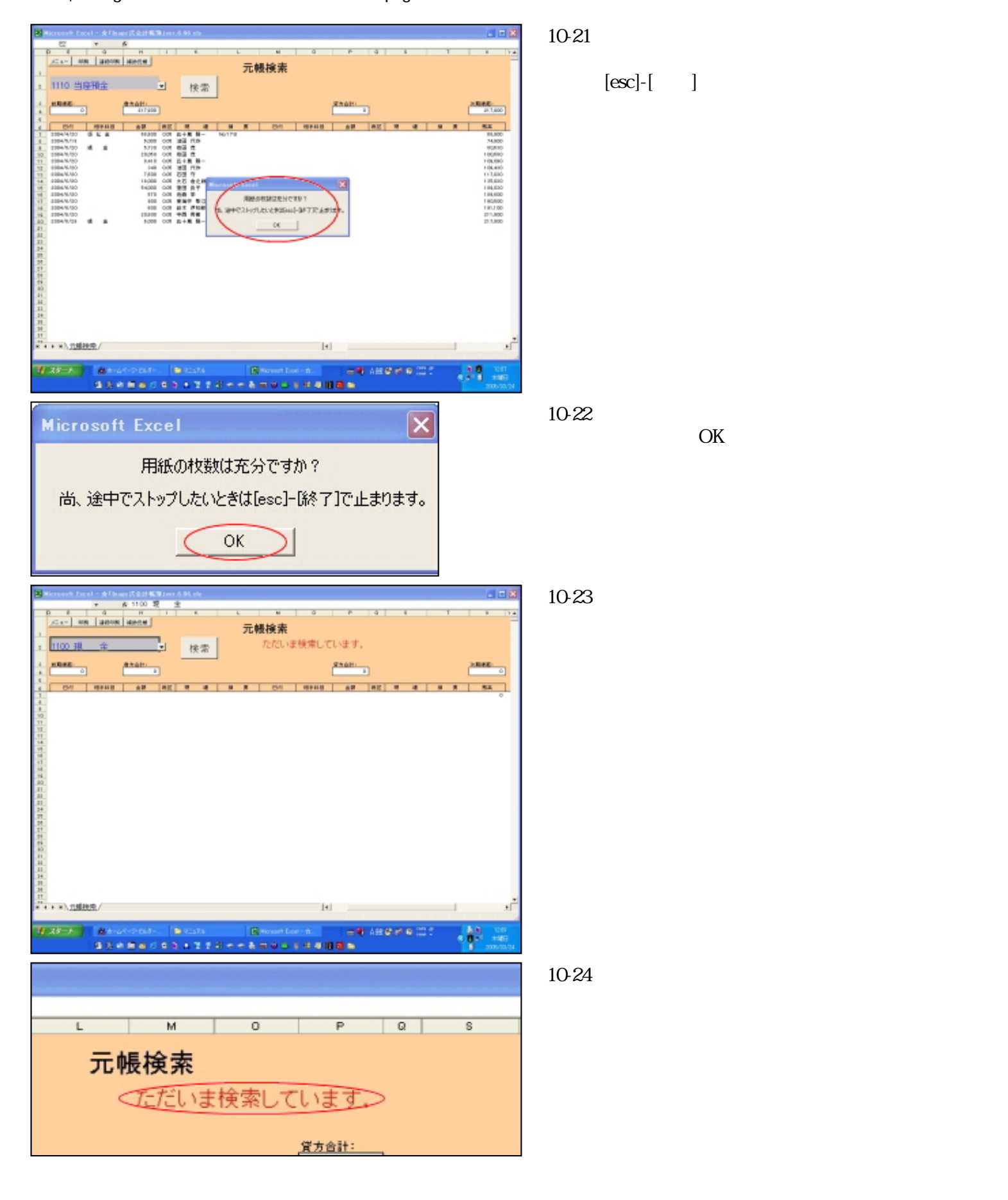

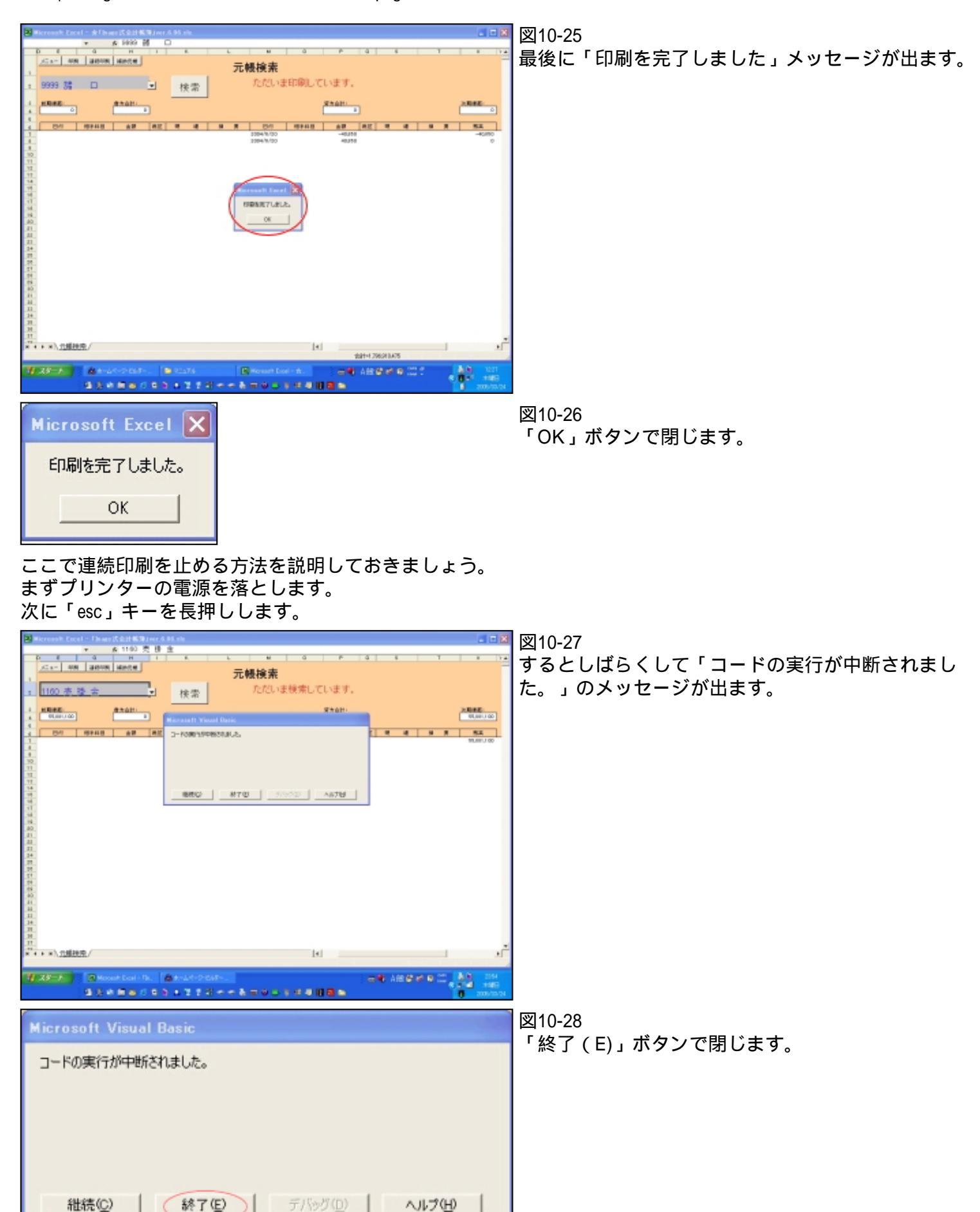

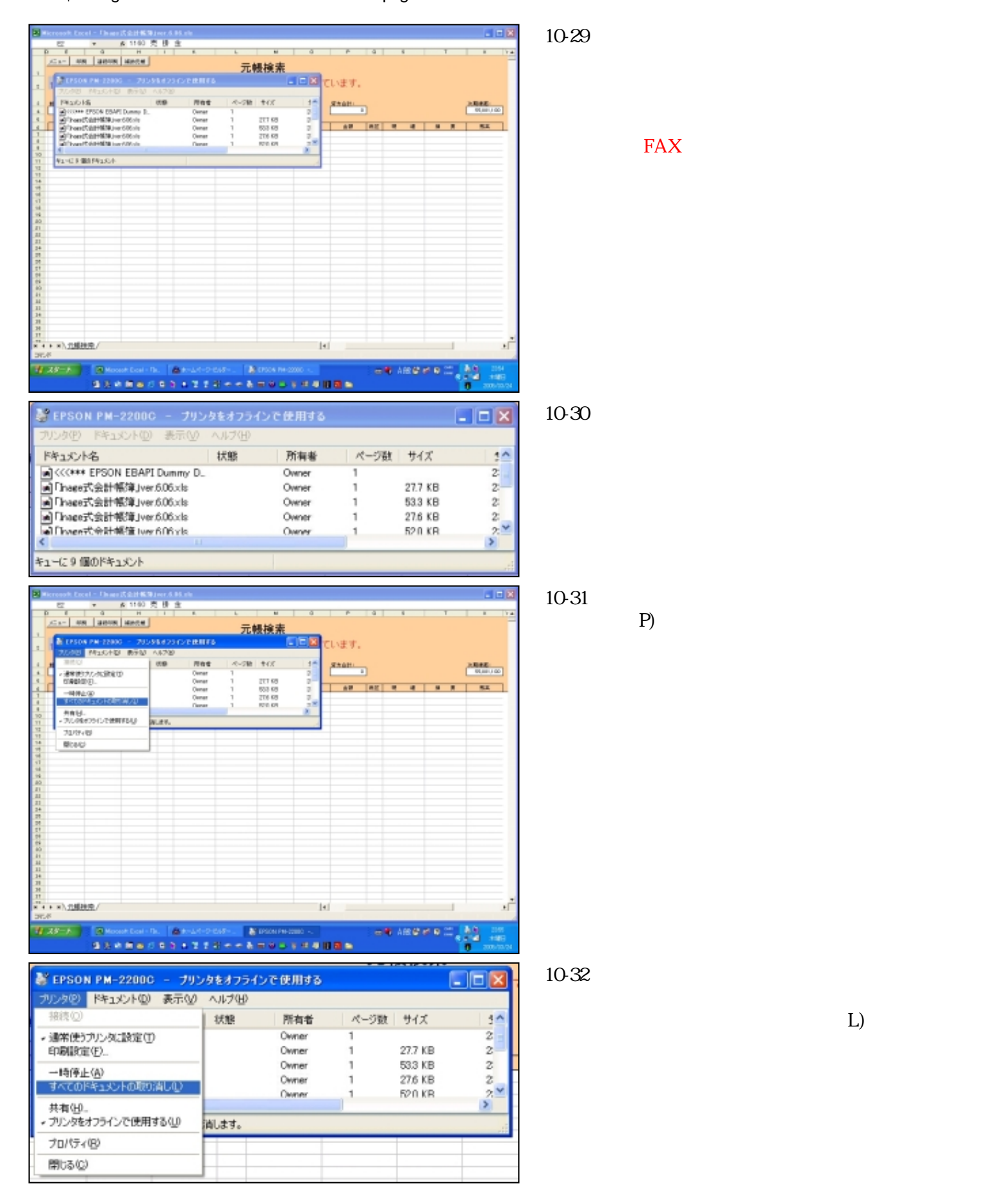

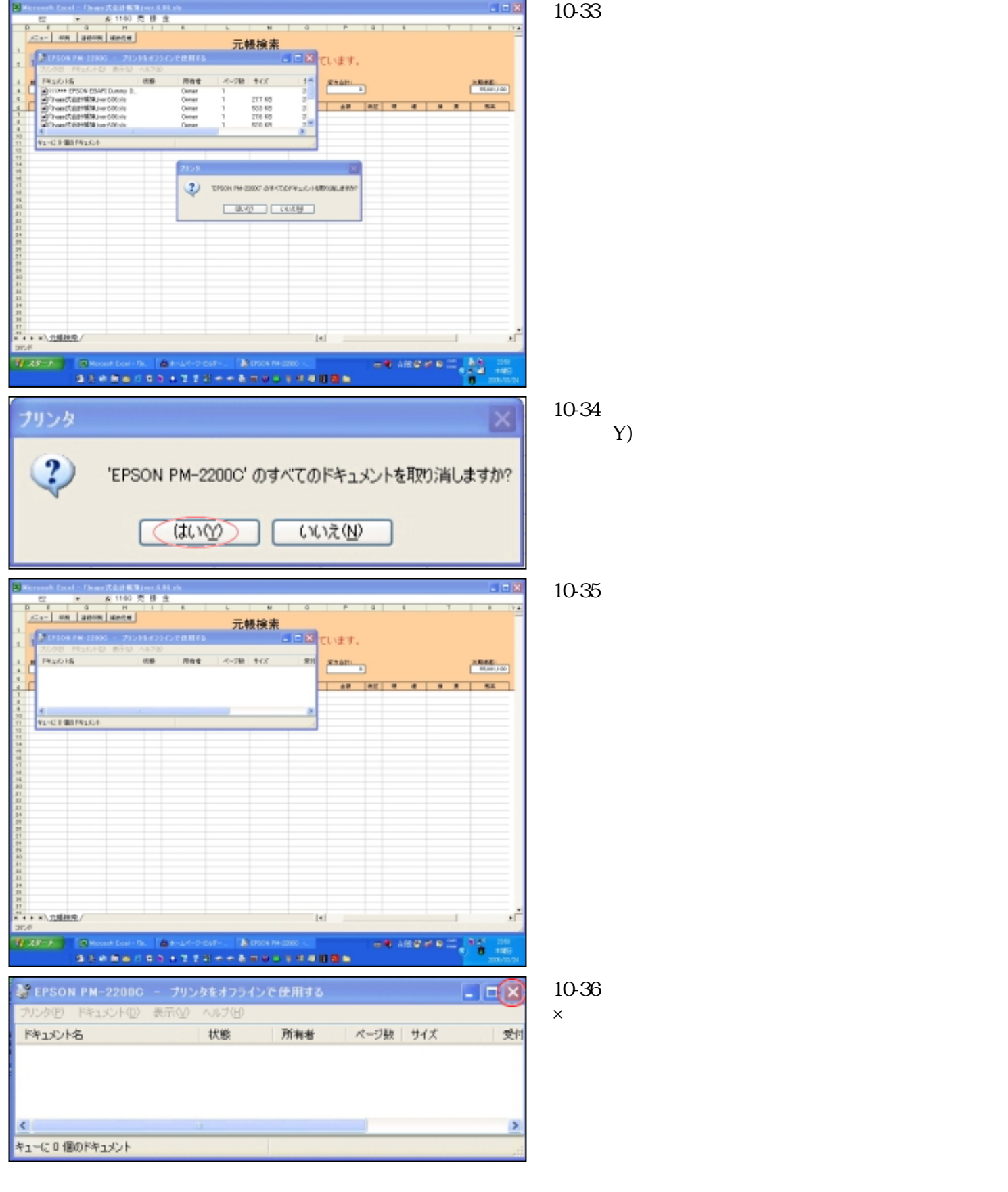

次は補助元帳です。

| _ |               |                           |           |        |           |      |   |   |
|---|---------------|---------------------------|-----------|--------|-----------|------|---|---|
|   | licrosoft Exc | el− <mark>†</mark> a līna | se 式会計帳   | 簿」ver. | .6.06.xls |      |   |   |
|   | E2            | -                         | f*        |        |           |      |   |   |
|   | DE            | G                         | н         | 1      | ĸ         |      |   | L |
|   | X二ユ- 608      | 刘 遠統印刷                    | 道助元帧      |        |           |      |   |   |
| 1 |               |                           |           |        |           |      |   | ㅈ |
|   | 1110 当6       | <b>苏箱</b> 全               |           | U.     | +0.=      | -    |   |   |
| - |               | FIRM                      |           |        | 1史 3      | . A. |   |   |
| 3 | 前期續越:         |                           | 借方合計:     |        |           |      | · |   |
| 4 | 0             | ]                         | 2,550,000 | 2      |           |      |   |   |
| 5 |               |                           |           |        |           |      |   |   |
| 6 | 日付            | 相手科目                      | 金額        | 税区     | 明章        | Đ    | 捐 | 要 |
| 7 |               |                           |           |        |           |      |   |   |

## 補助元帳

補助元帳は「明細登録」シートで明細管理をするよう指定した勘定科目について、その勘定科目明細別に作られる元帳です。

売掛金ならば得意先別、買掛金ならば仕入先別、当座預金ならば取引銀行別ということになります。

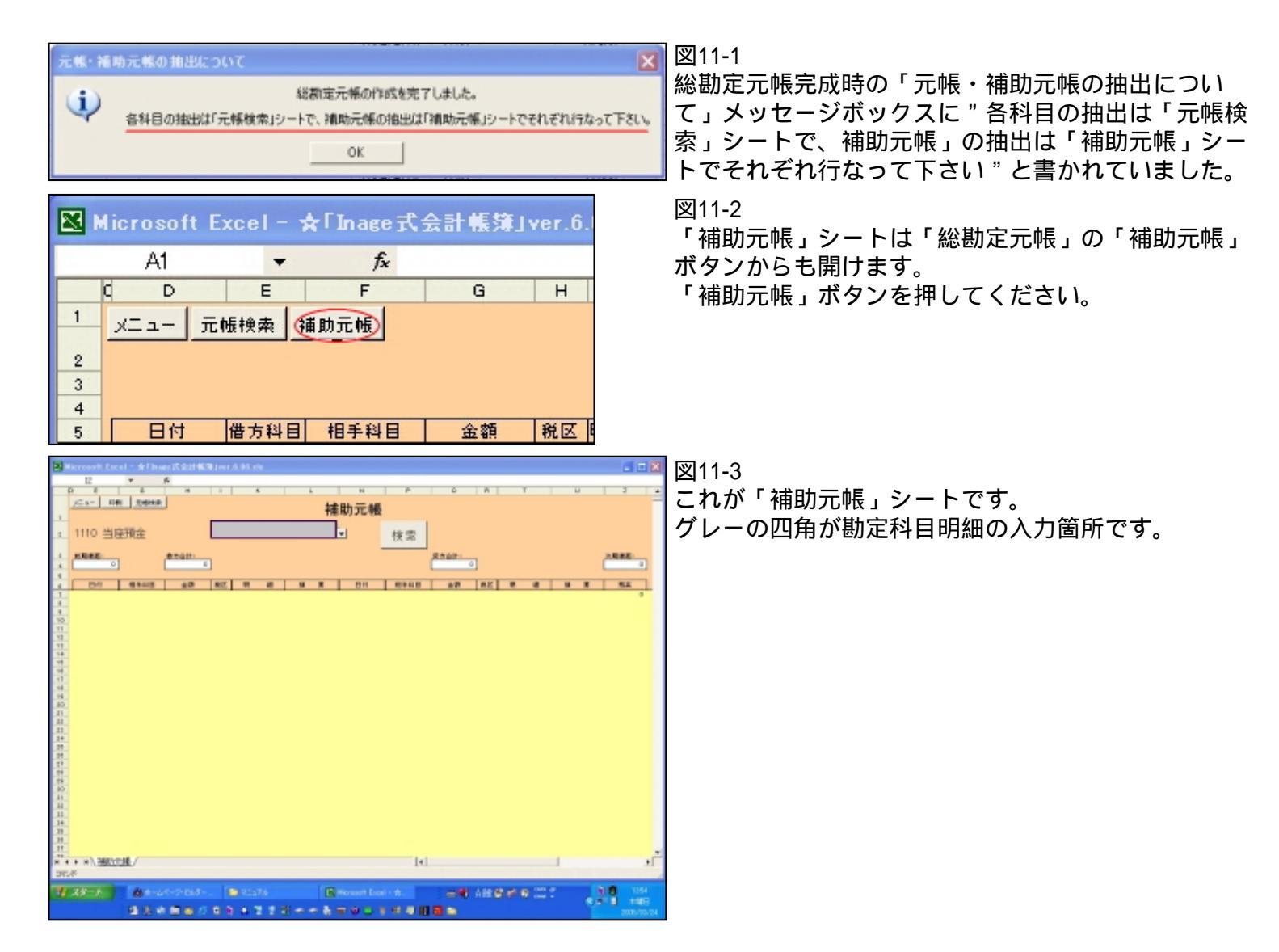

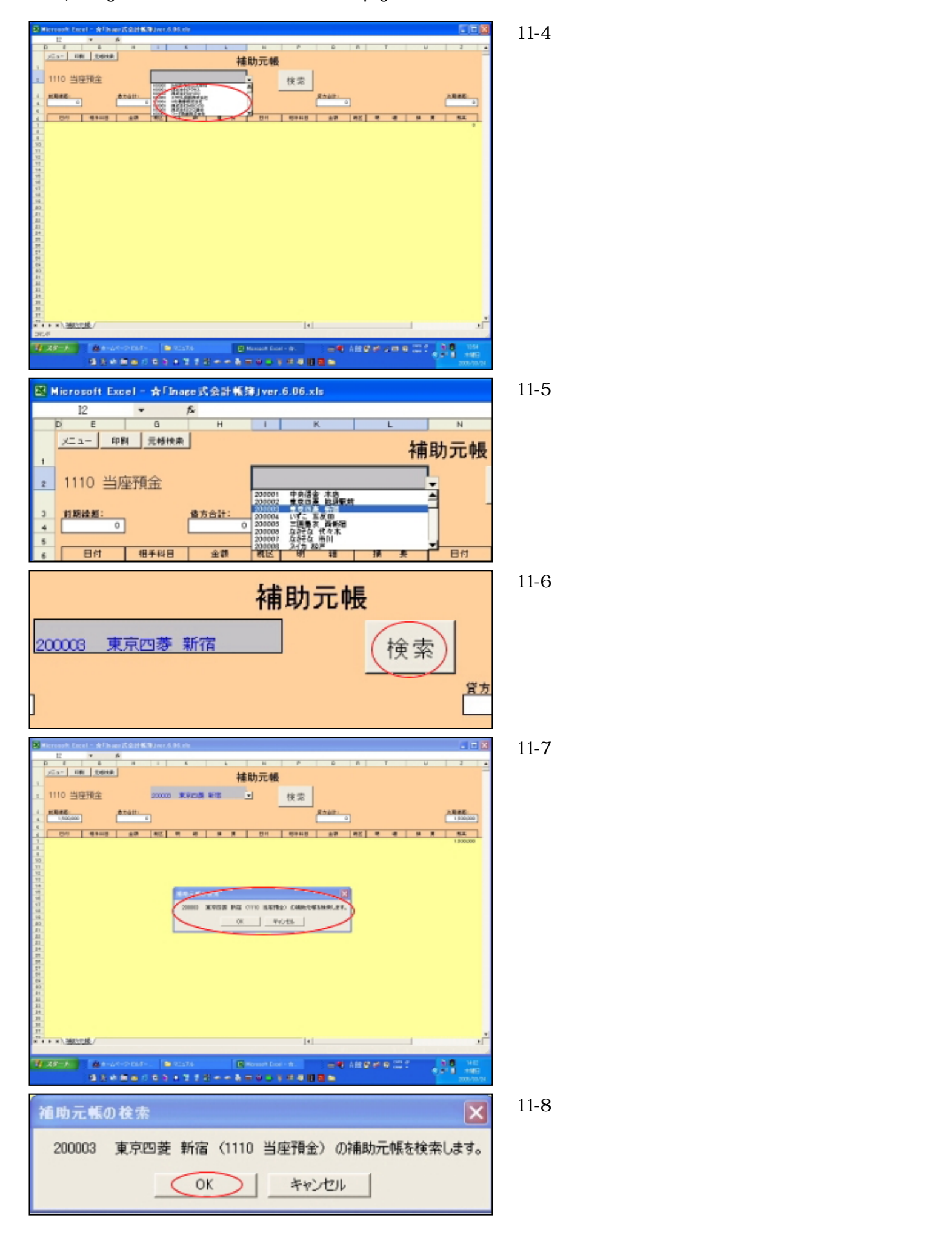

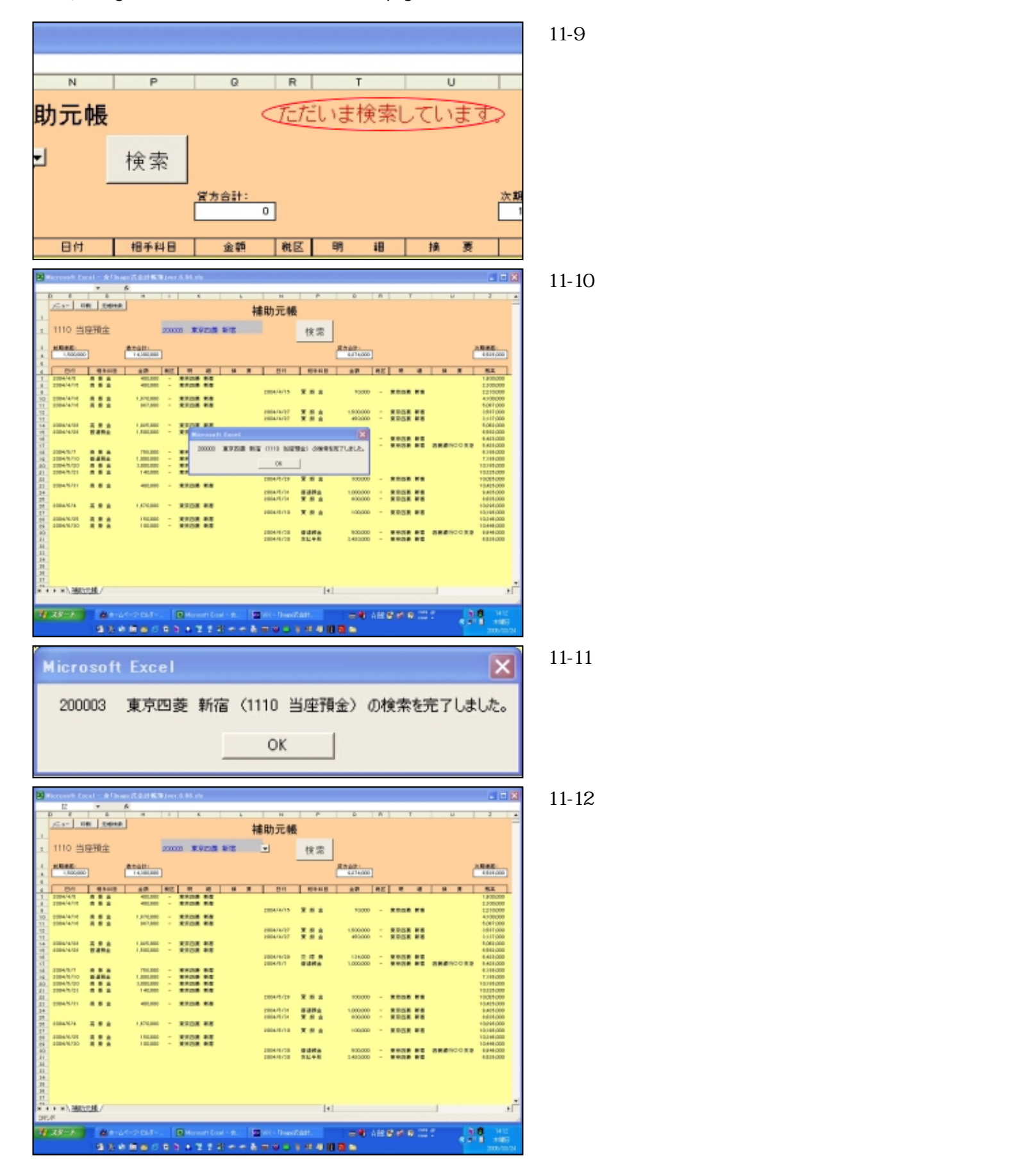

```
file:///E|/「Inage式会計帳簿」マニュアル/htmlfile/newpage2.htm
```

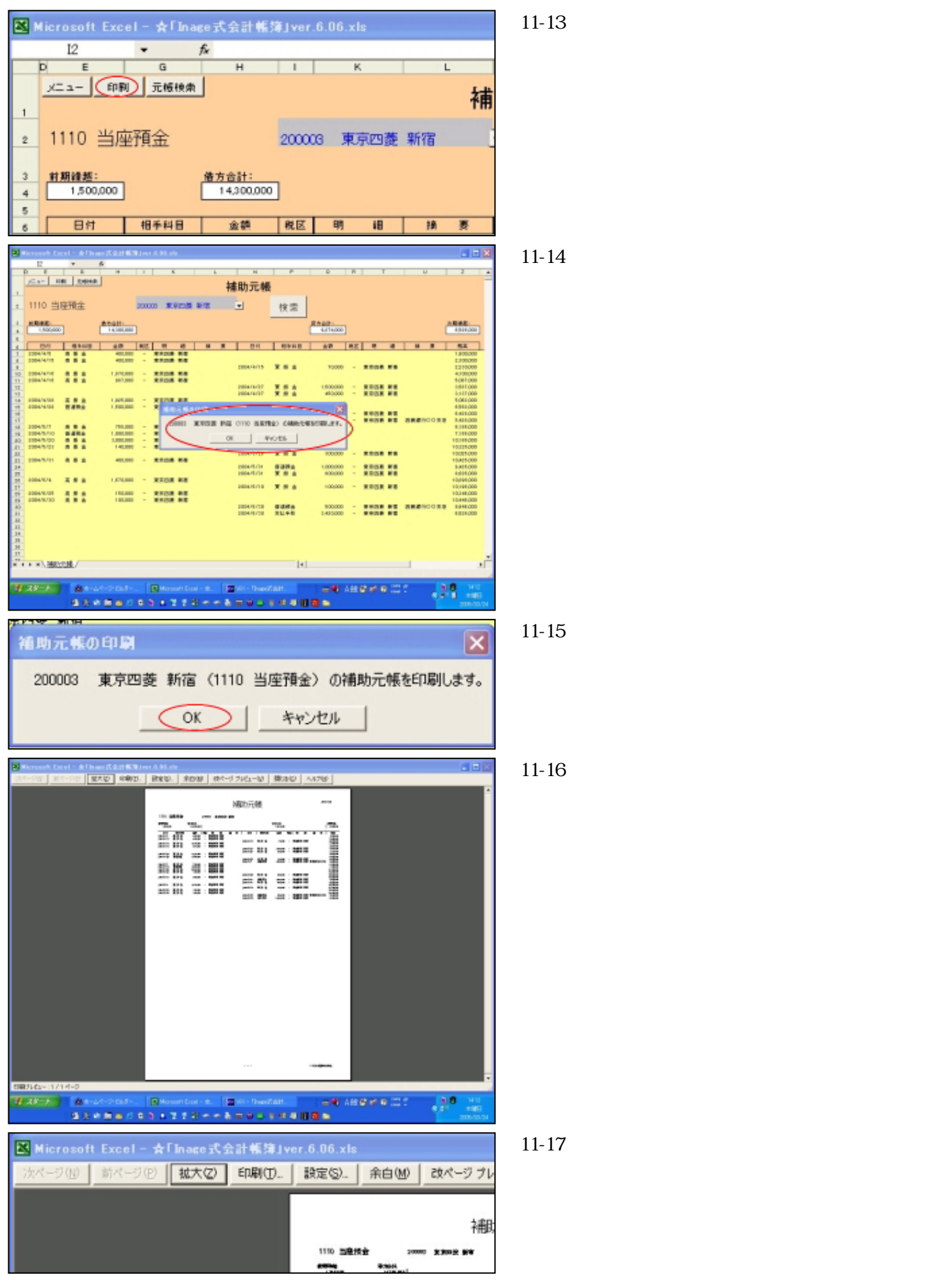

以上が補助元帳でした。次に決算書に移ります。

## 決算書

ここでいう「決算書」とはB/S(貸借対照表)とP/L(損益計算書)の二つです。 「Inage式会計帳簿」では試算表・総勘定元帳同様決算書が簡単に、しかも随時作成可能です。

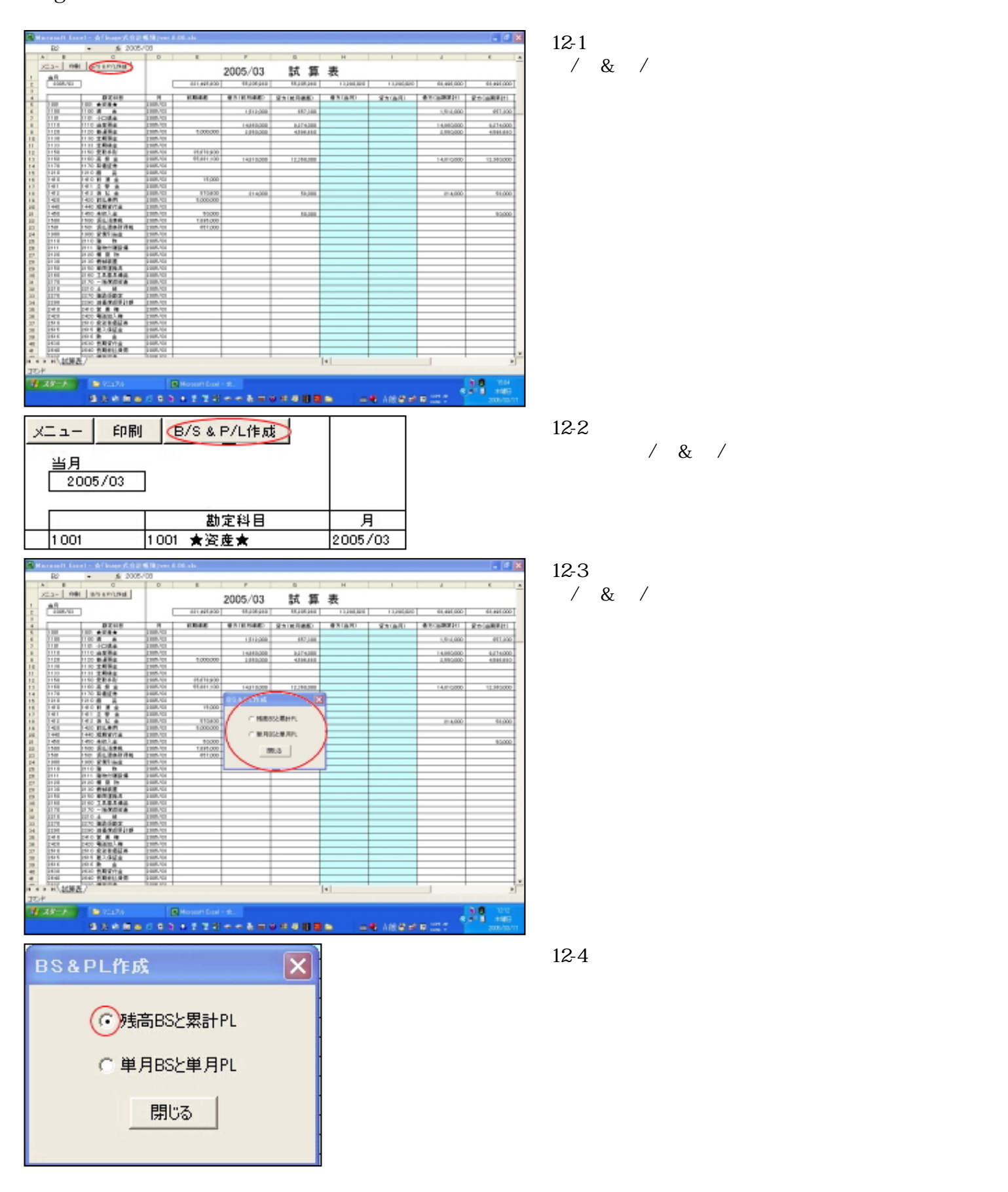

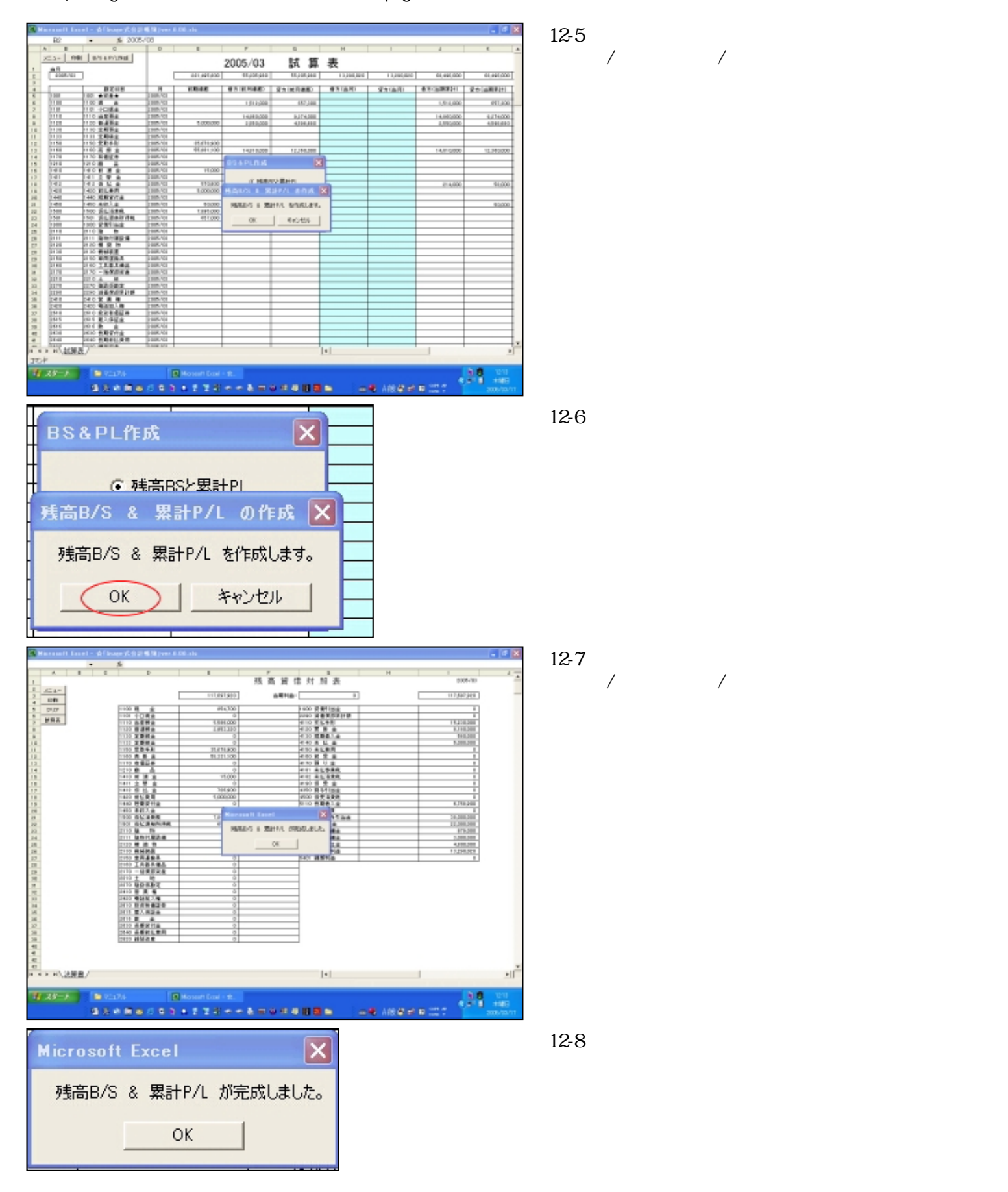

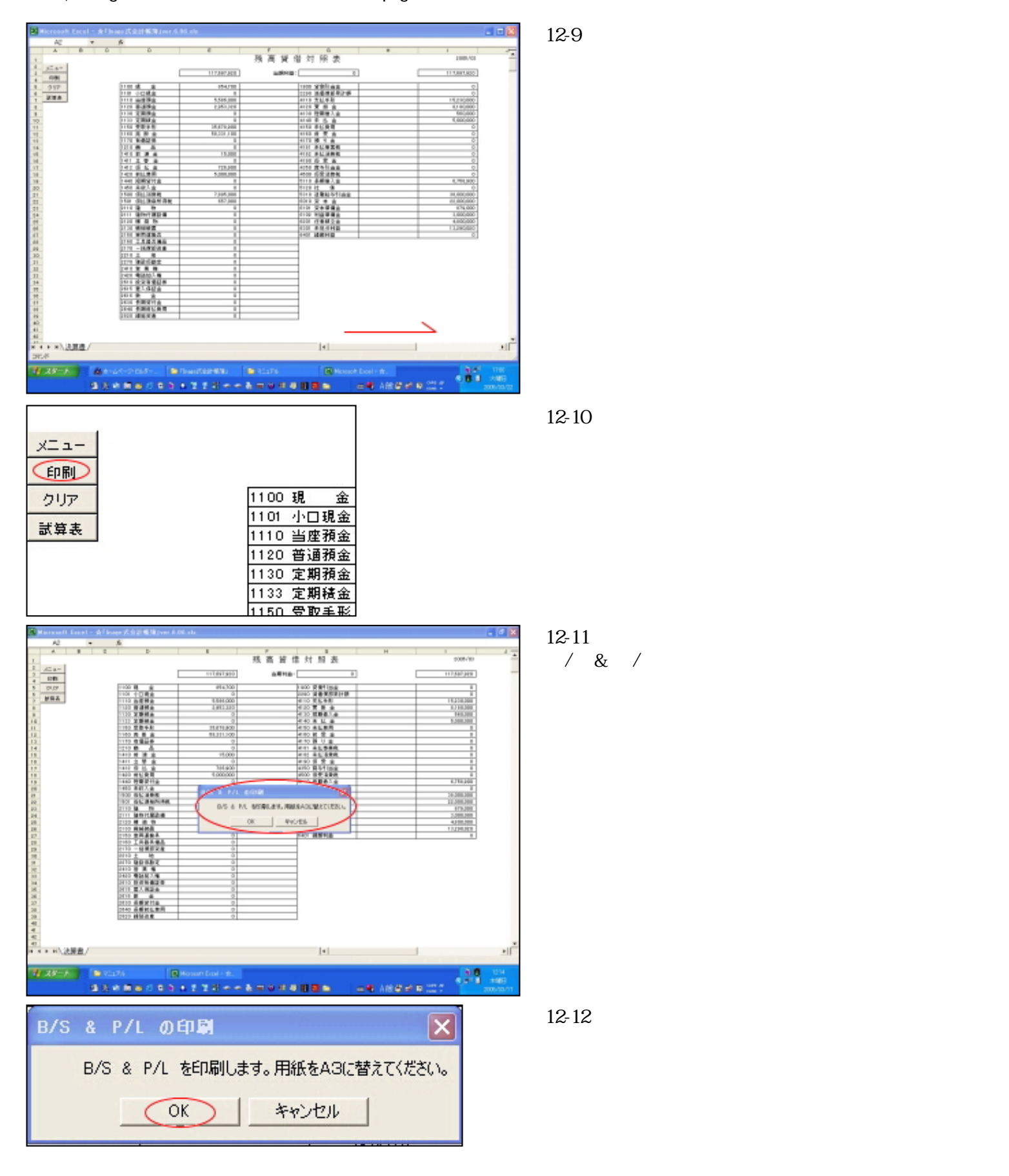

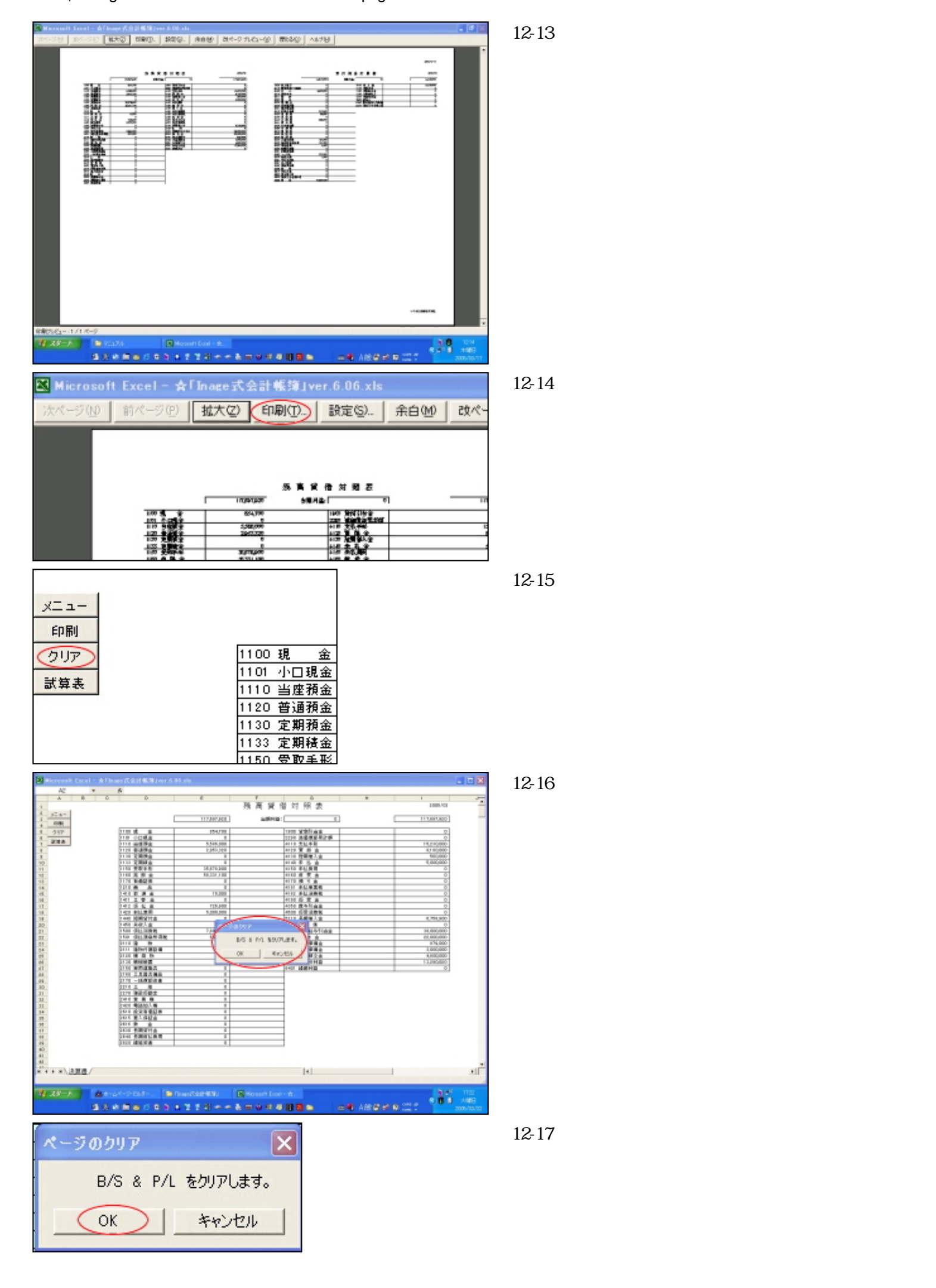

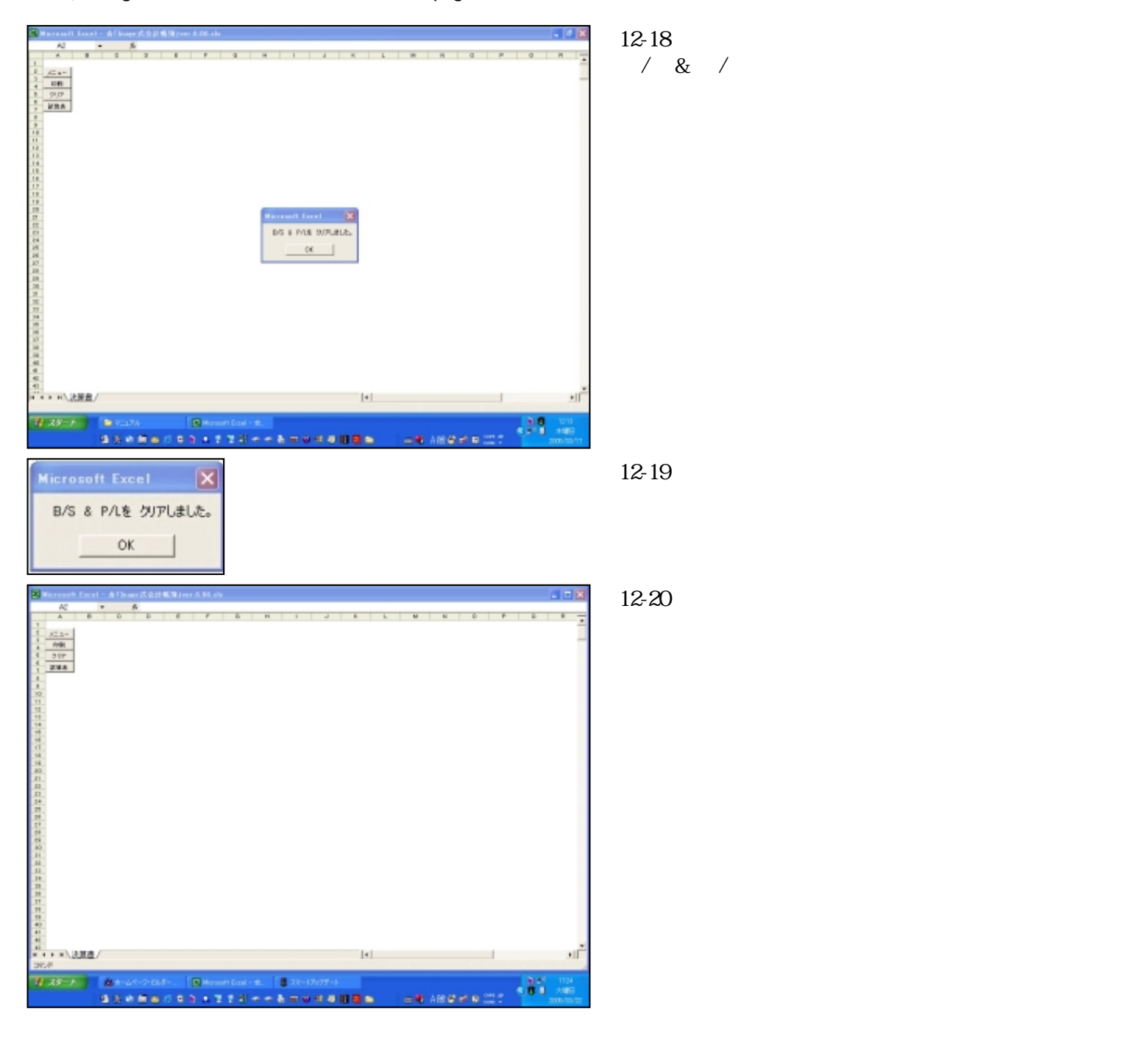

# 消費税

「消費税」シートは勘定科目別に課税標準額、消費税額を計算するためのシートです。

図13-1 これが「消費税」シートです。

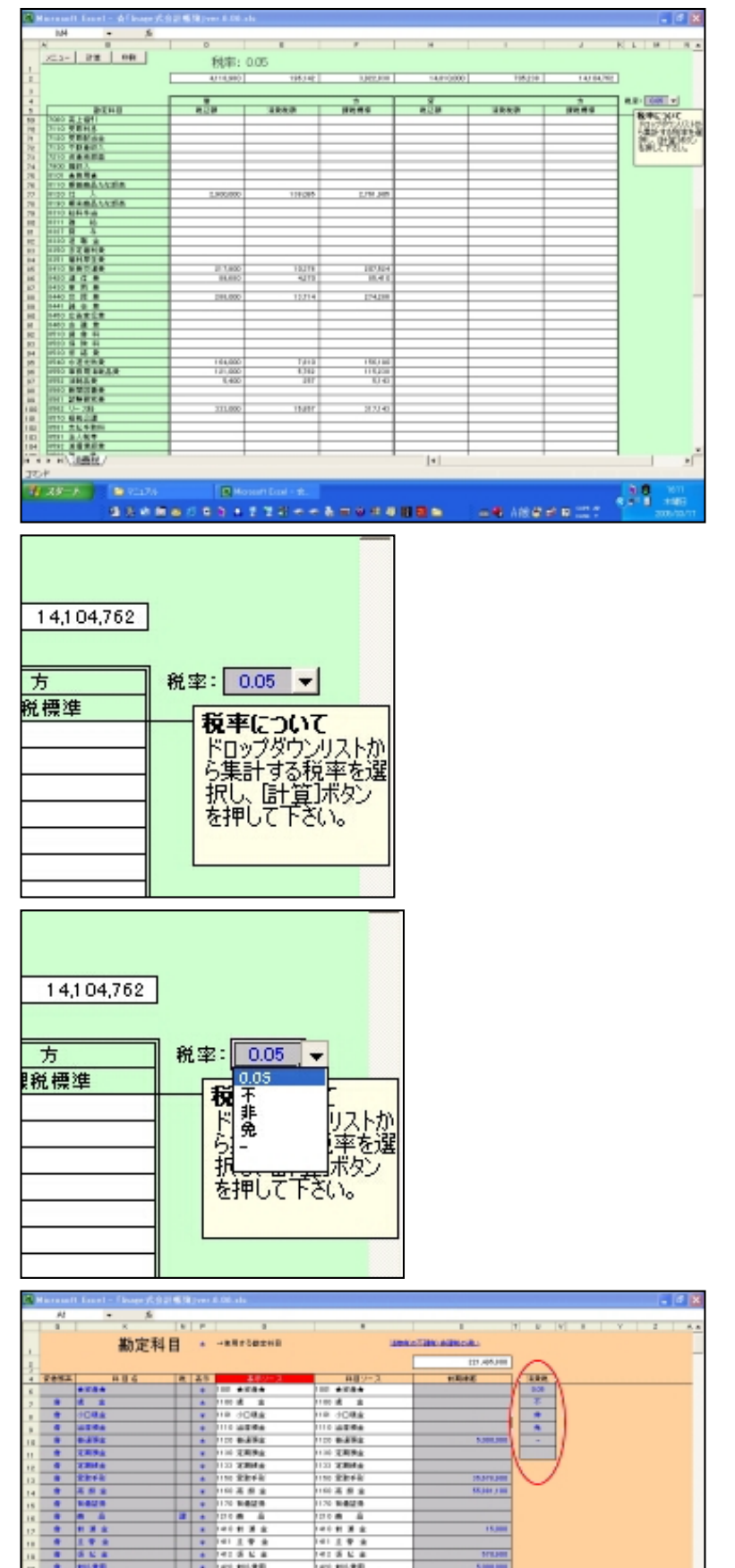

図13-2 「税率:」の右の「 」ボタンを押します。

図13-3 ドロップダウンリストが表示されます。 ここでは「0.05」のままとします。

図13-4 ドロップダウンリストに表示されるソースは「勘定科 目」シートにあります。

- • • IN \$1 \$1 \$1 \$1

8.4

\*\* #W### \*\* ###### \*\* II#I### \*\* - ###### \*\* 1 #

PRODUCT B 0 Environ Course Environ Environ Env

100

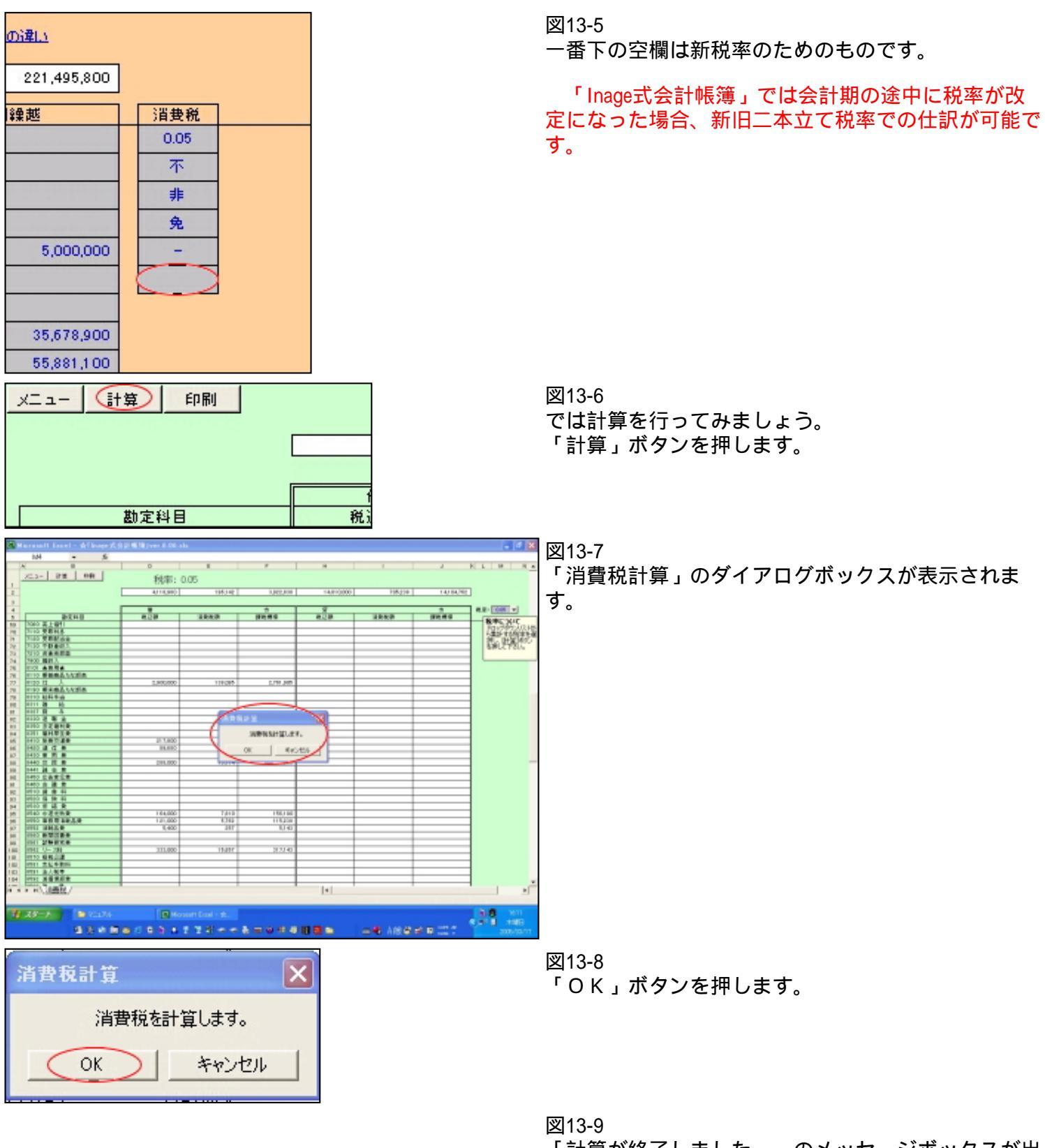

「計算が終了しました。」のメッセージボックスが出 ます。
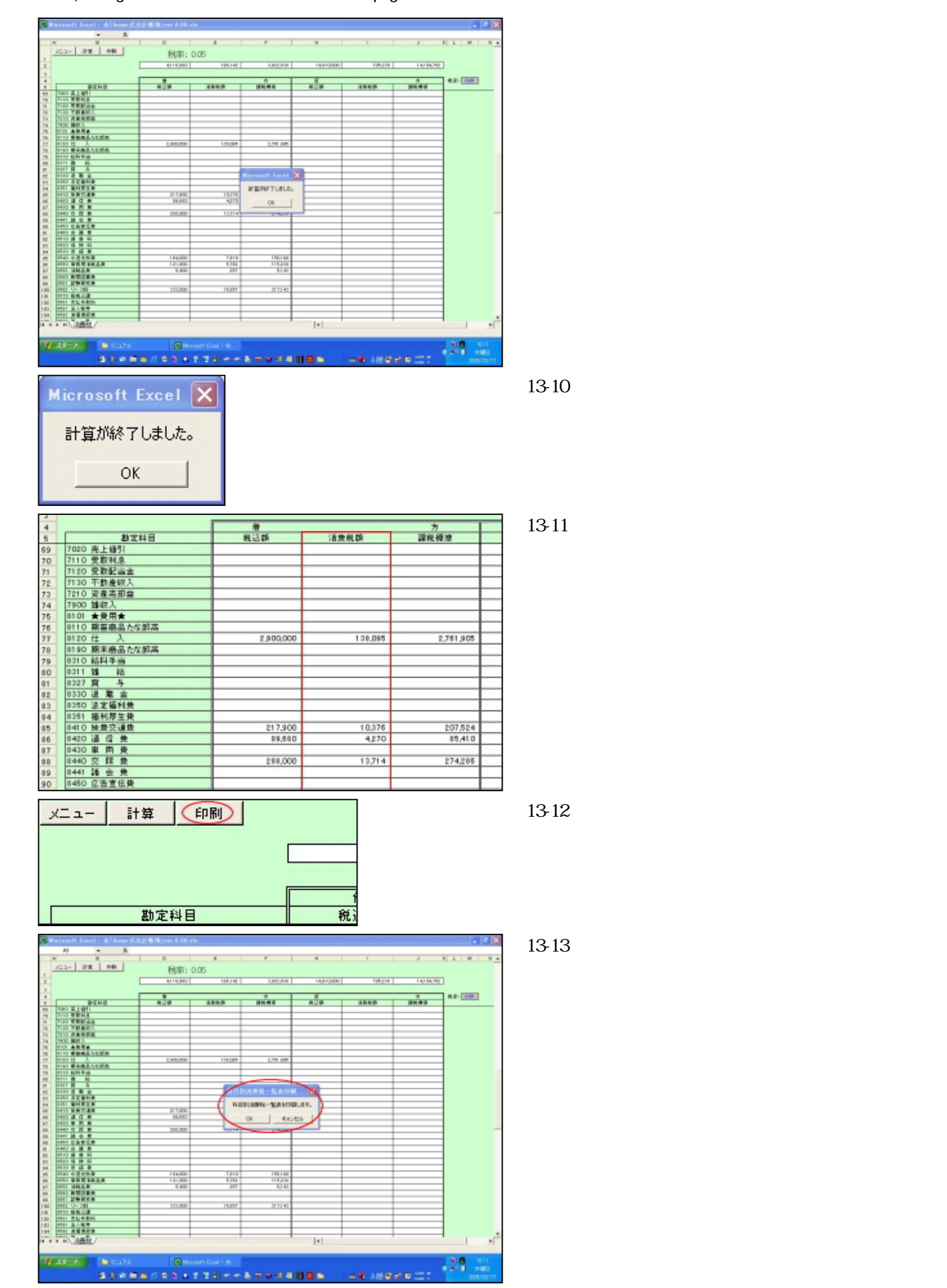

file:///E|/「Inage式会計帳簿」マニュアル/htmlfile/newpage2.htm (73/97) [2006/04/20 21:01:52]

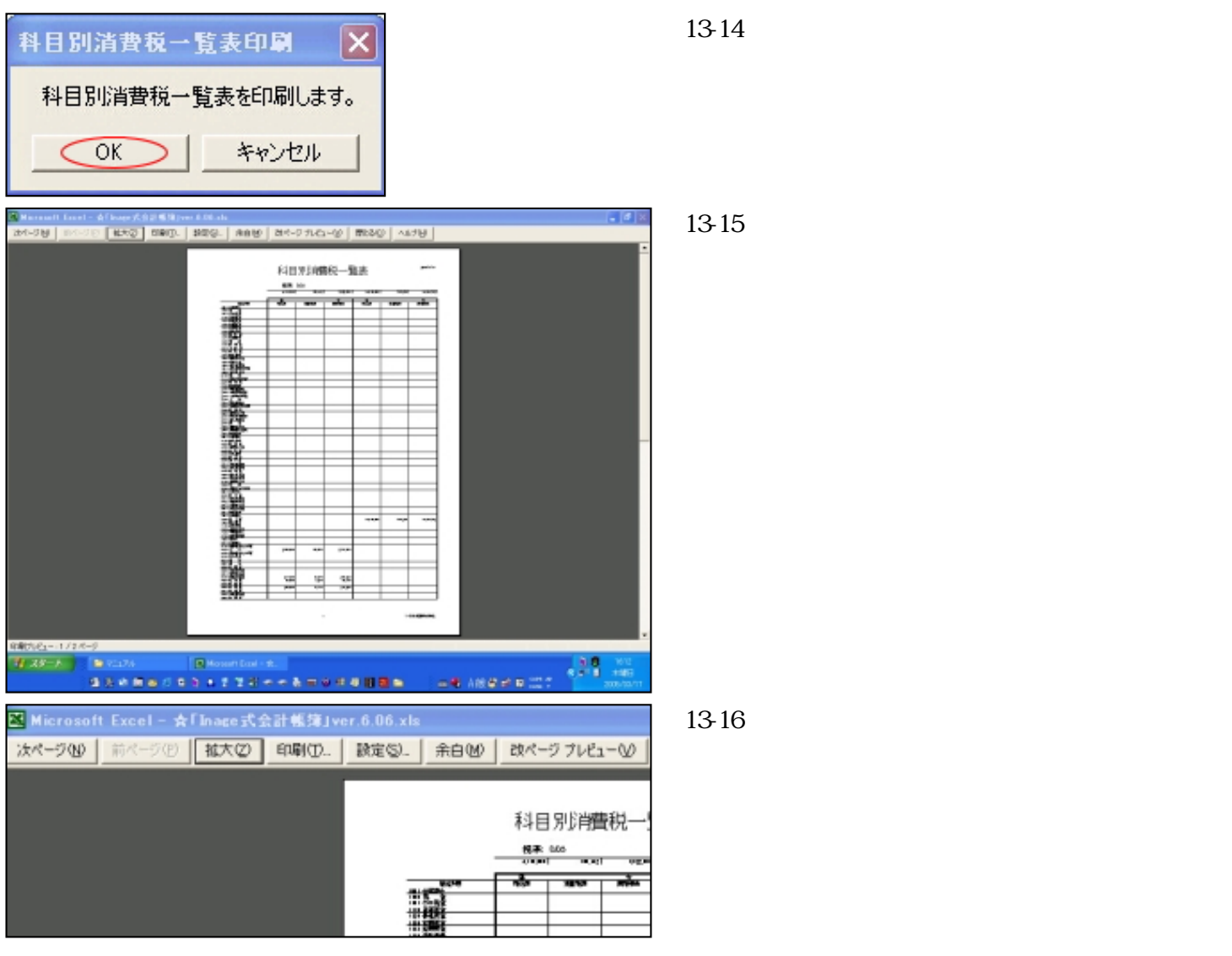

以上が「消費税」シートの説明でした。

会計期末の決算仕訳の最後にこの計算を行ない、収益科目の消費税額を「仮受消費税」勘定に、 費用科目の消費税額を「仮払消費税」勘定に振り替え仕訳を行ないます。

| 売 上 高 | 705,238 | 仮受消費税   | 705,238 |
|-------|---------|---------|---------|
| 仮払消費税 | 138,095 | 住 入     | 138,095 |
| 仮払消費税 | 10,376  | 旅費交通費   | 10,376  |
| 仮払消費税 | 4,270   | 通信費     | 4,270   |
| 仮払消費税 | 13,714  | 交際費     | 13,714  |
| 仮払消費税 | 7,810   | 水道光熱費   | 7,810   |
| 仮払消費税 | 5,762   | 事務用消耗品費 | 5,762   |
| 仮払消費税 | 257     | 消耗品費    | 257     |
| 仮払消費税 | 15,857  | リース料    | 15,857  |
|       |         | 図13-17  |         |

図13-17 仕訳をします。

| አታ( | 土訳・実更)              |                     |         |   |                    |         |   |
|-----|---------------------|---------------------|---------|---|--------------------|---------|---|
| 本日  | 2005/03/31          | <b>夏新できます。</b><br>本 |         |   | 更新                 |         |   |
|     | 日付                  | 储方料目                | 借方金額    | 税 | 望方科目               | 登方金額    | 8 |
| 1   | 2005/03/31<br>料目明細: | 7010 売上高            | 705,238 | - | 4500 仮党治費税         | 705,238 | 1 |
| 2   | 2005/03/31<br>料目明編: | 1500 原記詞聲税          | 138,095 | - | 8120 仕 入           | 138,095 |   |
| з   | 2005/03/31<br>科目明編: | 1500 保払5減酸税         | 10.376  | - | 8410 <b>計測</b> 交通服 | 10.376  |   |
| 4   | 2005/03/31<br>科目明細: | 1500 褒払消費税          | 4,270   | - | 8420 通信青           | 4,270   | 1 |
| 6   | 2005/03/31<br>料目明細: | 1500 仮払消費税          | 13,714  | - | 8440 文 隆 費         | 13,714  | 1 |
| 6   | 2005/03/31<br>科目明編: | 1500 依払消費税          | 7,810   | - | 8540 水道光動變         | 7,810   |   |
| 7   | 2005/03/31<br>科目明編: | 1500 保払消費税          | 5,762   | - | 8550 事務用3前務品       | 5.762   |   |
| 8   | 2005/03/31<br>料目明細: | 1500 褒払消費税          | 257     | - | 8552 消耗品費          | 257     |   |
| 9   | 2005/03/31<br>料目明細: | 1500 仮払消費税          | 15,857  | - | 8562 9-7,84        | 15,857  | 1 |
| 10  | 料目明緒:               |                     |         |   |                    |         |   |

| 2005/3/31 | 7010 売上高   | 705,238 | - | 4500 仮受消费税   | 705,238 -  |
|-----------|------------|---------|---|--------------|------------|
| 2005/3/31 | 1500 仮払消費税 | 138,095 | - | 8120 仕 入     | 1 38,095 - |
| 2005/3/31 | 1500 仮払消費税 | 10,376  | - | 8410 施曼交通费   | 10,376 -   |
| 2005/3/31 | 1500 仮払消費税 | 4,270   | - | 8420 通信费     | 4,270 -    |
| 2005/3/31 | 1500 仮払消費税 | 13,714  | - | 8440 交 陞 豊   | 13,714 -   |
| 2005/3/31 | 1500 仮払消費税 | 7,810   | - | 8540 水道光熱費   | 7,810 -    |
| 2005/3/31 | 1500 仮払消費税 | 5,762   | - | 8550 事務用消耗品費 | 5,762 -    |
| 2005/3/31 | 1500 仮払消費税 | 257     | - | 8552 消耗品费    | 257 -      |
| 2005/3/31 | 1500 仮払消費税 | 15,857  | - | 8562 リース料    | 15,857 -   |

|         | 0                                                                                                    | - K          | L      | 14           |                 |              |            | D I        |
|---------|----------------------------------------------------------------------------------------------------|--------------|--------|--------------|-----------------|--------------|------------|------------|
| 2-16    | March and a month of the                                                                                                    |              |        |              |                 |              |            |            |
| -       | 101 011 011 011                                                                                                    |              |        |              |                 |              |            |            |
| N       | -                                                                                                    | 10.000       |        |              | 21 21 200 200 1 | 21 21 202    |            |            |
| 1008/16 |                                                                                                    | 10,000,000   |        |              | 61,491,000      | 01.001.000   | 100907900  | 110/07/008 |
|         | BYNE                                                                                                    | CALCUMPTON . | 418207 | *****        | AUMENTA         | WARRAND.     | 419        | 27.8       |
| 100     | 100 4044                                                                                                    | A STREET     |        |              |                 | A CORPORE OF |            | 8.008      |
| 100     | 1100 8 4                                                                                                    | 487.144      |        |              | 1.01.000        | 0011300      | 414,730    |            |
| 110     | 110 -1084                                                                                                    |              |        |              |                 |              |            |            |
| 118     | 1110 Jak # # #                                                                                                    | R4TH200      |        |              | 14,080,000      | 8,214,000    | 1011-000   |            |
| 128     | 1100 新潟茶油                                                                                                    | 4204,000     |        |              | 1,990,000       | 4/295/290    | 1310319    |            |
| 1 (18)  | 1130 主相張金                                                                                                    |              |        |              |                 |              |            |            |
| 100     | 1111 24942                                                                                                    |              |        |              |                 |              |            |            |
| 158     | 1150 史数半句                                                                                                    |              |        |              |                 |              | 15471900   |            |
| 154     | 1100 高景金                                                                                                    | 12,256,288   |        |              | 14,810,000      | 11,000,000   | 94,011,000 |            |
| 176     | 1120 和書記書                                                                                                    |              |        |              |                 |              |            |            |
| 21.0    | 100 8 2                                                                                                    | _            |        |              |                 |              |            |            |
|         | 140118                                                                                                    |              |        |              |                 |              | 11,000     |            |
| -       | 1112 1 1                                                                                                    |              |        |              |                 | 81.000       |            |            |
| - 10    | 111 1 1 1                                                                                                    | 50,000       |        |              | 2.4000          | 11000        | 121-050    |            |
| -       | AND REPORT                                                                                                    | -            |        |              |                 |              | 1500500    |            |
| 100     | A REAL PROPERTY AND A REAL PROPERTY AND A REAL | 80.000       |        |              |                 | 80000        |            |            |
| 100     | 100 80 800                                                                                                    | 10,000       |        |              |                 | 10000        | 1005/000   |            |
| 1.00    | THE R. P. LEWIS CO.                                                                                                    |              |        |              |                 |              | 851,000    |            |
| 1414    | THE PRIME                                                                                                    |              |        |              |                 |              |            |            |
| 11.0    | 2110 2 1                                                                                                    |              |        |              |                 |              |            |            |
| 111     | Store Barner Barnet                                                                                                    |              |        |              |                 |              |            |            |
| 1210    | 21 20 M (R In                                                                                                    |              |        |              |                 |              |            |            |
| 4.56    | 11.30 新鮮新聞                                                                                                    |              |        |              |                 |              |            |            |
| 184     | DI NO MORENA                                                                                                    |              |        |              |                 |              |            |            |
| 140     | DISC TREAMS                                                                                                    |              |        |              |                 |              |            |            |
| 178     | 1120 - BADKA                                                                                                    |              |        |              |                 |              |            |            |
| 114     | DICA M                                                                                                    |              |        |              |                 |              |            |            |
| 179     | ILS BASES                                                                                                    |              |        |              |                 |              |            |            |
| 194     | THE REPORTS                                                                                                    | -            |        |              |                 |              |            |            |
| -       | Delo B B el                                                                                                    | -            |        |              |                 |              |            |            |
| 11.0    | THE PROPERTY.                                                                                                    | -            |        |              |                 |              |            |            |
| 44.5    | 1011 # 1440 m                                                                                                    | -            |        |              |                 |              |            |            |
| 43.6    | 2018                                                                                                    | -            |        |              |                 |              |            |            |
| 424     | DELC WERTHA                                                                                                    |              |        |              |                 |              |            |            |
| 1.45    | DAY OTHER D                                                                                                    | -            |        |              |                 |              |            |            |
| 110     | States and the                                                                                                    | -            |        |              |                 |              |            |            |
| H),203  | #2L/                                                                                                    |              |        |              | 4               |              |            |            |
|         |                                                                                                    |              |        |              |                 |              |            |            |
| -       | -                                                                                                    |              |        | 1.000        |                 |              |            |            |
|         | A - 20-210                                                                                                    | a 👝 s        |        | Experience 1 |                 |              |            | 1.1        |
|         |                                                                                                    |              |        |              |                 |              |            |            |

## 図13-18

期中における消費税計算。

半期決算など期の途中に消費税額計算後の損益が知 りたいという場合、仕訳はせずに試算表の 「借方期末修正」列、「貸方期末修正」列に消費税額 を入力し、調整します。

図13-19 費用科目の貸方に科目ごとの消費税額を入力します。

| 勘定科目                      | 貸方(当期黒計)     | 借方期末修正  | 貸方期末修正       | 借? |                          |
|---------------------------|--------------|---------|--------------|----|--------------------------|
| 7020 売上値引                 |              |         |              | -  |                          |
| 7120 受取配当余                |              |         |              | -  |                          |
| 7130 不動產収入                |              |         |              | -  |                          |
| 7210 資產売却益                |              |         |              |    |                          |
| 7900 雑収入                  |              |         |              |    |                          |
| 8101 ★受用★                 |              |         |              | _  | -                        |
| 8110 期首商品たな創高             |              |         | 120.005      | -  |                          |
| 8190 期末商品たた知高             |              |         | 138,090      | -  |                          |
| 8310 給料手当                 |              |         |              | -  |                          |
| 8311 雄 給                  |              |         |              |    |                          |
| 8327 貫 与                  |              |         |              |    |                          |
| 8330 退 職 金                |              |         |              | _  |                          |
| 835U 法定值利贷<br>0351 返到阿生县  |              |         |              | -  |                          |
| 8410 旅费交通费                |              |         | 0,376        |    |                          |
| 8420 通信费                  |              |         | (4,270)      |    |                          |
| 8430 車 両 费                |              |         | $\sim$       |    |                          |
| 8440 交 隣 豊                |              |         | (13,714)     |    |                          |
| 8441 諸会費                  |              |         |              | -  | 4                        |
| 8460 会議 舉                 |              |         |              | -  | 4                        |
| 8510 賃 書 料                |              |         |              |    | 1                        |
| 8520保険料                   |              |         |              |    |                          |
| 8530 修 諸 费                |              |         |              |    |                          |
| 8540 水道光熱費                |              |         | <b>4</b> 81D |    | 4                        |
| 8550 事務用消耗品要              |              |         | 5,762        | P— |                          |
| 8560 新聞回書傳                |              |         | 207          | (  | -                        |
| 8561 試験研究費                |              |         |              | -  |                          |
| 8562 リース科                 |              |         | (5,857)      |    |                          |
| 8570 租税公課                 |              |         |              |    |                          |
| 1130 定期預金                 |              |         |              |    | 1 12 20                  |
| 1133 定期積金                 |              |         |              |    |                          |
| 1150 受取手形                 |              |         |              |    | ] 仮払消費税の借方に合計が入ります。      |
| 1160 売掛金                  | 12,360,000   |         |              |    |                          |
| 1170 有価証券                 |              |         |              | -  |                          |
| 1410前連合                   |              |         |              | -  |                          |
| 1411 立 替 金                |              |         |              |    |                          |
| 1412 仮払金                  | 58,000       |         |              |    |                          |
| 1420 前払费用                 |              |         |              |    |                          |
| 1440 理期貸付金                | E0.000       |         |              | -  |                          |
| 1500 仮払送番税                | 50,000       | 196142  | 5            | -  |                          |
| 1501 仮払源泉所得税              |              |         |              | -  |                          |
| 1900 貸倒引当金                |              |         |              |    |                          |
| 2110 建物                   |              |         |              |    |                          |
| 2111 建物付属設備               |              |         |              | -  |                          |
| 2120 116 號 179            |              |         |              |    | 4                        |
| 4190 仮 受 金                |              |         |              |    | ] 図13-21                 |
| 4350 賞与引当金                |              |         |              |    | 〒1、                      |
| 4500 仮受消費税                |              |         | (705,238)    |    | 回塚に収益村日の旧力と似文用買杭の貝力に入力しま |
| 5110 長期擅人金<br>5190 井 佐    |              |         |              | -  | <u>9</u> .               |
| 5310 退酸給与引出余              |              |         |              | -  | 4                        |
| 6001 ★资本★                 |              |         |              | -  | 1                        |
| 6010 資本金                  |              |         |              |    | 1                        |
| 6101 资本準備金                |              |         |              |    |                          |
| 6102 利益準備金<br>5001 ((本林-へ | 500,000      |         |              | -  | 4                        |
| 6201 社意積立面<br>6201 李雄증체표  | 2,400,000    |         |              | -  | 4                        |
| 6401 繰載利益                 | 2 600 000    |         |              | -  | 1                        |
| 7001 ★权益★                 | 2,000,000    |         |              |    | 1                        |
| 7010 売上高                  | 1 4,81 0,000 | 705,230 |              |    | ]                        |
| 7020 売上値引                 |              |         |              |    | 4                        |
| 7110 受取利息                 |              |         |              | -  | 4                        |
| 7120 支収配当金<br>7130 不動表回 1 |              |         |              | -  | 4                        |
| 7210 姿產亮刻益                |              |         |              | -  | 1                        |
| 7900 難収入                  |              |         |              |    | 1                        |

ここで必ず「仕訳帳」シートに戻り試算表作成をします。

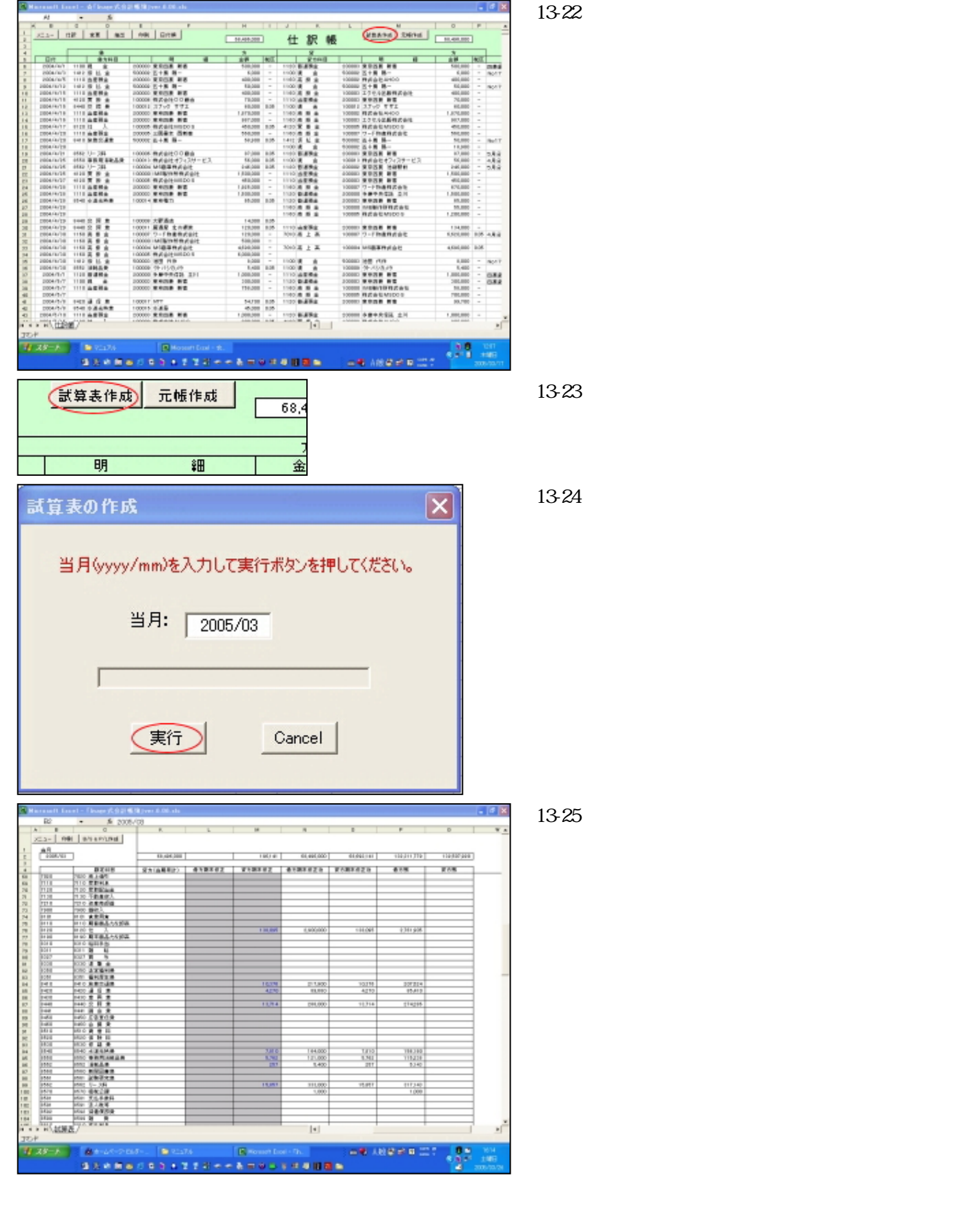

医がして行なりてください。一見前除されているように見たてもビルにスペースが残りてい その場合、「借方期末修正後」列・「貸方期末修正後」列がエラーになってしまいます。

初期化

「Inage式会計帳簿」を実際に使うにあたっては「初期化」の作業が必要です。 これで仕訳帳のダミーデータをすべて削除します。

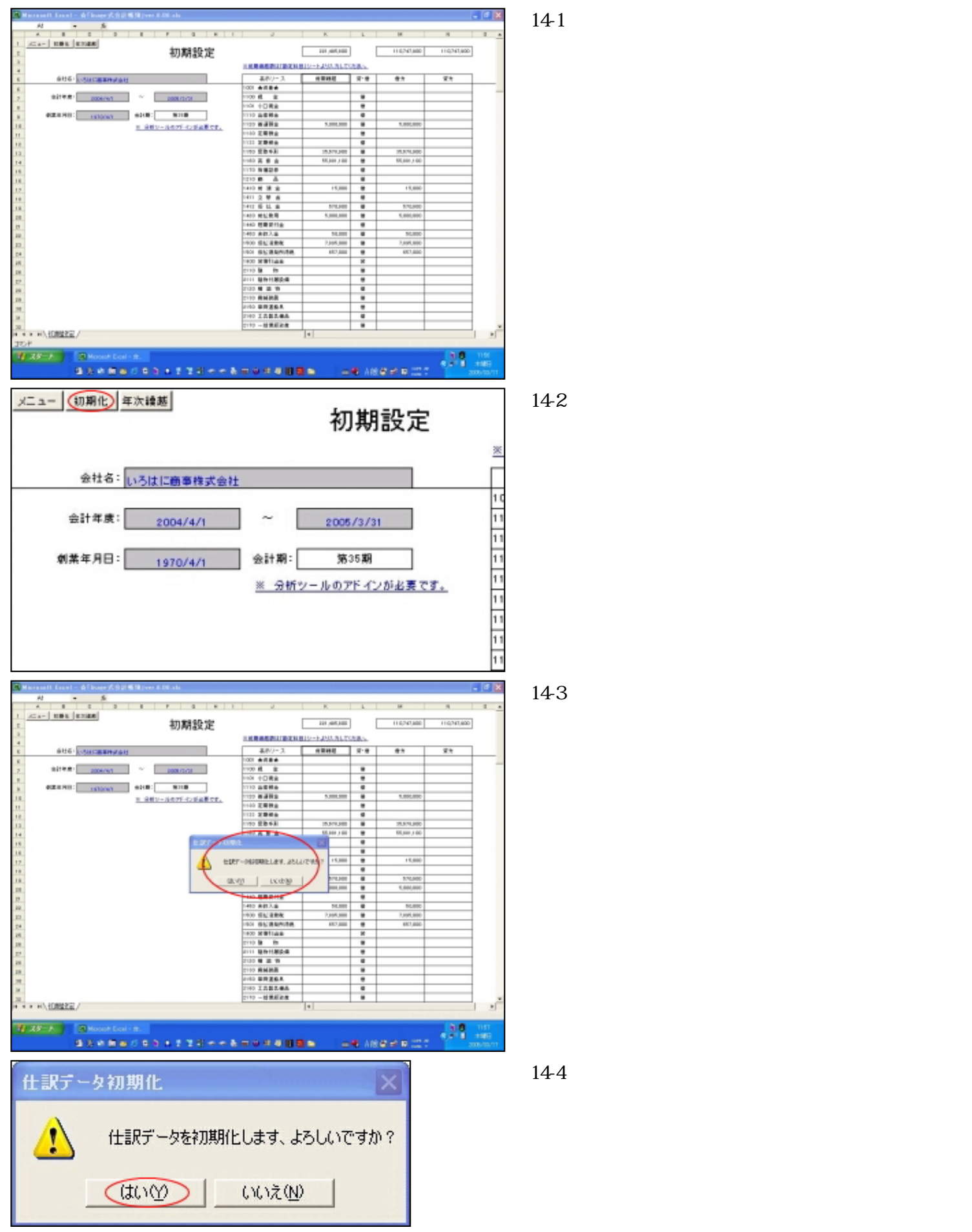

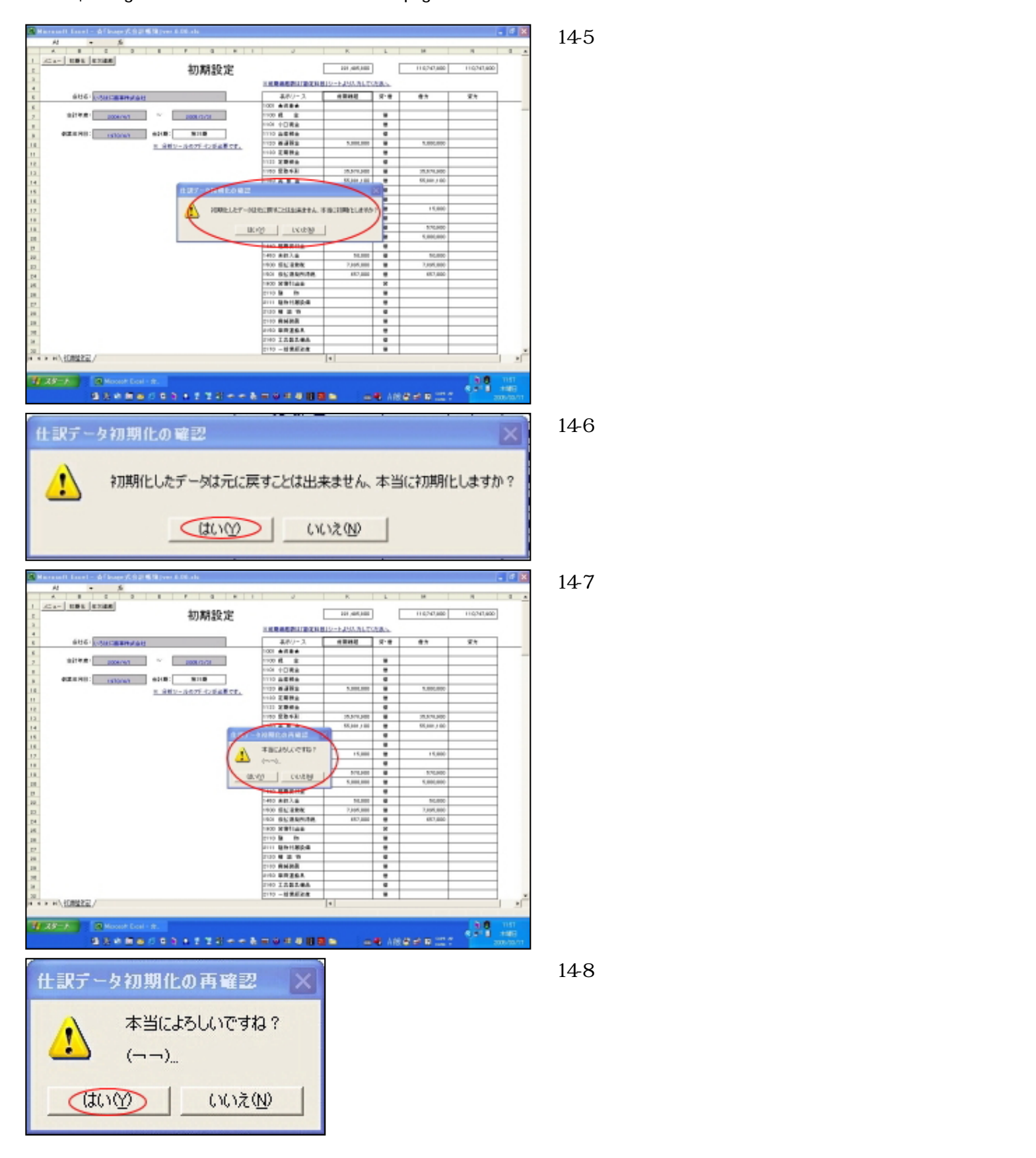

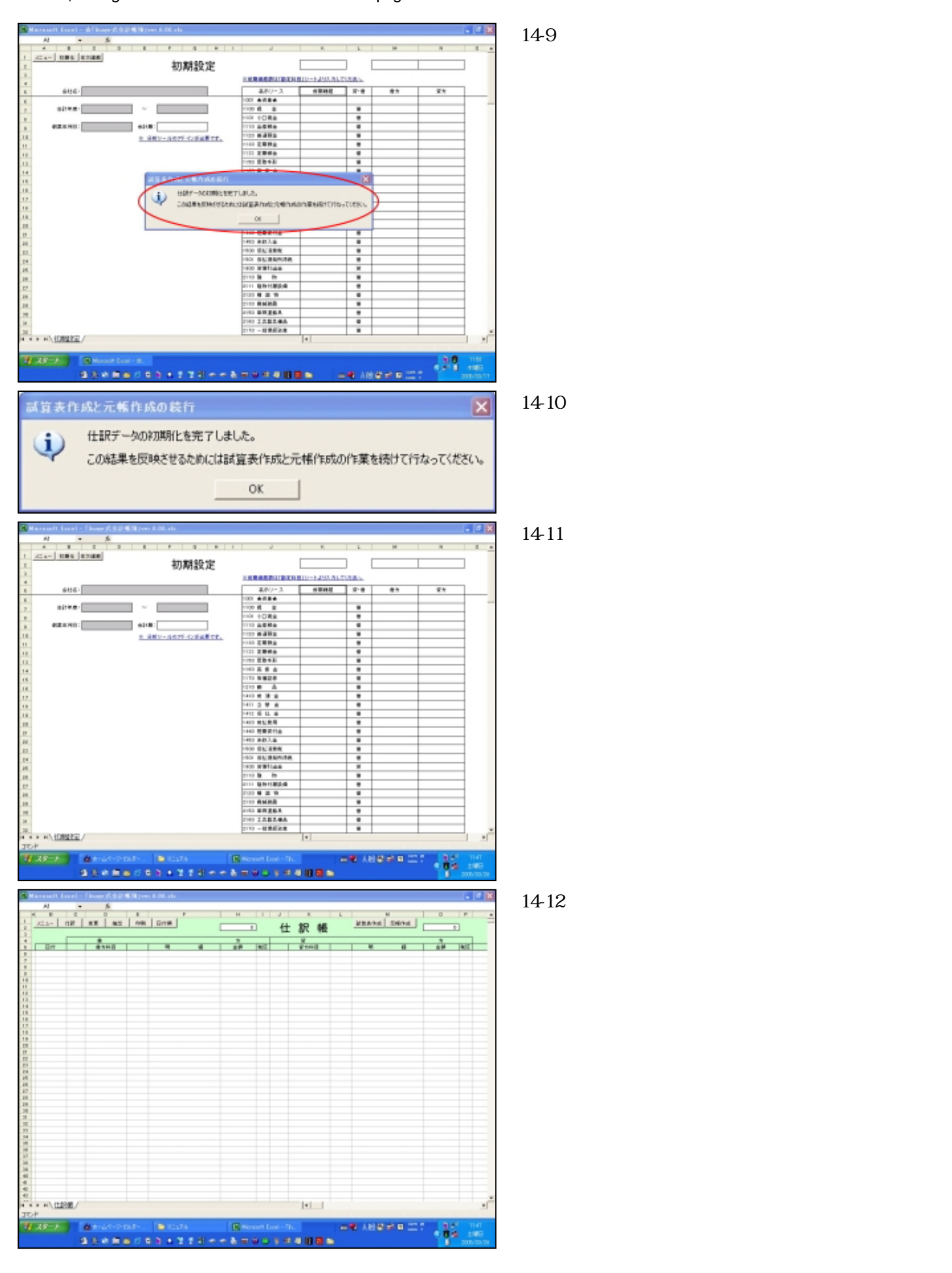

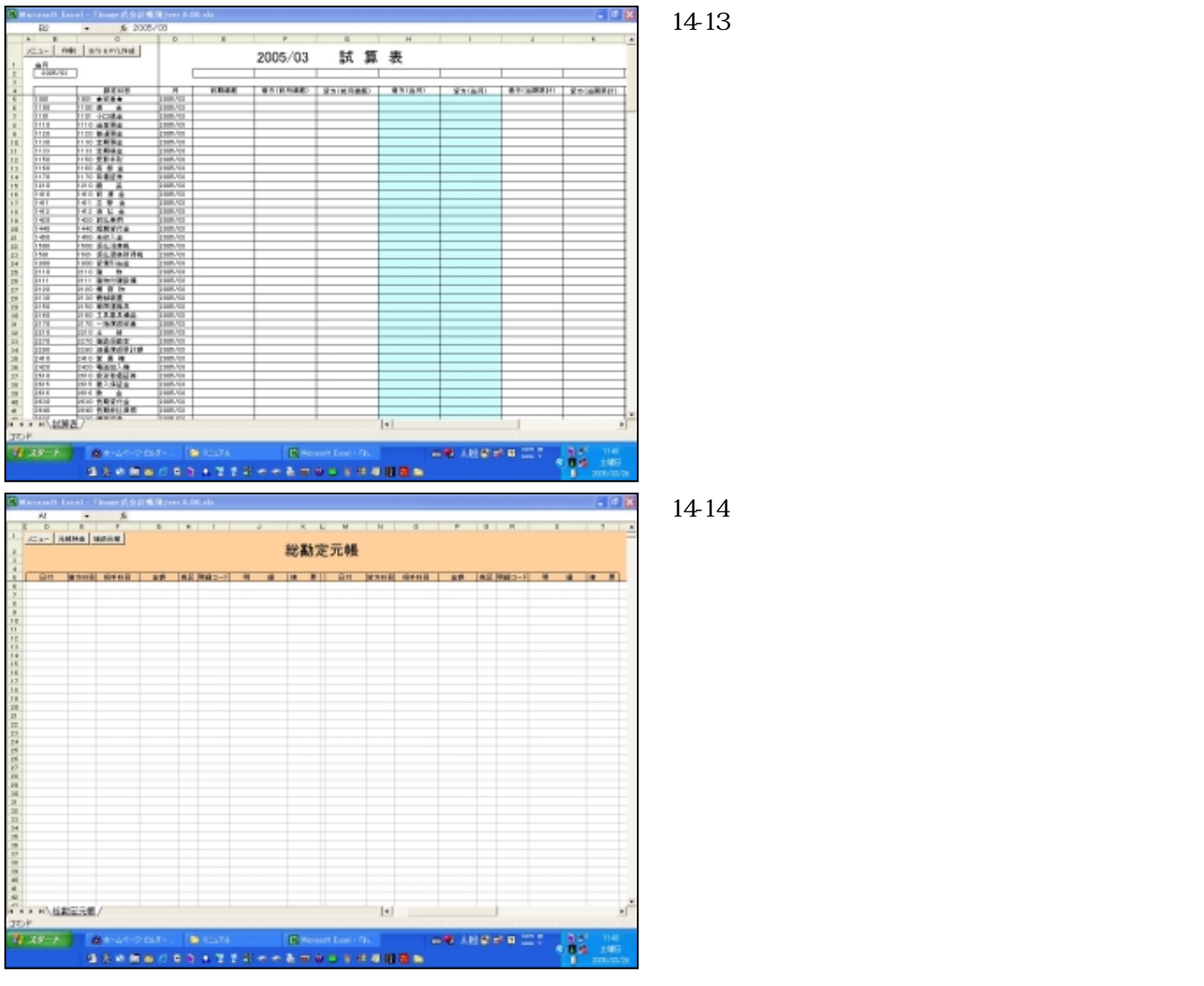

以上が初期化でした。

ここで「初期設定」シートに戻り初期設定を行ないます。

# 決 算

当マニュアルは会計の手引き書ではありませんのでいわゆる決算の説明はいたしません。 「Inage式会計帳簿」で決算書をどうやって作り、次期繰越をどうやって行なうか、それのみです。 したがって決算整理などは省略しておりますことをご了承願います。

さて、ここまでマニュアルを読まれた皆さんはあることに気付かれたと思います。

それは「決算書」シートが「試算表」シートから作られているということです。

簿記を知ってらっしゃる皆さんは、決算書(貸借対照表と損益計算書)は本来「残高」勘定と「損益」勘定に 集計された元帳から作られるものだと思われたことでしょう。

- そうなのです。決算の際にはそれが本来の方法です。
- したがってここでも最後に「残高」勘定と「損益」勘定への振り替えを行ないます。
- しかし、考えてみてください。期中では「残高」勘定と「損益」勘定への振り替えは無理です。
- 期中に現時点利益を知りたい場合は試算表に頼るしかありません。
- 「Inage式会計帳簿」ではこのような理由から期中の決算書は便宜上、「試算表」から作成しているのです。

では実際にどのような手順をとれば無事に決算が達成できるのか、そのことについて説明したいと思います。 多少ややこしい部分もありますが、バックアップを確実にとっていれば何回でもやり直しがききますので挑戦し てみてください。

手順は以下の通りです。

1.「残高」勘定と「損益」勘定への振り替えの直前にバックアップをとる。

2.「残高」勘定と「損益」勘定への振り替えの仕訳を入力し、バックアップをとる。

3.年次繰越を行なう。

おおざっぱにいうと上のような手順になります。 では一つ一つ見ていきましょう。

1.「残高」勘定と「損益」勘定への振り替えの直前にバックアップをとる。

決算整理仕訳、消費税の振り替え仕訳が済んだ時点で一度バックアップをとります。 一度ブックを閉じてからブック名を「第35期振り替え前.xls」に変えて保存します。 また、この状態で仕訳帳、試算表、貸借対照表、損益計算書、総勘定元帳、補助元帳をプリントアウトしておき ます(この作業は後からでも勿論かまいません)。

図15-1

2.「残高」勘定と「損益」勘定への振り替えの仕訳を入力し、バックアップをとる。 先ほどバックアップをとった「第35期振り替え前.xls」ブックのコピーを作ります。 作ったコピーの名前を「第35期振り替え後.xls」とします。 いま作った「第35期振り替え後.xls」ブックを開いて以下の振り替え仕訳を行ないます。

| 入力(1 | 土駅・実更)                  |          |            |   |             |            |   |
|------|-------------------------|----------|------------|---|-------------|------------|---|
| 本日   | 2005.02.021             | 更新できます。  | 更新         |   |             |            |   |
|      | 目付                      | 借方科目     | 借方金額       | 税 | 貸方科目        | 留方金額       | 税 |
| 1    | 2005/03/31 料目明細:        | 7010 売上高 | 14,104,762 | - | 9998 报 益    | 14,104,752 | - |
| 2    | 2005/03/31<br>料目明細:     | 9998 損 荎 | 2,761,905  | - | 8120 世 入    | 2,761,905  | - |
| з    | 2005/03/31<br>科目明編:     | 9998 損 益 | 207,524    | - | 8410 旅費交通費  | 207,524    | - |
| 4    | 2005/03/31<br>N-E-09x8: | 9996 損 益 | 85,410     | - | 8420 通信 整   | 85,410     | - |
| 5    | 2005/03/31 料目明細:        | 9998 損 益 | 274,296    | - | 8440 文 陸 費  | 274,286    | - |
| 6    | 2005/03/31<br>料目明細:     | 9998 損 荎 | 156,190    | - | 8540 水道尤熱費  | 156,190    | - |
| 7    | 2005/03/31<br>料目明細:     | 9998 損 荎 | 115,238    | - | 8550 事務用油耗品 | 115,238    | - |
| 8    | 2005/03/31<br>N+ERRie:  | 9990 捕 益 | 5.143      | - | 0552 汤祥品香   | 5,143      | - |
| 9    | 2005/03/31<br>料目明細:     | 9998 損 益 | 317,143    | - | 8562 リースお   | 317,143    | - |
| 10   | 2005/03/31              | 9998 損 益 | 1,000      | - | 8570 租税公課   | 1,000      | - |

(力(仕訳・変更) 更新できます。 更新 本日 2005/03/31 木 日付 借方料目 望方科目 貸方金額 信方金額 颗 2005/03/31 9997 39 854,700 1100 現 854,700 高 \* 科目明編: 2005/03/31 9997 列 高 5,586,000 1110 当座預金 5.586.000 2 科目明編: 2,953,320 -1120 普通預金 2005/03/31 9997 残 高 2,953,320 з 料目明編 9997 残 斎 35,678,900 1150 受取手形 35,678,900 2005/03/31 4 科目明編: 2005/03/31 9997 残 高 58,331,100 -1160 売 掛 全 58.331.100 -5 科目明論: 15,000 -15,000 2005/03/31 9997 34 高 1410 前 渡 全 6 科目明編: 1412 仮払金 2005/03/31 9997 残 高 726,900 726.900 7 料目明編: 2005/03/31 9997 残 高 5.000.000 1420 前払費用 5.000,000 8 料日明編: 2005/03/31 9997 39 高 8.091,141 1500 仮払油費税 8.091,141 科目明編: 1501 仮払源泉所得 2005/03/31 9997 列 657,000 657,000 -高 10 料目明細:

図15-2

収益勘定、費用勘定を損益勘定へ振り替えます。

資産勘定を残高勘定に振り替えます。

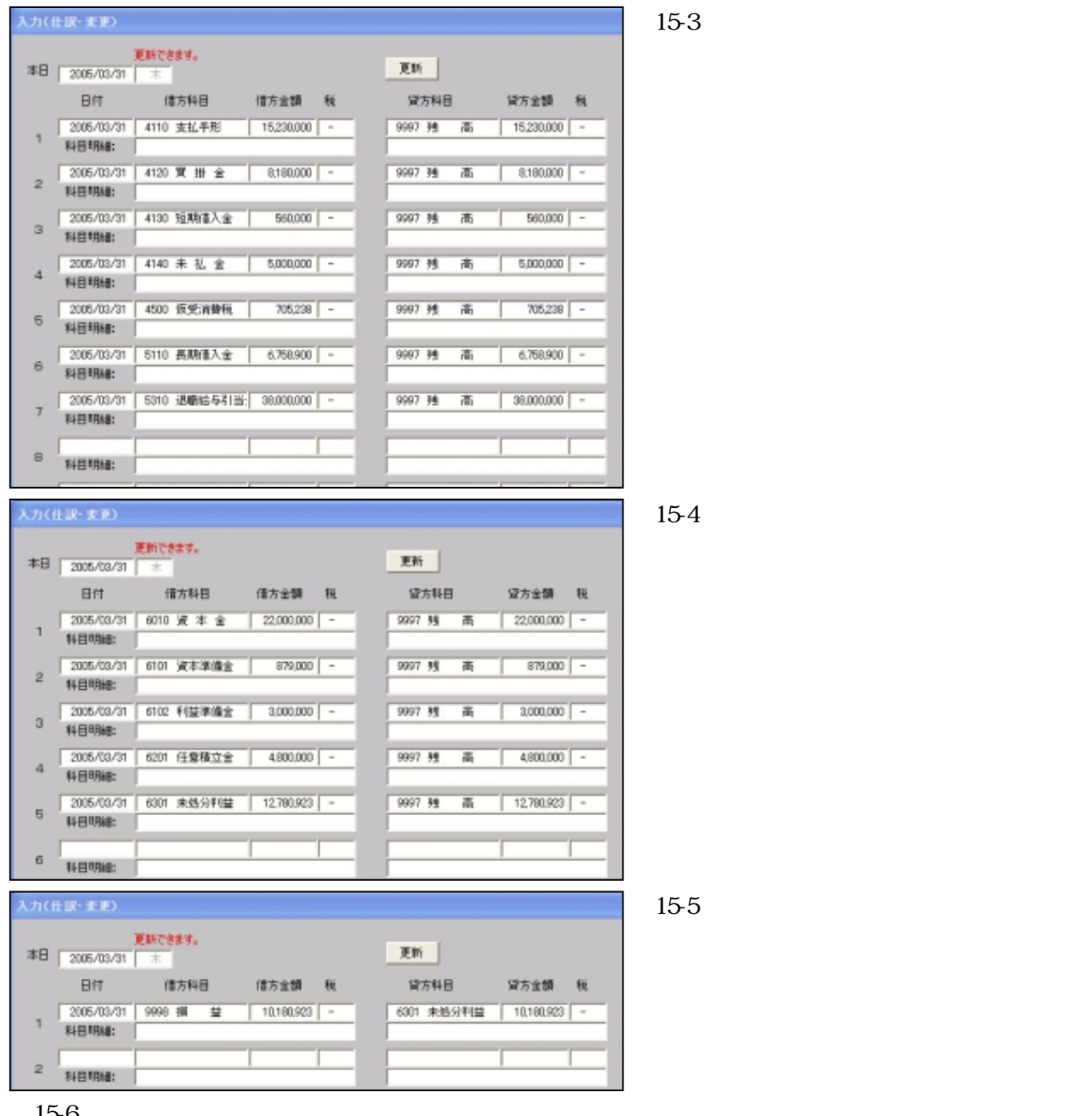

図15-6

| 2005/3/31 | 7010 高上高     | 14,104,762 | - | 9998 揺 益     | 14,104,762 | - |
|-----------|--------------|------------|---|--------------|------------|---|
| 2005/3/31 | 9998 播 苗     | 2,761,905  | - | 8120 仕 入     | 2,761,905  | - |
| 2005/3/31 | 9998 損 益     | 207,524    | - | 8410 旅费交通费   | 207,524    | - |
| 2005/3/31 | 9998 提 益     | 85,410     | - | 8420 講 信 豊   | 85,410     | - |
| 2005/3/31 | 9998 摄 益     | 274,286    | - | 8440 交 限 費   | 274,286    | - |
| 2005/3/31 | 9998 援 益     | 156,190    | - | 8540 水道光熱费   | 156,190    | - |
| 2005/3/31 | 9998 提 益     | 115,238    | - | 8550 事務用消耗品受 | 115,238    | - |
| 2005/3/31 | 9998 編 益     | 5,143      | - | 8552 清純品费    | 5,143      | - |
| 2005/3/31 | 9998 提 益     | 317,143    | - | 8562 リース科    | 317,143    | - |
| 2005/3/31 | 9998 摄 益     | 1,000      | - | 8570 组税公課    | 1,000      | - |
| 2005/3/31 | 9997 残 高     | 854,700    | - | 1100 現 金     | 854,700    | - |
| 2005/3/31 | 9997 残 高     | 5,586,000  | - | 1110 当座預金    | 5,586,000  | - |
| 2005/3/31 | 9997 残 高     | 2,953,320  | - | 1120 首通預金    | 2,953,320  | - |
| 2005/3/31 | 9997 残高      | 35,678,900 | - | 1150 受取手形    | 35,678,900 | - |
| 2005/3/31 | 9997 残 高     | 58,331,100 | - | 1160 売 掛 金   | 58,331,100 | - |
| 2005/3/31 | 9997 残 高     | 15,000     | - | 1410 前 渡 金   | 15,000     | - |
| 2005/3/31 | 9997 残 高     | 726,900    | - | 1412 仮払金     | 726,900    | - |
| 2005/3/31 | 9997 残 高     | 5,000,000  | - | 1420 前払费用    | 5,000,000  | - |
| 2005/3/31 | 9997 残高      | 8,091,141  | - | 1500 仮払消費税   | 8,091,141  | - |
| 2005/3/31 | 9997 残 高     | 657,000    | - | 1501 仮払源泉所得税 | 657,000    | - |
| 2005/3/31 | 4110 支払手形    | 15,230,000 | - | 9997 残 高     | 15,230,000 | - |
| 2005/3/31 | 4120 買掛金     | 8,180,000  | - | 9997 残 高     | 8,180,000  | - |
| 2005/3/31 | 41.30 短期借入金  | 560,000    | - | 9997 残 高     | 560,000    | - |
| 2005/3/31 | 4140 未 払 金   | 5,000,000  | - | 9997 残 高     | 5,000,000  | - |
| 2005/3/31 | 4500 仮受消费税   | 705,238    | - | 9997 残 高     | 705,238    | - |
| 2005/3/31 | 5110 長期借入金   | 6,758,900  | - | 9997 残高      | 6,758,900  | - |
| 2005/3/31 | 5310 温職給与引当金 | 38,000,000 | - | 9997 残 高     | 38,000,000 | - |
| 2005/3/31 | 6010 资本金     | 22,000,000 | - | 9997 残 高     | 22,000,000 | - |
| 2005/3/31 | 6101 资本準備金   | 879,000    | - | 9997 残 高     | 879,000    | - |
| 2005/3/31 | 6102 利益準備金   | 3,000,000  | - | 9997 残 高     | 3,000,000  | - |
| 2005/3/31 | 6201 任意積立金   | 4,800,000  | - | 9997 残 高     | 4,800,000  | - |
| 2005/3/31 | 6301 未処分利益   | 12,780,923 | - | 9997 残 高     | 12,780,923 | - |
| 2005/3/31 | 9998 提 益     | 10,180,923 | - | 6301 未処分利益   | 10,180,923 | - |
|           |              |            |   |              |            |   |

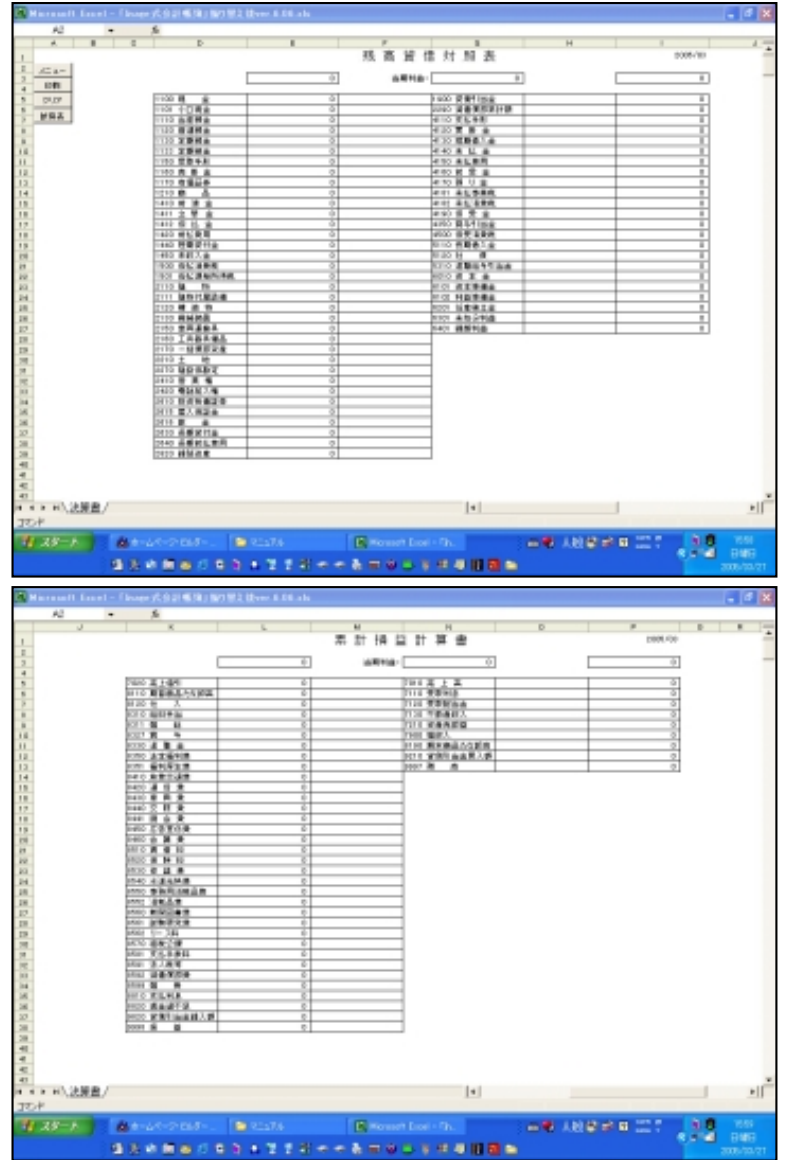

## 図15-7

振り替えた後、試算表、貸借対照表および損益計算書 は残高がゼロになります。

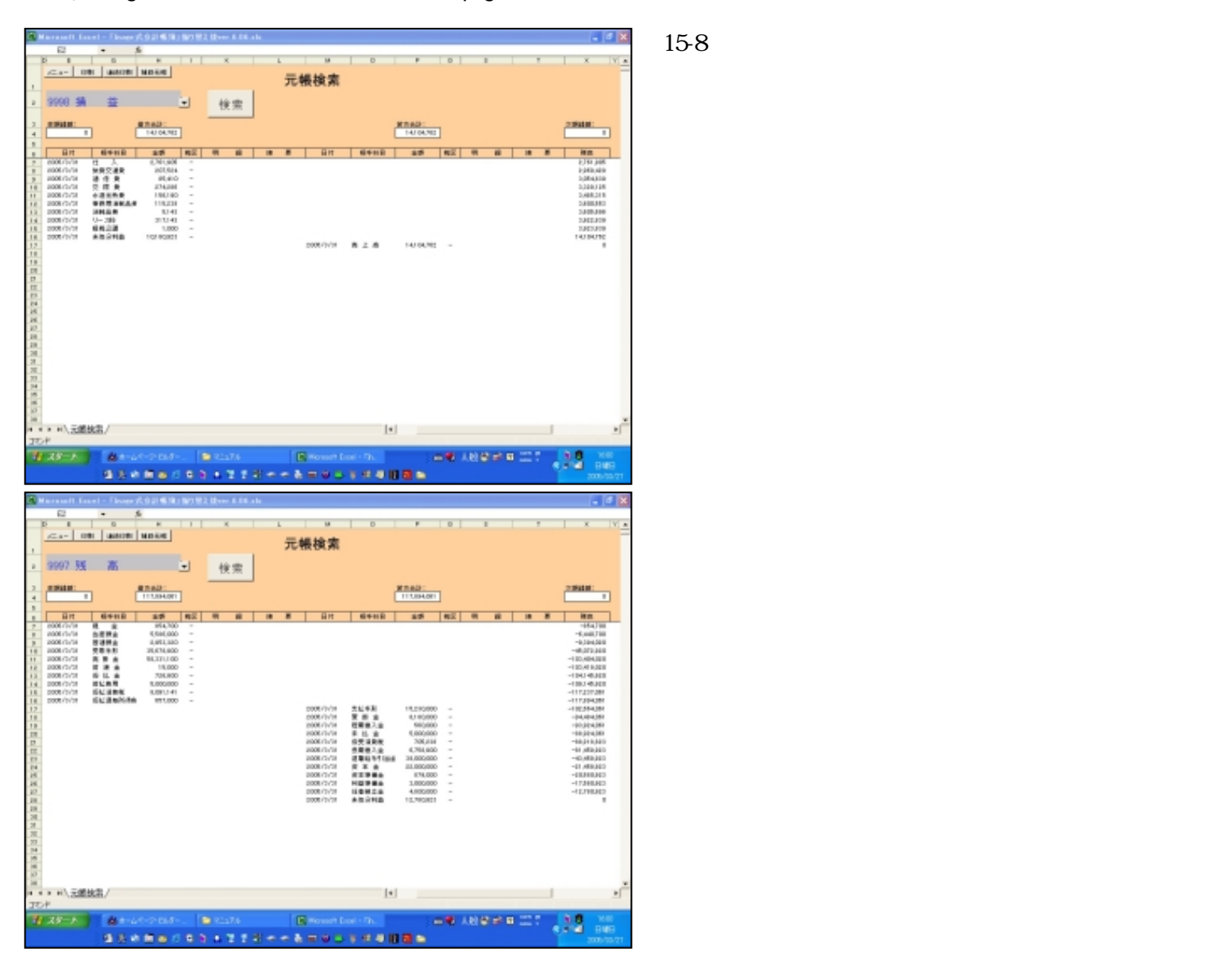

このブックを上書き保存します。

以上で「第35期振り替え前.xls」「第35期振り替え後.xls」のふたつブックが保存されました。 ふたたび「第35期振り替え前.xls」のブックをコピーします。 作ったコピーのブック名を「第36期.xls」に変えます。

3.年次繰越を行なう。

年次繰越

年次繰越の方法を説明します。 ブック「第36期.xls」を開きます。

> 図16-1 「初期設定」シートを開いてください。

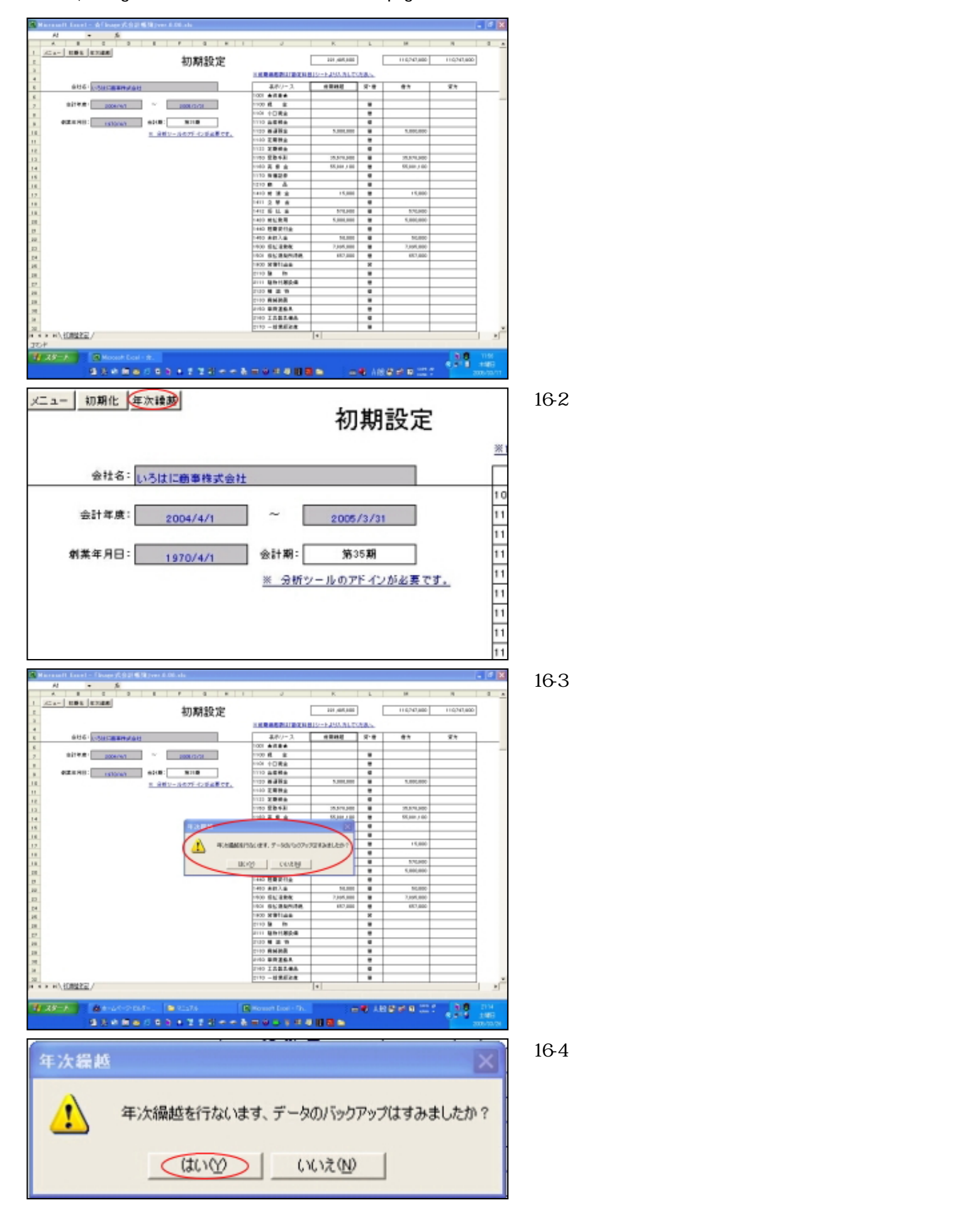

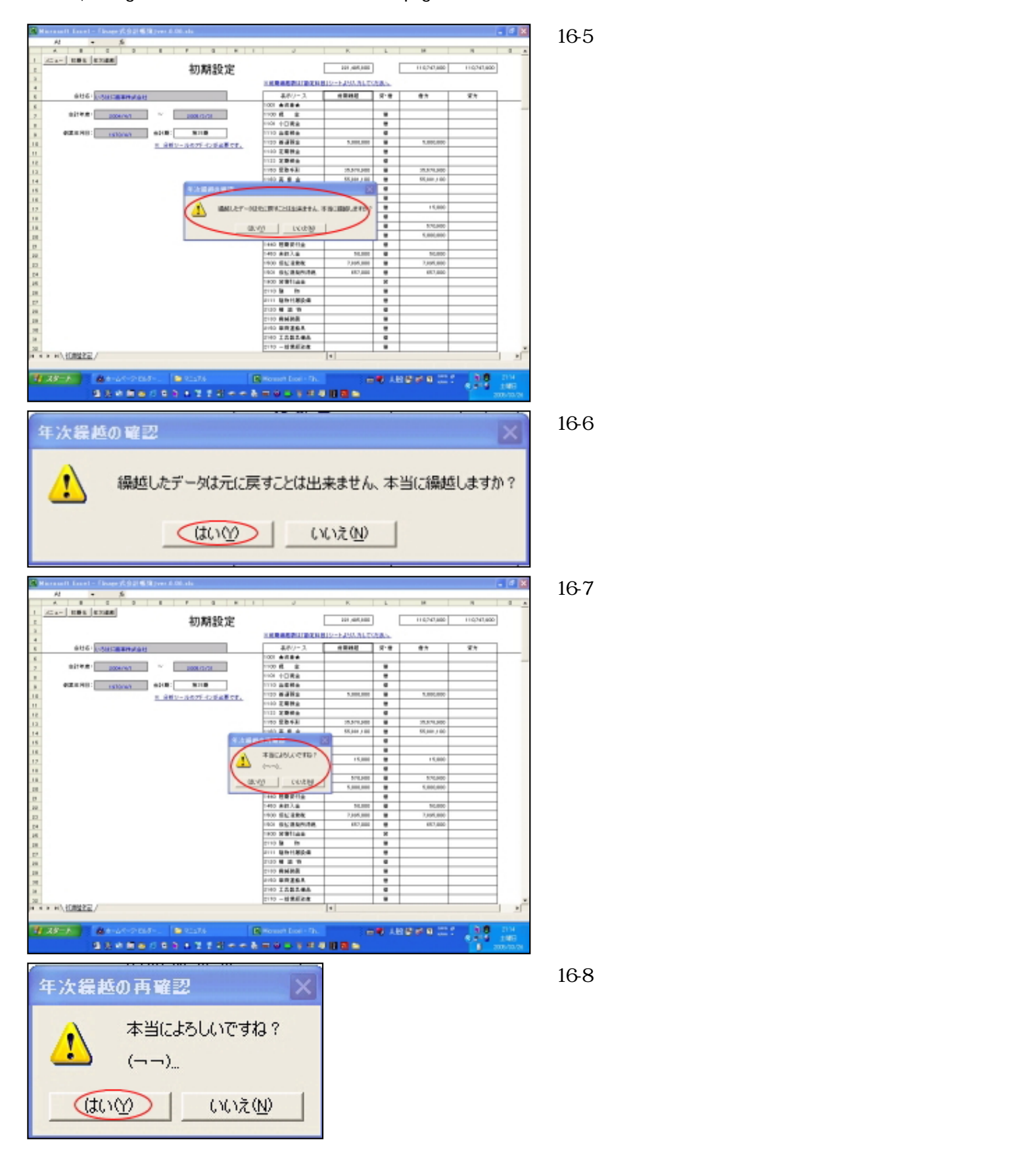

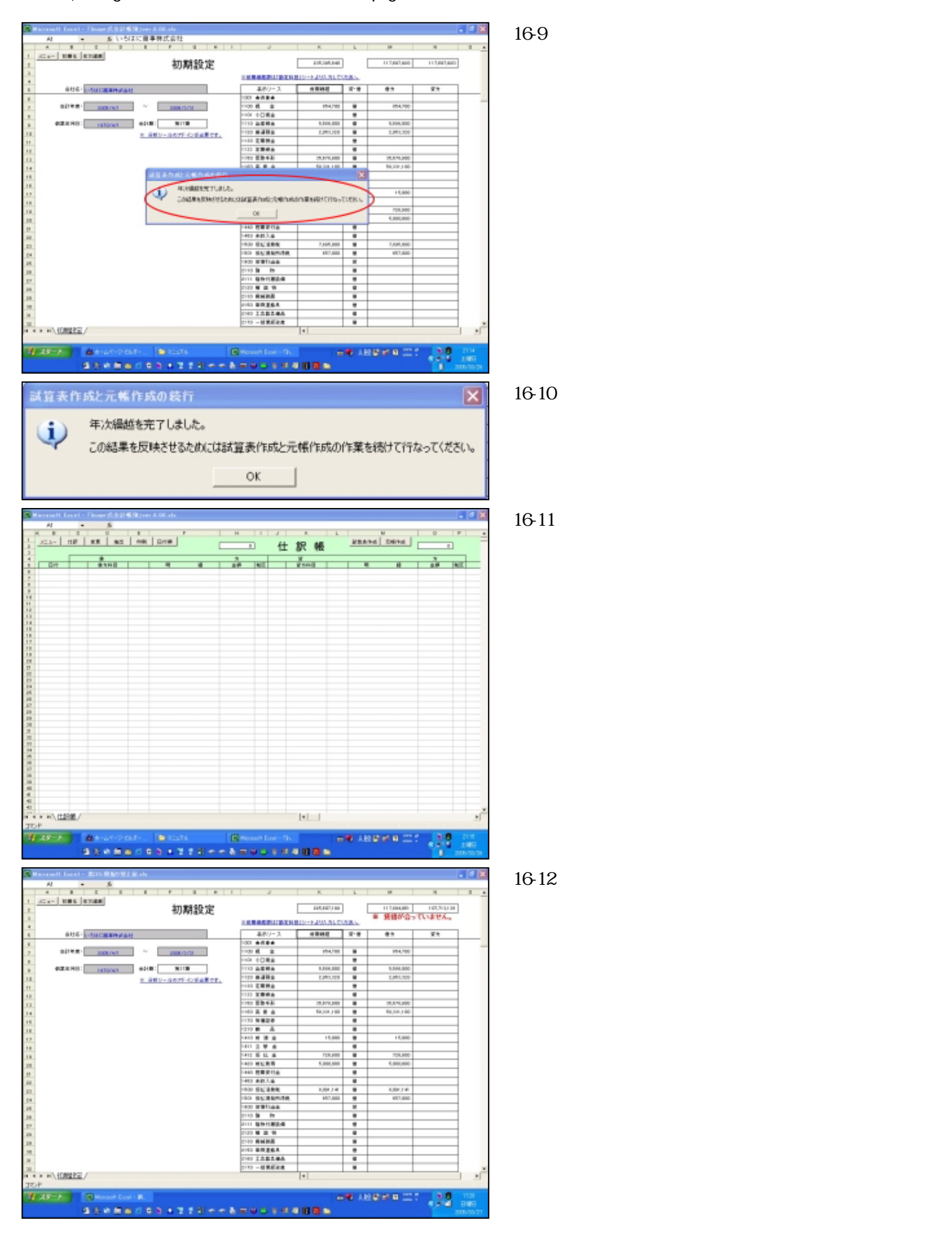

|                                        |                                       |                                                                                                    |                                           |                        | 図16-13                     |
|----------------------------------------|---------------------------------------|----------------------------------------------------------------------------------------------------|-------------------------------------------|------------------------|----------------------------|
|                                        | 117,894                               | 4,061 1.07,7                                                                                                    | 13,138                                    |                        | しかし「繰越後の貸借が合っていません。」となって   |
| . <u>ださい。</u>                          | ※ 貸借太                                 | が合っていませ                                                                                                    | h.                                        |                        | います。<br>調整するには次の処理が必要です。   |
| <u>с</u> . д                           | 供士                                    | C+                                                                                                    |                                           |                        |                            |
| A.R.                                   | пел                                   | <u>д</u> л                                                                                                    |                                           |                        |                            |
|                                        |                                       |                                                                                                    |                                           |                        |                            |
| 借                                      | 854                                   | 4,700                                                                                                    |                                           |                        |                            |
| 借                                      |                                       | ]                                                                                                    |                                           |                        |                            |
|                                        | ere and a state of the state          |                                                                                                    |                                           |                        |                            |
| A1 -                                   | 5 B                                   | 6.  H  P   D                                                                                                    |                                           |                        |                            |
| 1 2010                                 |                                       | 勘定科目 · -##rtmrsm                                                                                                    | anter the                                 | ABLORS                 | ' 勘定科目」シートを開いてください。        |
| 4 3-7 0                                | +38 2852                              |                                                                                                    | 1007-X                                    | NEWS CARE              |                            |
| 14 410 2018                            | ¥ 52 s<br>7 8110s                     | * #10 # # #                                                                                                    | 4100 首 堂 油<br>4200 首称11版金                 | 0                      |                            |
| 64 400 202.0<br>17 5115 822.0          | V 87.646<br>V 686.12                  | <ul> <li>4000 由市 由時机</li> <li>9100 由市 由時机</li> </ul>                                                                                                    | 4000 田田 単数<br>1010 田田 単数                  | 701.231<br>1.791.300   |                            |
| 50 1010 BEAR                           | R 12 8<br>R 496951                    |                                                                                                    | 0.00 H &                                  | 0<br>38,800,800        |                            |
| 10 000 AREA<br>11 0018 Rea             | 2 R + 2                               |                                                                                                    | 000 R # 2                                 | 21,000,000             |                            |
| 10 110 32882<br>10 110 32882           | Y Hotes                               |                                                                                                    |                                           | 1.000,000              |                            |
| 14 0100 Million                        | T 45544                               |                                                                                                    | (30) 市台小利品<br>(30) 市台小利品                  | 1,400,000              |                            |
| 100 REAR                               |                                       | NOI 参行曲章     NOI 参行曲章     NOI 参行曲章     NOI 参行曲章                                                                                                    | 2001 ★28曲★<br>2010 首 上 正                  | 0                      |                            |
| 11 111 2208                            | 8 81811<br>7 2845                     | 2 き 700 あ上級1<br>き たの 変形れた                                                                                                    | 2000 高上編刊<br>2000 変数利息                    | 0                      |                            |
| 11 1128 MR.R.W.M.<br>76 1128 XX.F.W.M. | R REAL                                |                                                                                                    | 2140 男用記由金<br>2130 平数曲曲九                  | 0                      |                            |
| 72 1218 128.5428<br>14 7008 128.7428   | 2 2865a<br>2 2613                     | * 100 B 84.04                                                                                                    | 2000 後年3,                                 | 0                      |                            |
| 78 010 ABRO<br>78 0111 ALES            | a ####.v                              |                                                                                                    | 8 010 88623428                            | 0                      |                            |
| 78 0110 0.100                          | T STALL                               | 100 B 100 B 1000 B 100 B 100 B 100 B 100 B 100 B 100 B 100 B 100 B 100 B 100 B | R FO BRALLING                             | 0                      |                            |
| 10 100 BERRY                           |                                       | * 101 B 6                                                                                                    | 1011 20 10                                | <u>.</u>               |                            |
| 30.8                                   | Massach Frend - M                     |                                                                                                    |                                           |                        |                            |
| 2                                      |                                       |                                                                                                    |                                           | 8,814 BMB<br>200-20-21 |                            |
| 6001 ★翌本★                              | 6001                                  | 1 ★ 翌本★                                                                                                    |                                           |                        | I 1816-15                  |
| 6010 翌本 余                              | 8 6010                                | 0 翌 本 金                                                                                                    | 22                                        | 000.000                |                            |
| 6101 翌本準備                              | 金 61 01                               | 1 翌本準備会                                                                                                    |                                           | 879,000                | 木処方利益の2,000,000を繰越利益に移しま9。 |
| 6102 利益準備                              | i≊ 6103                               | 2 利益準備会                                                                                                    | 3,                                        | 000.000                |                            |
| 6201 任意積立                              | · · · · · · · · · · · · · · · · · · · | 1 任意積立金                                                                                                    | 4                                         | 800.008                |                            |
| 6301 未処分利                              | (益 6301                               | 1 未処分利益                                                                                                    | 2                                         | 600.000                |                            |
| 6401 緯越利益                              | 6401                                  | 1 緯態利益                                                                                                    | 2                                         | 0                      |                            |
| 7001 ★収益★                              | 7001                                  | 1 ★収益★                                                                                                    |                                           | 0                      |                            |
| 6001 李潔太幸                              | 6001                                  | + 22 ★ 2                                                                                                    |                                           |                        |                            |
| 6010 姿本金                               | 6010                                  | 0 翌 本 余                                                                                                    | 22/                                       | 000.000                | 凶10-10                     |
| 6101 姿太進備                              | 1 m 61 01                             | 1 沒太婆備金                                                                                                    |                                           | 879.000                | 木処分利益に当期利益額を入れます。          |
| 6102 利益準備                              | 金 61 02                               | 2 利益準備金                                                                                                    | 3)                                        | 000.000                |                            |
| 6201 任意積立                              | 金 6201                                | 任意積立金                                                                                                    | 4/                                        | 800,000                |                            |
| 6301 未処分利                              | · 출 6301                              | 1 未知分利益                                                                                                    | (10,                                      | 180,923                |                            |
| 6401 繰越利益                              | 6401                                  | 韓越利益                                                                                                    | 2/                                        | \$00,000               |                            |
| 7001 ★収益★                              | 7001                                  | ★収益★                                                                                                    |                                           | 0                      |                            |
| Aircard Lord - 2                       | \$16 M als                            |                                                                                                    |                                           | - d X                  | ।<br>छा16₋17               |
| Al -                                   | 5<br>2 3 8 7                          | 4 K I 2                                                                                                    | K L H                                     | N 0 A                  | △ □ □ - 1 /<br>  - わ 示岱供が  |
| 1 22- 100 120                          |                                       | 期設定 🗌                                                                                                    | 105780/10 112080                          | 01 113,044,001         |                            |
| 4 6116-103                             | NUCERENJAH                            | 1日間の日本の日本の日本の日本の日本の日本の日本の日本の日本の日本の日本の日本の日本の                                                                                                    | 0-FJ00.0LT0080.                           | 84                     |                            |
| ×                                      | 2008/947 * 2008/7                     | 1001 ARBA<br>1001 B B                                                                                                    | 15478 18 1547                             | 10                     |                            |
| 1<br>3 02.0.901                        | Istone este: Bit                      | 100 +DRA<br>1110 AERo                                                                                                    | NHUE C LINU                               | 80                     |                            |
| 16                                     | 8 882-587F                            | 1120 #382<br>1120 #382<br>1120 #382                                                                                                    | EN018 8 EN0                               |                        |                            |
| 12                                     |                                       | 1100 EB48                                                                                                    | 25.579.382 B 25.579.3                     | 00                     |                            |
| 15                                     |                                       | 1110 N#28                                                                                                    |                                           |                        |                            |
| 12                                     |                                       | 1410 M M M                                                                                                    | 15,000 @ 15,0                             | 100                    |                            |
| 18                                     |                                       | 1412 版 LL 由<br>1410 秋秋秋雨                                                                                                    | 703,348 B 703,3                           | 80                     |                            |
| 12                                     |                                       | 1440 相關契约曲<br>1490 高額入論                                                                                                    |                                           |                        |                            |
| 12<br>14                               |                                       | 1000 但在漫影地<br>1001 在在漫影的中央                                                                                                    | 1.007.740 10 1.007.7<br>187,000 10 1007.0 | e<br>80                |                            |
| 28                                     |                                       | 2110 M Fs                                                                                                    | 8                                         |                        |                            |
| 29                                     |                                       | 2120 M 20 W                                                                                                    | 8                                         | +                      |                            |
| 10.<br>20.                             |                                       | 2100 相純的数<br>2000 単数連載系                                                                                                    |                                           |                        |                            |
| 20<br>14 14 14 14人们的经济型 /              |                                       | 2110 - 10 10 10 10 10                                                                                                    |                                           |                        |                            |
| 10.4                                   | 121174 E.B.A.                         | CONTRACTOR OF THE                                                                                                    | 1000                                      |                        |                            |
| 4                                      | 202000000000                          | 18++6=0.554                                                                                                    |                                           | **** B46               |                            |
|                                        |                                       |                                                                                                    |                                           |                        |                            |

これが第36期のブックとなります。

上

# よくある質問

ここでは過去にメールで質問の多かった事柄をピックアップして載せておきました。

- Q 画面上のボタンをいくら押しても何も起こりませんが・・・。
- A マクロの設定が「有効」になっていないのではないかと思われます。 その場合の対処法は以下の通りです。

白紙のエクセルをプログラムから開きます。 [ツール]-[マクロ]-[セキュリティ]でセキュリティボックスを開き、 設定を「低」または「中」に変更し[OK]を押します。 そのままエクセルは閉じてください。 「Inage式会計帳簿」を開いてください。 「中」にした場合は開くたびにダイアログボックスが開きますので その場合「マクロを有効にする」にチェックマークをつけて開いてください。

- Q 「コンパイルエラー: プロジェクトまたはライブラリが見つかりません」と出るのですが・・・
- A < E x c e 1 9 7 をお使いのユーザーへ>
   V B A (開発言語)はE x c e 1 9 7 から 2 0 0 0 へのバージョンアップの際に仕様が大幅に変更されました。
   エクセル工房Inageのソフトは主にE x c e 1 2 0 0 2 によって作成されております。
   そのため当該ソフトもE x c e 1 2 0 0 0 での動作は確認致しておりまが 9 7 での使用にはもはや無理があるようです。
   これらソフトをE x c e 1 9 7 で実行なされましたときには「コンパイルエラー」が生じます。
   従いましてお使いのE x c e 1をバージョンアップなさるか、ソフト御使用を断念なさるしか方法はございません。

< E x c e 1 2 0 0 0 以降をお使いのユーザーの場合 > お使いのエクセルが 2 0 0 0 以降である場合は、可能なUPDATEの全てを行ってみてください。 http://www.microsoft.com/downloads/search.aspx?langid=13&displaylang=ja それでも直らなければ以下のサイトを参考に「参照設定」を変更してみてください。 http://hp.vector.co.jp/authors/VA016119/xlfaqs.html

- Q 「実行時エラー"1004"アプリケーション定義またはオブジェクト定義のエラーです」と出るのですが・・・
- A Excel2000を使用した場合におきるエラーです。 バージョン6.06以降で修正されておりますので次のサイトから最新版をダウンロードしてください。 http://members.jcom.home.ne.jp/t.quantz/soft.files/soft.htm

## おわりに

「Inage式会計帳簿」ユーザーの皆様に、この場をお借りしてお礼を申し上げます。

MicrosoftExcelという製作環境を利用して、何とか実用に耐えうる帳簿組織が出来ないものか?そんな思いで作成を始め、完成したのが2004年の5月。その後改良を重ねて現在、バージョンは6.07を数えました。その間多くのユーザーの方々から暖かい励ましを頂き大変にうれしく思っております。

そんな皆様のお役に少しでも立てればと思い、マニュアルの作成を思い立ちました。エクセル初心者でも「Inage式会計帳簿」を使いこなせるということを主眼にしましたので、画像をたくさん取り入れることを心掛け、分かり易いマニュアルとなったのではないかと自負いたしております。

なお、当マニュアルは「Inage式会計帳簿」をダウンロードしたときに入っているダミーデータを使って説明して おりますので、読みながら実際に説明の通り操作なさってみることをお勧めいたします。 追記1.定型仕訳について

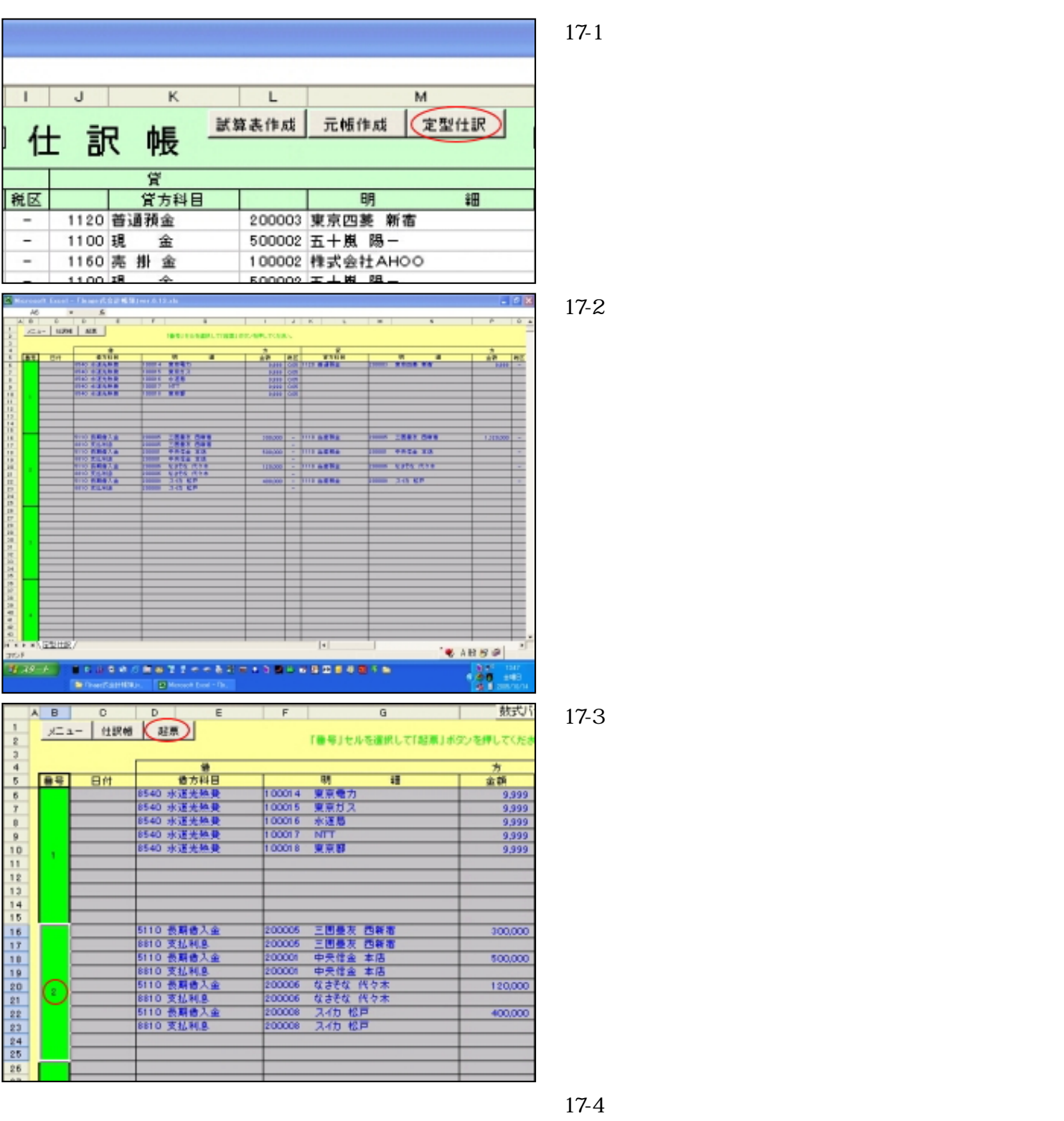

「の定型仕訳を開きます」のメッセージが出ま

す。 「OK」ボタンを押します。

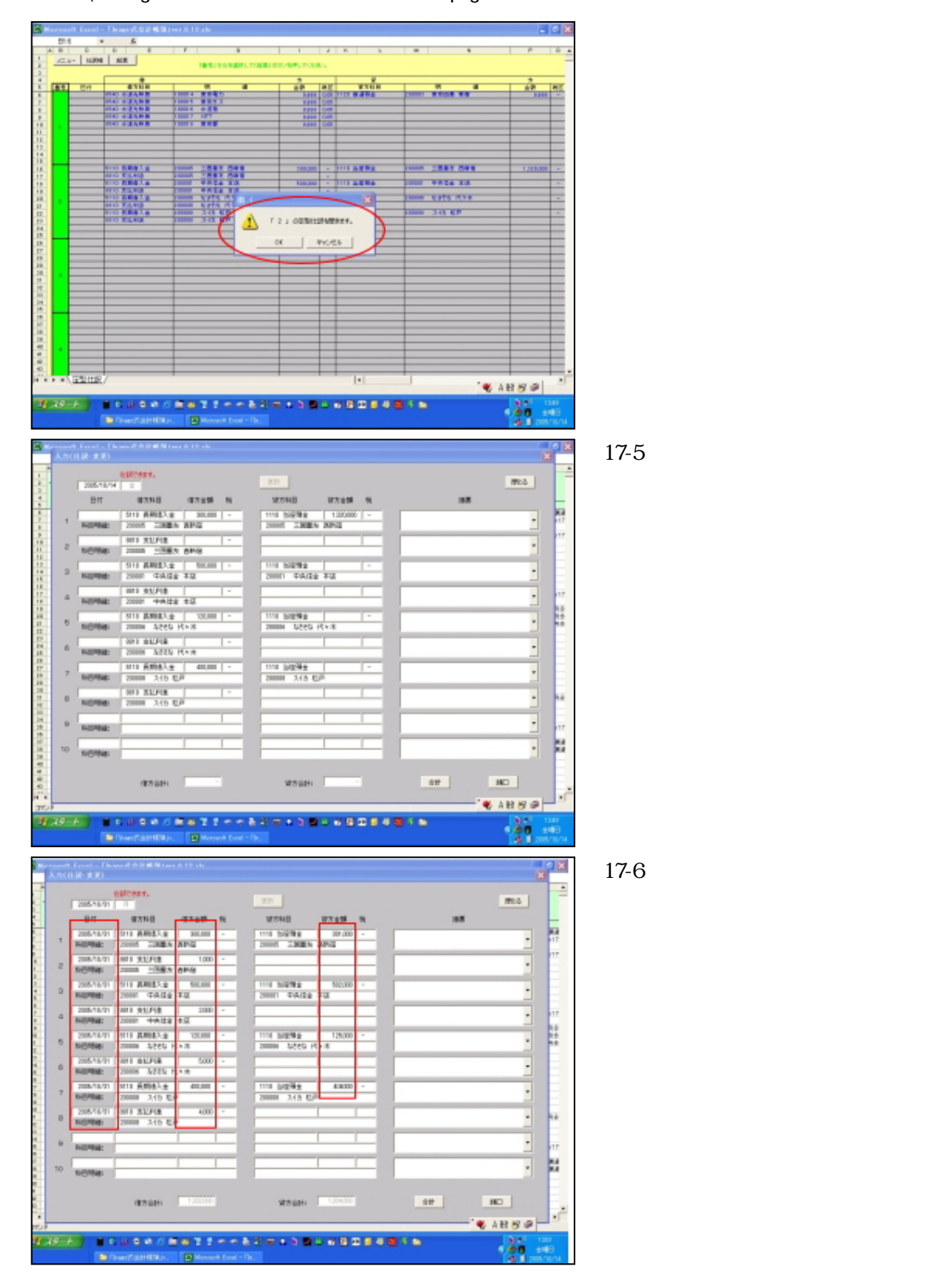

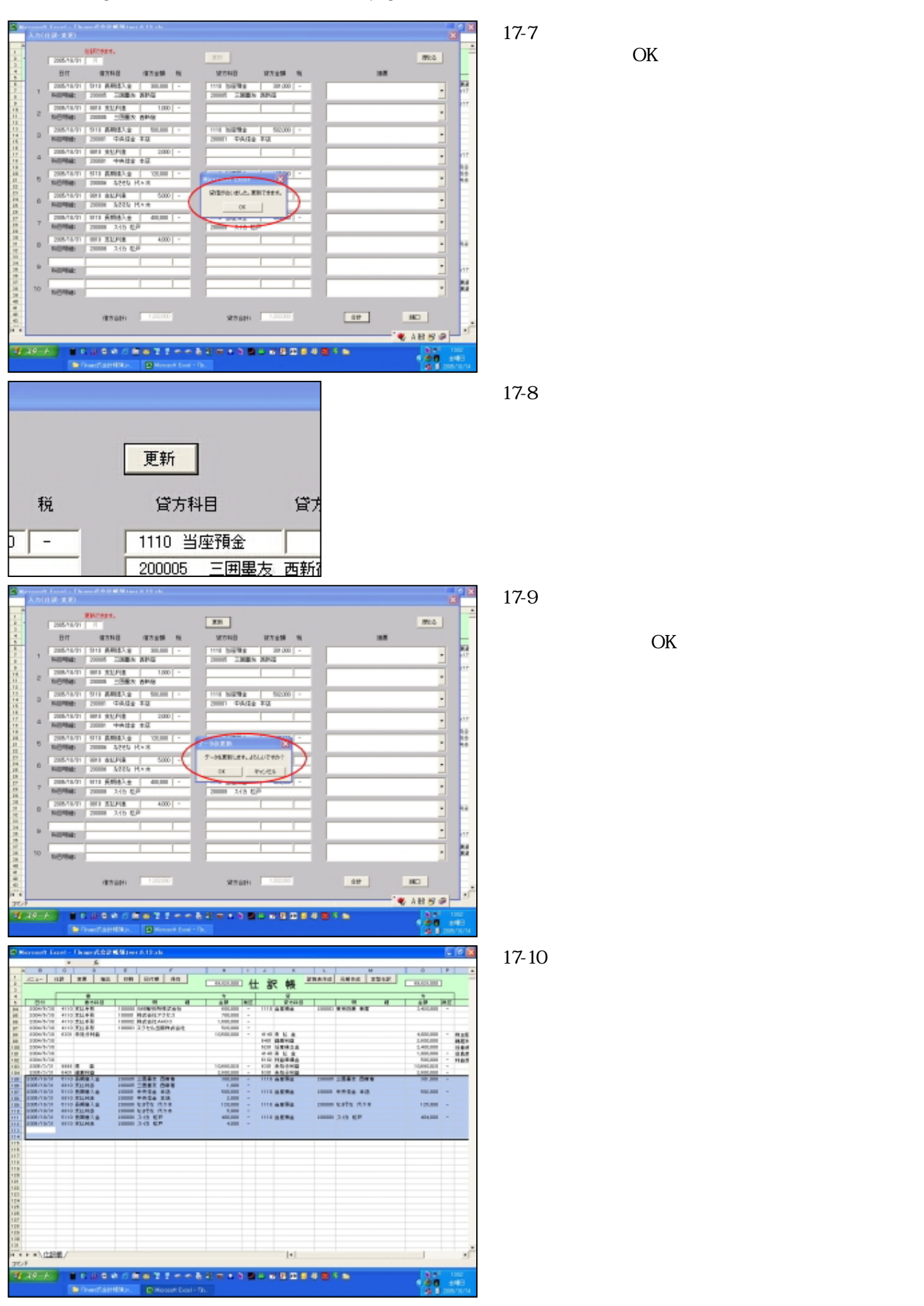

追記2.追加ボタン・削除ボタンについて

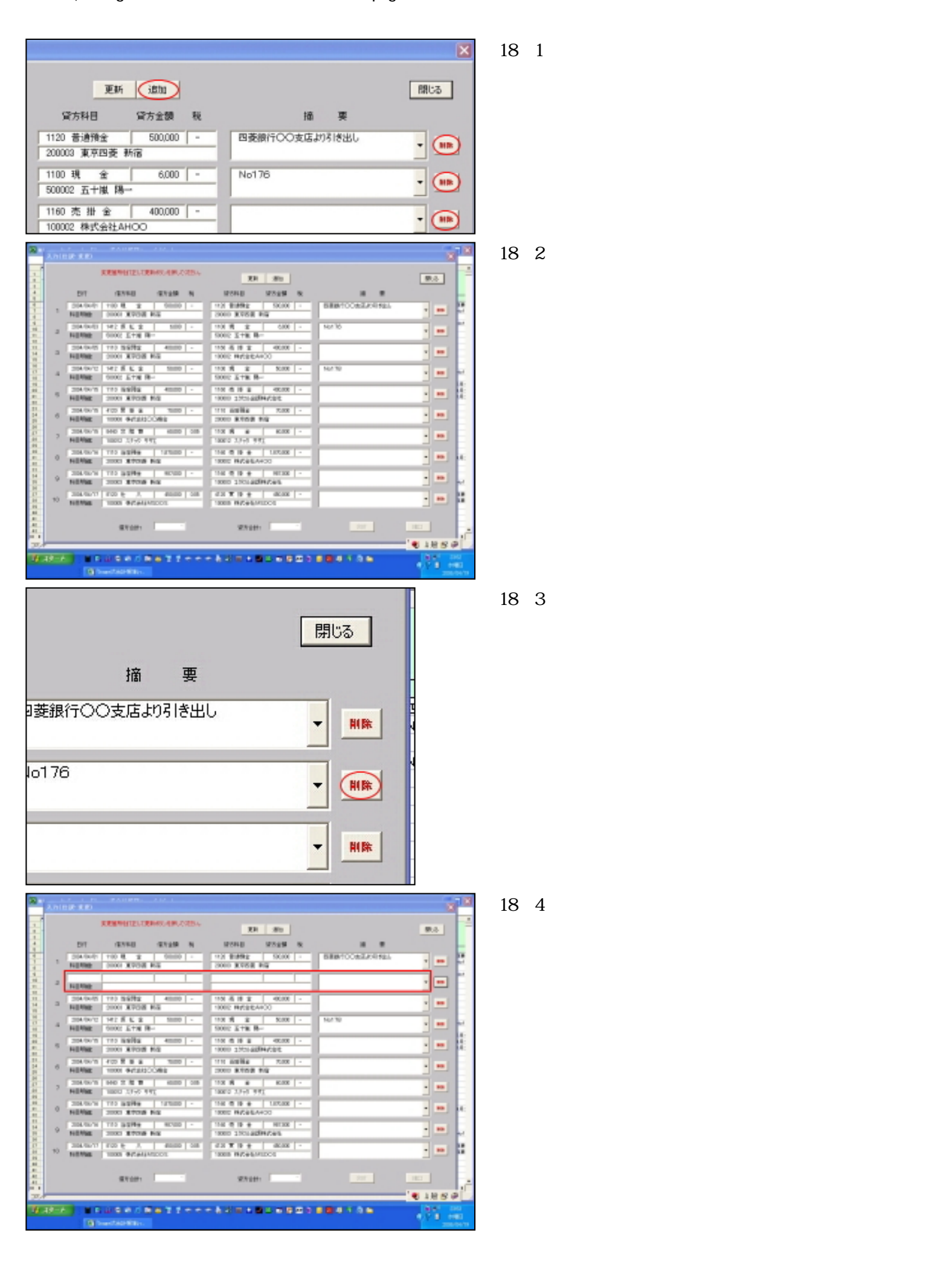

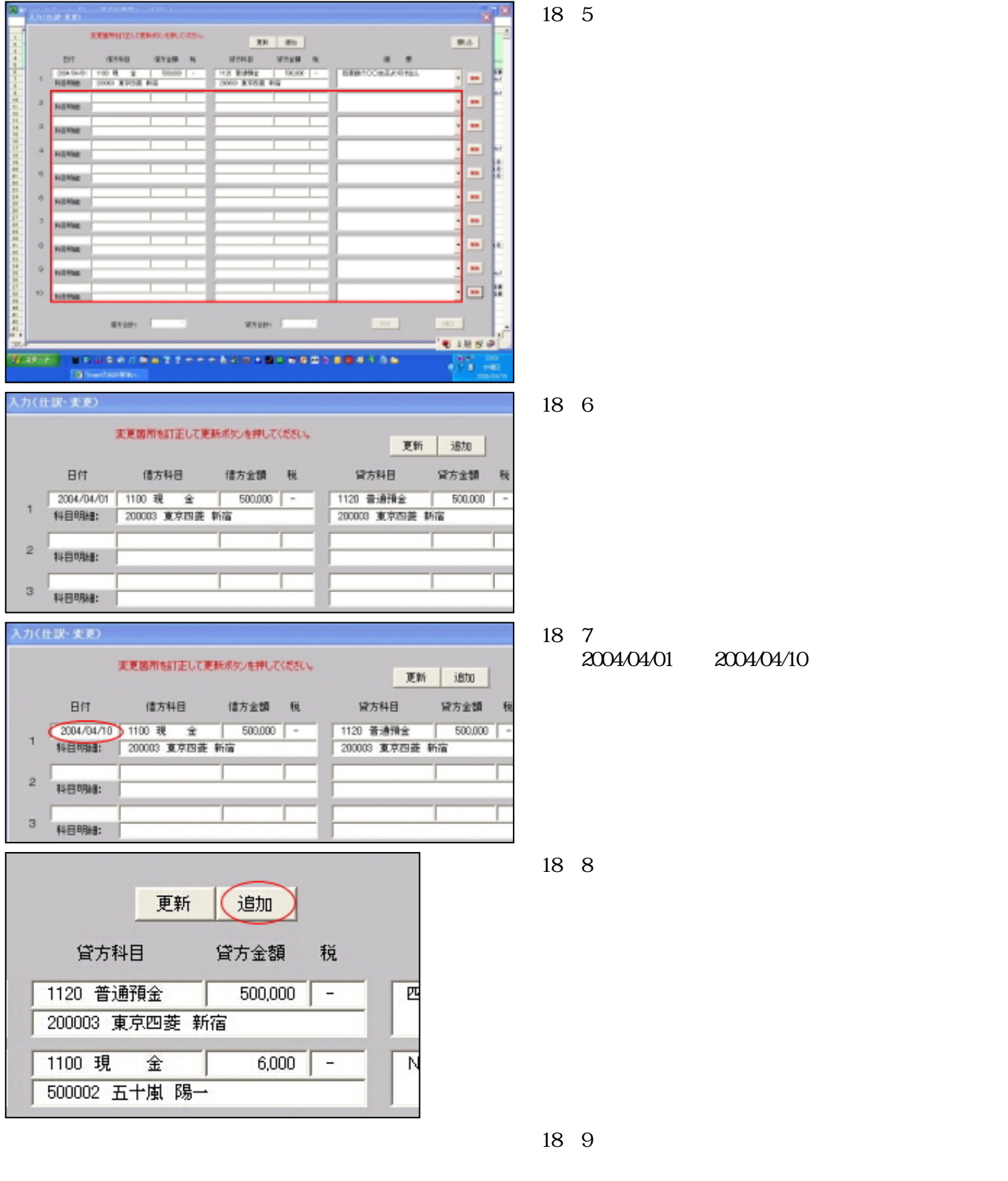

す。

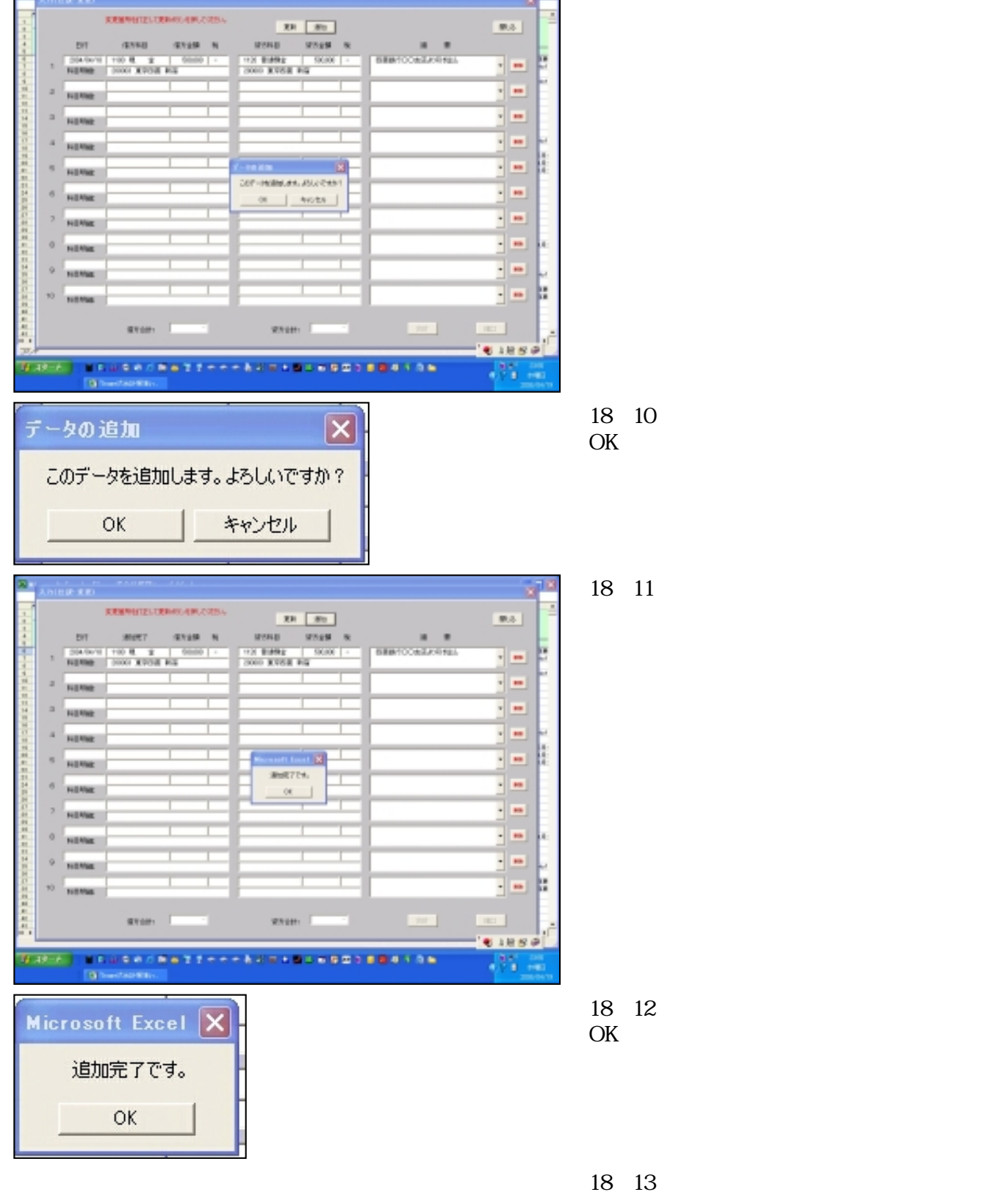

図10-13 4月10日の新しい仕訳として登録されました。

|                                       | firrenett (       | ieret - D | 1              | (AH K | a              | r di Tali a la                           |                           |      |          |                |               |               |            |      | 10   |
|---------------------------------------|-------------------|-----------|----------------|-------|----------------|------------------------------------------|---------------------------|------|----------|----------------|---------------|---------------|------------|------|------|
|                                       | HP108             |           |                | E.    |                |                                          |                           |      |          |                |               |               |            |      |      |
|                                       | A 8               |           | Þ              |       |                | P                                        |                           |      |          |                | - E           |               | 0          | P.   |      |
| 3                                     | 12.3-             | 02 1      | -# L           | and 1 | 100            | D/16 64                                  |                           |      |          |                | in the second | 7504 7572     |            |      |      |
|                                       |                   |           |                |       |                | 1 10 10 10 10 10 10 10 10 10 10 10 10 10 | disate and a local sector | 1 44 | t 1      | と「略」           |               | 1 DECE   MELE | 10,004,000 | 1    |      |
|                                       |                   |           | -              |       |                |                                          |                           | _    |          |                |               |               |            |      |      |
| 1.01                                  | 1 100             |           | -24            |       | _              |                                          |                           | 1000 | <u> </u> | - 1            |               |               |            | -    | -    |
| -2-                                   | ALC: NOT          | 100.0     | - 22           | · ·   | THE OWNER WHEN | 222 1122                                 | ALC: NO.                  | 120- | 110      | 1.45           | 1000          | ARE LODO      | 10.000     | 100  | _    |
| -22-                                  | 10004-00-7        | 1441.0    |                | - 1   | 1000           | 12.4 127                                 | 41.00                     | 100  | 110      | 2 2            | 1 1000        | STAT DR.      | -          | -    |      |
| - 22-                                 | 004-0-5           | 1111 m    | 4944           | - 1   | 1000           | RADE OF                                  | 10,00                     | 1.0  | 1140     | 2.4.2          | 1 1000        | C-FRANCAS.    | 1 10/100   |      |      |
| 1.00                                  | 000A-01-7         | 100.0     | 810.4          | - 1   | 10001          | **************************************   | 40.00                     |      | 1110     | 1000           | 10000         | NAME OF       | 100/00     | -    | 10.0 |
| 184                                   | 1004-01-0         | 1100.00   |                |       | 1008           | 100304-01000-0                           | 10.00                     |      | 1944     | 用止用            | + 2001        | 10000-000000  | 1.090/000  | 1.00 | 14   |
| 31.                                   | 1008-01/0         | 1111.38   |                |       | 10007          | 2-2 Market 641                           | 401010                    |      |          |                |               |               |            |      |      |
| 34.                                   | 1008.00.0         | 1.018     | 6.88           |       | 10061          | INTERPORTAGE.                            | 40.00                     |      |          | 1.6 ma         | 10000         | NOOR NO.      | 1-10-10100 | -    |      |
| .81.                                  | 000.007           | 1.003     | 5.48           | -     | 1000           | 理論論社で分生入                                 | 100,000                   |      |          |                |               |               |            |      |      |
| .81.                                  | 1000.007          | 1.002     | 512            | -     |                | MARRIED AND A                            | 1 providence              |      |          |                |               |               |            |      |      |
| -8-                                   | 1004.0.1          |           | 2.75           |       | 1000           | 1711-284/242                             | 6.0,00                    |      |          |                |               |               |            |      | -    |
| -5-                                   | COLUMN TWO IS NOT |           | 0.040          |       |                |                                          |                           | -    | 100      | and the second |               |               | 100000     | -    | 22   |
| 24                                    | 1004-00-0         |           |                |       |                |                                          |                           |      | 100      | 100114         |               |               | 140000     |      | 22 I |
| 1.0                                   | 0.004-00-0        |           |                |       |                |                                          |                           |      | - 14     | A L A          |               |               | 1.005/005  |      | 22   |
| 100                                   | 1004-01-2         |           |                |       |                |                                          |                           |      | 81-01    | 10.044         |               |               | 100/00     | -    | 22   |
| 100                                   | 1008.05/9         | 1001.08   |                |       |                |                                          | - materials in            |      | 100      | 85.044         |               |               | + Internet | -    | _    |
| 104                                   | 10004-02/2        | 100.08    | 6714           | _     |                |                                          | 2-d-Shake                 |      | 100      | 44-144         |               |               | a resource |      | _    |
| 10                                    | 000874/1          | 0.000     |                |       | 1000           | ****                                     | 10,00                     |      | 1100     | 1.004          | 2.0000        | 2008 H        | 100,000    |      | 15.8 |
| ····································· | **).00            | 28/       |                |       |                |                                          |                           |      |          | [+]            |               |               |            |      |      |
| 25                                    | Ŧ                 | _         | _              | _     | _              |                                          |                           | _    | _        | _              | _             |               | ·● 1般      | 51   | PL   |
| 4                                     | 19-e.             |           | E ili<br>Secol |       | 75 B<br>164    | allee                                    | - 62 = -                  | -    |          |                |               | 15.86         | 1.55       | 4    |      |